# IPEN Adolescent Accelerometer Data Collection Training

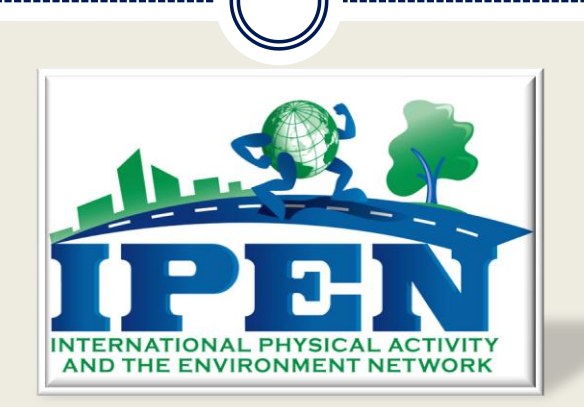

Kelli L. Cain, M.A. Project Manager, Accelerometer Coordinator IPEN Coordinating Center University of California San Diego

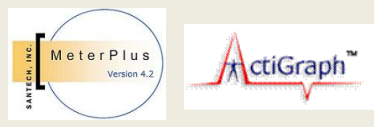

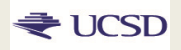

Kelli L. Cain, San Diego May 2014

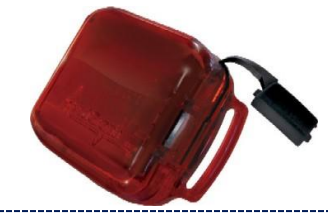

# Overview

#### PART 1: OVERVIEW FOR EVERYONE

- Coordinating Center Roles
- IPEN Adolescent Accelerometer Data Collection Guidelines

#### PART 2: PRE-DATA COLLECTION TRAINING

- About the Actigraph
- Preparing for data collection
- Charging, Initializing, & Delivering
- Compliance Tips and Prompting
- Tracking

#### PART 3: POST-DATA COLLECTION TRAINING

- Downloading and Converting Data
- Screening Data
- Electronic tracking
- Data transfer
- Quality Control

#### PART 4: DATA PROCESSING TRAINING

## **Coordinating Center Roles**

## Provide Training & Materials

- Training slides and Manual
- Tracking database
- Wearing log and instructions
- <u>http://ipenproject.org/Adol\_materials.html</u>
- Accelerometer loans (limited number)
- Quality control
  - Check files and tracking database for first 50 participants
  - Provide ongoing assistance and monitoring
- Will process all accelerometer data in a standard way

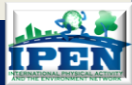

- Accelerometer Model
- Data Filter
- Epoch
- Nonwear definition
- Valid Wearing Day definition
- Valid Wearing Week definition
- Wearing Time and School Schedule Log
- Tracking
- Major holidays and school breaks (summer break)

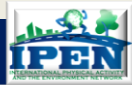

## • Accelerometer Model:

- Any of the following ActiGraph models are fine: 7164/71256, GT1M, GT3X, GT3X+, wGT3X+ or ActiTrainer
- They are not necessarily interchangeable devices, but we aren't able to require all countries to use the same model
- We will adjust for model type in analyses

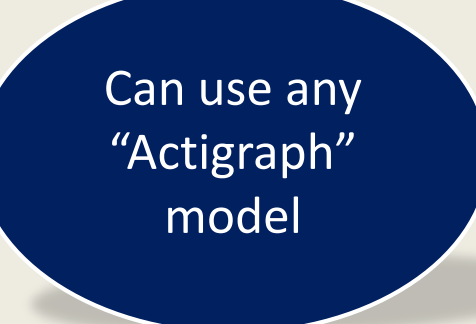

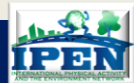

#### • Filter:

- MUST USE the Low Frequency Extension with new generation Actigraphs (GT1M, ActiTrainer, GT3X, GT3X+). Doesn't apply to old generation devices.
- Apply during initialization with GT1M & GT3X
- Apply during or post-download with GT3X+

See LFE paper in adults: Cain KL, Conway TL, Adams MA, Husak LE, Sallis JF. Comparison of older and newer generations of ActiGraph accelerometers with the normal filter and the low frequency extension. International Journal of Behavioral Nutrition and Physical Activity 2013, 10:51. <u>http://www.ijbnpa.org/content/pdf/1479-5868-10-51.pdf</u>

- The Coordinating Center conducted a model/filter comparison study
- 27 adolescents wore a 7164 and GT3X+ on the same belt for 3 days in free-living environment
- Data are showing that the 7164 and GT3X+Normal filter are not comparable (e.g., 9 min/day less MVPA with the GT3X+)
- Applying the Low Frequency Extension reduces these differences!

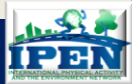

## • Epoch:

- Recommendation is to collect data with the shortest epoch your memory/battery will allow (for the GT1M & GT3X)
- Epoch will be applied during or post-download with GT3X+
- Aggregate data to <u>30 seconds</u> for IPEN (for consistency with data already collected)

## use 30 second epoch for pooled data set

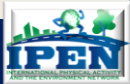

- Nonwear definition:
  - Recommendation is <u>60 minutes of consecutive 0's</u> to define nonwear time for all models

The Coordinating Center conducted a 'sitting' study to determine a sensitive nonwear definition in youth

- 27 adolescents wore a 7164 and a GT3X+ on the same belt while sitting watching TV for 90 minutes.
   Observers verified participants stayed seated
- <u>Data are showing that 100% of sedentary time</u> during long sitting bouts would be detected with a 60 minute nonwear definition (7164 and GT3X+LFE) compared to only 89% with 20 minutes and 93% with 30 minutes

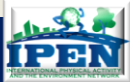

Valid Wearing Day definition:

- Weekday: <u>10 wearing hours</u> (commonly used and based on a balance between feasibility and enough data to represent usual daily activity patterns)
- Weekend: <u>8 wearing hours</u> (based on feedback from IPEN Adolescent investigators that this would be necessary to ensure good compliance on the weekends)
- Valid Wearing Week definition:
  - Give participants 7 <u>full</u> wear days (e.g., pick up on 9<sup>th</sup> day)
  - Use MeterPlus to screen for <u>5 valid days, including 1 weekend</u>
  - <u>Ask for rewear</u> for however many additional days are needed

Rewears boosted compliance rates in the US study from 66% to 86%!

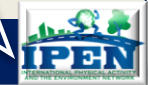

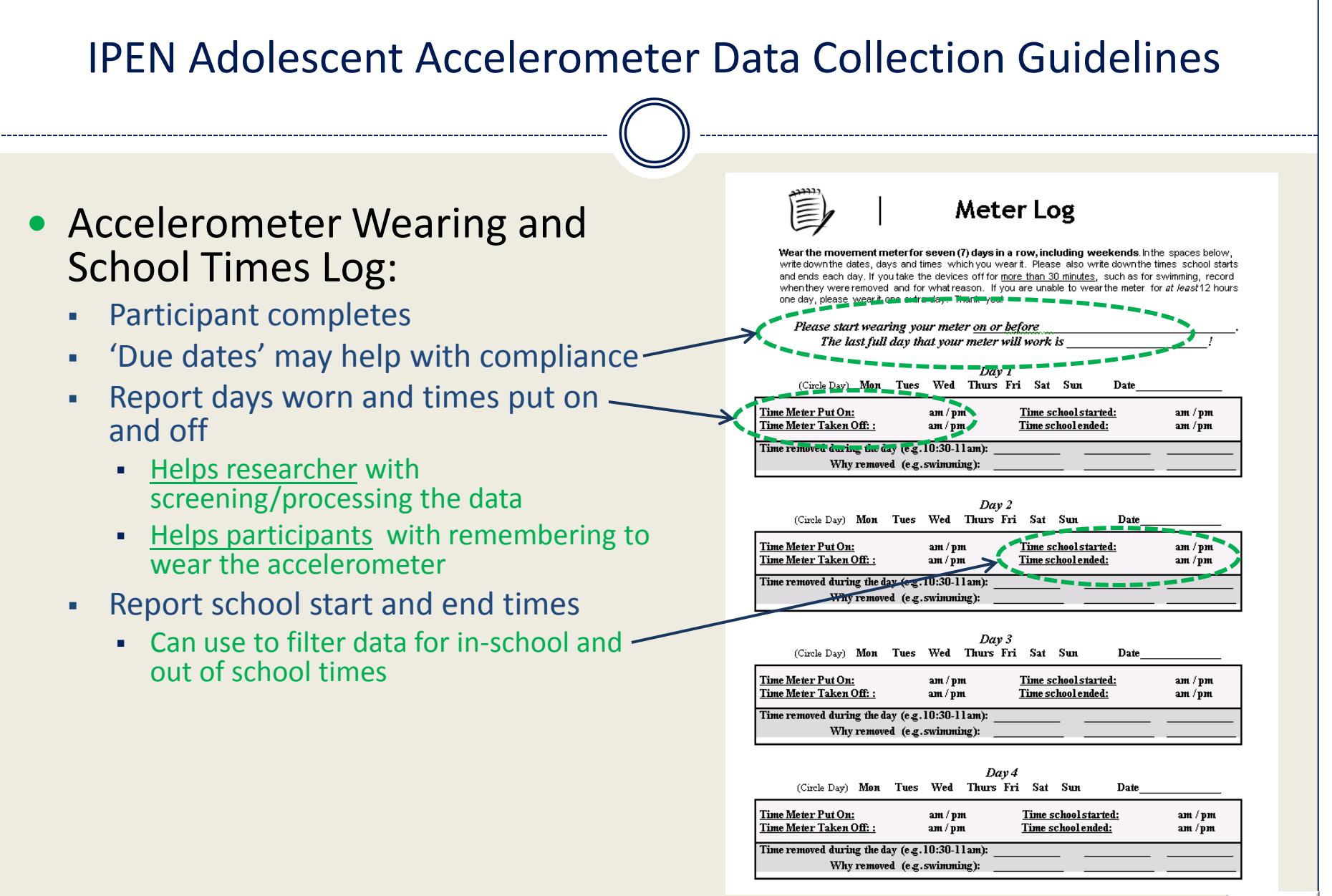

## • Tracking:

- <u>IMPORTANT</u>: Record researcher days (i.e., drop off days, pick-up days) so they cannot be confused with participant wearing days when processing the data
- Record compliance decisions, data problems, etc.
- Coordinating Center will provide an Access database to track these things

| Tracking Database Add Record          | Data Problems             | Wear Time Log Log Past midnight |                             |
|---------------------------------------|---------------------------|---------------------------------|-----------------------------|
|                                       | Bad meter data            |                                 | DAY 5                       |
| Participant ID#                       | Bad GPS data              | Day Date                        | Day Date                    |
| Country                               | Meter Not Downloaded      | Meter Time on: GPS Time on:     | Meter Time on: GPS Time on: |
| City                                  | CRP Not Downloaded        | Time off:                       | Time off:Time off:          |
| Stage                                 | GF 3 Not Downloaded       | Time removed                    | Time removed                |
| Recruiter                             |                           | Reason removed                  |                             |
| Actigraph Serial #                    | GPS Never Worn            | Valid hours Valid GPS?          | Valid nours Valid GPS?      |
| GPS Serial #                          |                           | Reason for invalid day          |                             |
| Charger Sozial #                      | Other Meter Data Problems | DAY 2                           | Day Date                    |
| Lest Deu (ketten er memeru)           |                           | Day Date Time on                | Meter Time on: GPS Time on: |
| Last Day (battery or memory)          | Other GPS Data Problems   | Meter Time on: GPS Time off:    | Time off: Time off:         |
| Outgoing                              |                           |                                 | Time removed                |
| Date Meter Delivered                  |                           | Reason removed                  | Reason removed              |
| Date Meter Activated                  | Comments                  | Valid hours Valid GPS?          | Valid hours Valid GPS?      |
| Date GPS Delivered                    |                           | Reason for invalid day          | Reason for invalid day      |
| Date GPS Activated                    |                           | DAY 3                           | DAY 7                       |
| Date Charts Prepared                  |                           | Day Date                        | Day Date                    |
| Date Sent Actigraph for Repair        | GPS comments              | Meter Time on: GPS Time on:     | Time off:                   |
| Date Sent to IPEN-CC for consult      |                           | Time off:                       | Time removed                |
| Date Sent GPS for Penair              |                           | Time removed                    | Reason removed              |
|                                       |                           | Valid barra                     | Valid hours Valid GPS?      |
| Incoming                              | Length of Time Out        | Reason for invalid day          | Reason for invalid day      |
| Date Meter Retrieved                  |                           | DAYA                            | DAY 8                       |
| Date Meter Downloaded                 | Length meter out 🛛 🍘      | Day Date                        | Day Date                    |
| Meter Valid Days                      | Length GPS out 🛛 🍘        | Meter Time on: GPS Time on:     | Meter Time on: GPS Time on: |
| Meter Valid Weekend Days              | Loss                      | Time off: Time off:             | Time off:                   |
| If not enough valid days, valid hours | Loss                      | Time removed                    | Time removed                |
| Rewear Requested                      | Lost OBO                  | Reason removed                  | Valid hours Valid GPS2      |
| Date GPS Retrieved                    | Lost Charger              | Valid hours Valid GPS?          | Reason for invalid day      |
| Date GPS Downloaded                   |                           | Reason for invalid day          |                             |
| GPS Valid Days                        |                           |                                 |                             |

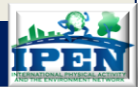

- Major holidays and school breaks:
  - Activity patterns tend to be different during major holidays and school breaks (e.g., summer break)
  - <u>Therefore, we will NOT collect data during these time periods</u>

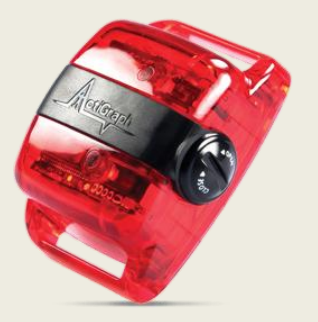

'typical' activity patterns (non-holidays, school sessions) 'atypical' activity patterns (major holidays, summer break)

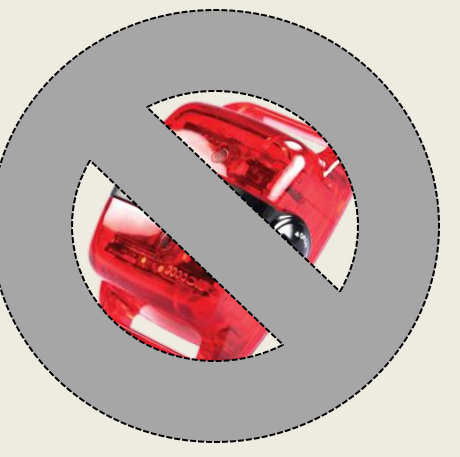

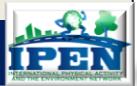

Kelli L. Cain, San Diego May 2014

## PART 2: PRE-DATA COLLECTION

- About the Actigraph
- Preparing for Data Collection
- Charging, Initializing, & Delivering
- Compliance Tips and Prompting
- Tracking

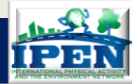

## How the accelerometer determines PA intensity

- It contains a motion sensor known as an "accelerometer" that monitors the occurrence and degree of motion.
- A signal is produced. The magnitude and duration of the signal depends on the amount of motion.
- The activity signals are filtered to eliminate non-human movement.
- Signals are summed across a user-defined interval called an "epoch"
- Output is a "count" per epoch. Higher count = greater activity intensity

## ActiGraph GT3X

- Can collect data in 1, 2, or 3 planes of movement (vertical, horizontal and medial-lateral) – however, for IPEN we will only use the vertical axis.
- Must select filter and epoch when initializing
- Water resistant (not waterproof!)
- USB connection for charging, initializing and downloading
- Lithium battery lasts about 20 days before needing to be charged (GT3X, 16MB)
- Minutes spent in different intensity categories (e.g., sedentary, light, moderate)

No longer available from ActiGraph

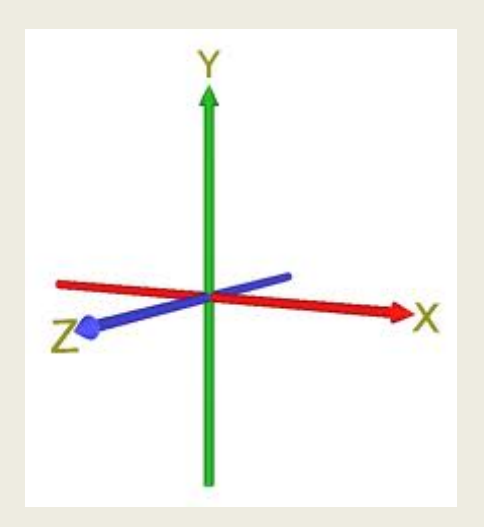

## ActiGraph GT3X+

Same as the GT3X except...

- Collects raw data and epoch and filter are applied when downloading
- Lithium battery lasts about 30 days before needing to be charged (GT3X+ 512MB, 30 Hz)

Available from Actigraph for \$250 each

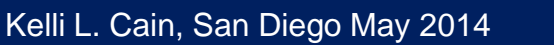

## How the accelerometer works: what you tell participants

- It records overall movement, much like a pedometer
- It's harmless it runs on a battery, like your watch
- There isn't an 'on' and 'off' switch
- You don't need to be an 'active' person for the device to work
- There is no screen to look at
- It can't tell what type of activity you're doing\*\*
- It can't tell where you are, it's not a tracking device\*\*
- I've worn it myself and nobody even noticed\*\*
- It is expensive for researchers, but has no street value\*\*

\*\*might be especially important when talking with teenagers

## How the accelerometer works: DO NOT tell participants

- The accelerometer will tell us how much you exercise, walk, jog, etc.
- Make sure to move a lot while you're wearing the device!
- You live in a walkable neighborhood so we expect the accelerometer to show you'll be walking a lot
- The accelerometer can tell if you're sitting around watching TV, doing yoga, working on your computer, etc.
- It's OK to remove the accelerometer when you're not doing much since we're mostly interested in physical activity

## PART 2: PRE-DATA COLLECTION

- About the Actigraph
- Preparing for Data Collection
- Charging, Initializing, & Delivering
- Compliance Tips and Prompting
- Tracking

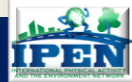

## What do you need?

- Actigraphs
  - Label each device
  - Inventory in database
  - Price = \$250 each
- Charging hub
  - Need a charging schedule and location
  - 7 can charge at a time
  - Price = \$25
- Belts, clips
  - Purchase from Actigraph or make your own
  - ¾" webbing material (<u>www.joann.com</u>) and dual-adjustable side release buckles(<u>www.plastic-buckle.com</u>)
  - Have different sizes
  - Belts should be washed (hand-washed or cold cycle, no tumble drying) after each wear

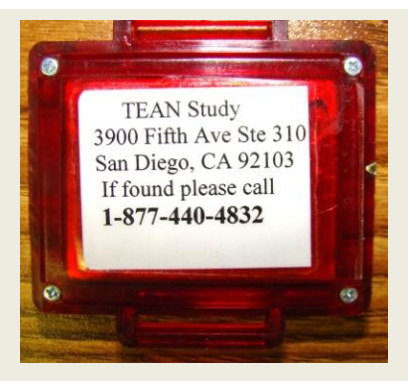

## What do you need?

- Actilife
  - initialize, download and create graphs
  - Price = \$995
  - <u>www.theactigraph.com</u>
- MeterPlus
  - screen for usable data and create variables to analyze
  - Price = \$695
  - www.meterplussoftware.com
- Tracking database
  - 4 functions:
    - Keep inventory of devices
    - Track location and outcomes of every device deployment
    - Data entry for wearing logs
    - Track participant contacts and data collection activities
  - Access database available to download from website

## **Determining Inventory Needs**

• A 7-day wear ties up 1 device for 11-14 days 1 day prep + 1 pre-wear day + 7 day wear + 1-4 post wear days +1 day download/charge

 How many devices do we need for a 4 month data collection period and 250 participants? Answer is 34

X = # days data collection/[days used per person] X = (120/12) = 10Y = X \* [loss rate] Y = (10\*.03) = .30Z = X-Y Z = (10 - .30) = 9.7# participants to measure [final sample + rewears] 250 + (250\*.3) = 325Inventory = # of participants to measure/Z Inventory = (325/9.7) = 33.5

\*Assumptions: 3% loss rate; 30% re-wear rate; average 12 day device time

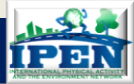

| Device Inventory Form                   |                                                          |  |
|-----------------------------------------|----------------------------------------------------------|--|
| FrmInventory Serial # Status Add Record | <ul> <li>Active</li> <li>Lost</li> <li>Broken</li> </ul> |  |
| Record: K 4 1 of 1 K K No Filter Search |                                                          |  |

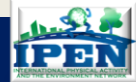

- At least a 50% FTE will be needed to manage the equipment initialization and downloading (can include prompt calling)
- At least a 50% FTE is needed for data management (includes data screening, compliance decisions and tracking)
- Data collectors determine how many you will need based on sample size and length of data collection

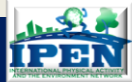

## PART 2: PRE-DATA COLLECTION

- About the Actigraph
- Preparing for Data Collection
- Charging, Initializing, & Delivering
- Compliance Tips and Prompting
- Tracking

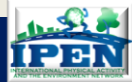

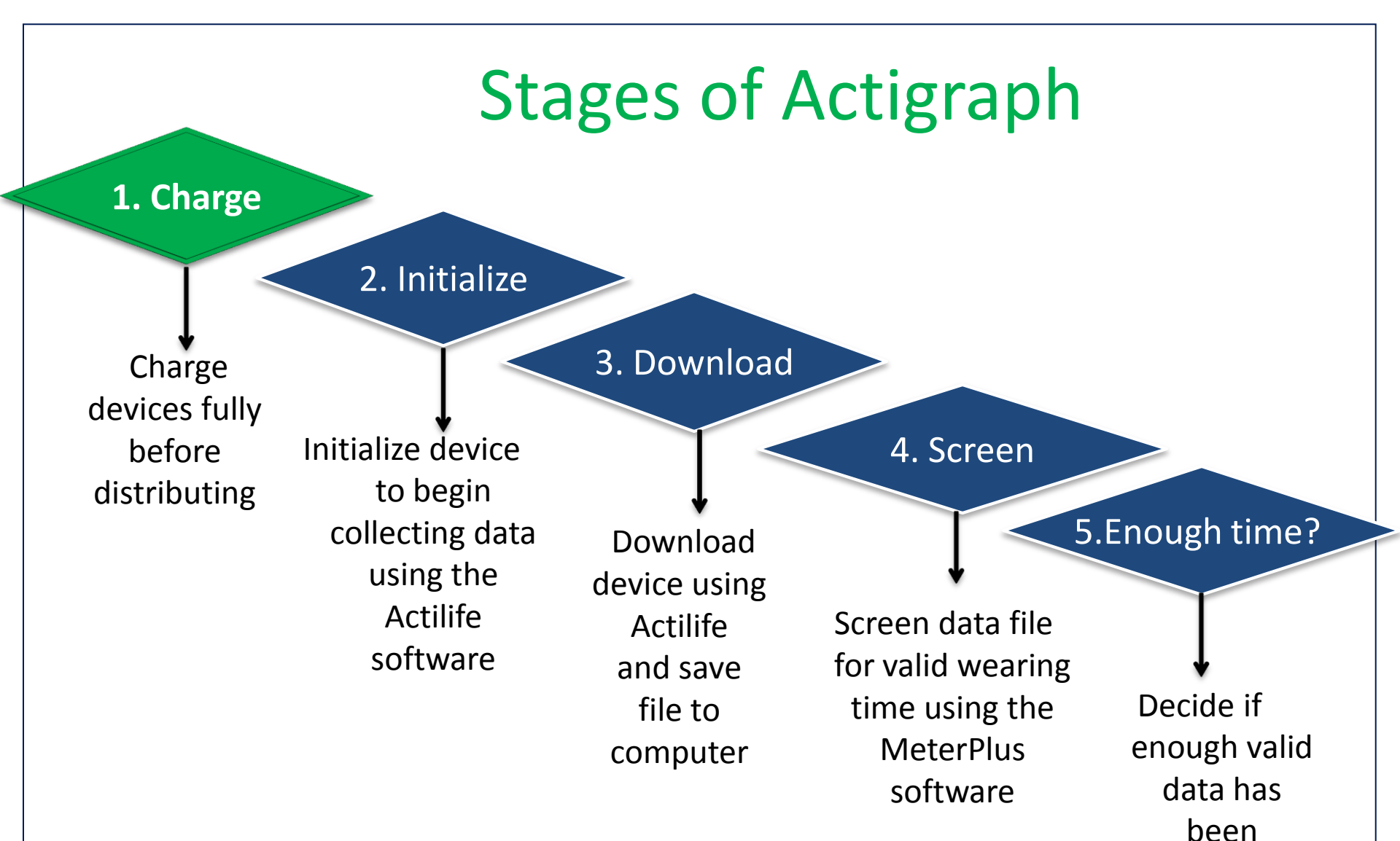

collected

## Charging

- Storage capacity exceeds battery life, so getting a unit charged is ALWAYS the primary concern
- Charging (& downloading) is done via a USB 2.0 port
- USB hub to charge up to 7 devices at same time

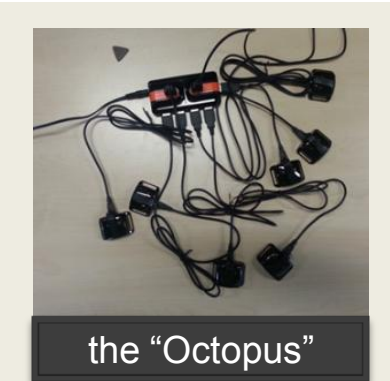

- Connect USB hub straight to socket if possible. If not, can be connected to computer to charge.
- Full charge takes less than 3 hrs (batt status = >4v). Less than 3.1v and device will NOT have sufficient power to download or initialize.
- LED will
  - FLASH while charging
  - LIT when fully charged
  - FLASH w/ initialized but not yet collecting
  - FLASH TURNS OFF when collecting data

NOTE: The device CAN be put on charge while still collecting data (device will just record zero counts)

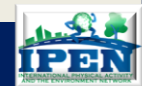

# **Stages of Actigraph**

1. Charge

#### 2. Initialize

Charge devices fully before distributing

↓ Initialize device to begin collecting data using the Actilife software

Download device using Actilife and save file to computer

3. Download

4. Screen

5.Enough time?

Screen data file for valid wearing time using the MeterPlus software

Decide if enough valid data has been collected

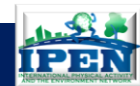

# Initializing

- The ActiLife software & drivers must be installed on any computer on which ActiGraph initialization and/or downloading will occur
- Connect device(s) using USB cord
- Select some data collection parameters
- Schedule start date and time of device data collection Recommendation is to initialize accelerometer to start recording the day AFTER expected delivery to participant. This gives the participant a day to get used to the device before data are recorded and reduces the chance that the delivery day will be confused with a valid wearing day.

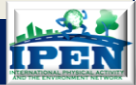

# Memory and Battery Considerations

| Raw<br>Data | GT3X+   | (256MB) | GT3X+ (512MB) |        |  |
|-------------|---------|---------|---------------|--------|--|
| Sample      | Battery | Memory  | Battery       | Memory |  |
| Rate        | Life    | Limit   | Life          | Limit  |  |
| (Hz)        | (Days)  | (Days)  | (Days)        | (Days) |  |
| 30          | 19.0    | 21.4    | 31.0          | 42.7   |  |
| 40          | 17.5    | 16.0    | 27.5          | 32.0   |  |
| 50          | 16.0    | 12.8    | 24.5          | 25.6   |  |
| 60          | 14.0    | 10.7    | 22.5          | 21.4   |  |

**GT3X+** battery life and memory limit with different sample rates based on 16 hrs Active 8 hrs idle (low power mode).

| Raw    | GT3X+ (256MB) |        | GT3X+ (512MB) |        |  |
|--------|---------------|--------|---------------|--------|--|
| Data   |               |        |               |        |  |
| Sample | Battery       | Memory | Battery       | Memory |  |
| Rate   | Life          | Limit  | Life          | Limit  |  |
| (Hz)   | (Days)        | (Days) | (Days)        | (Days) |  |
| 30     | 12.5          | 21.4   | 21.0          | 42.7   |  |
| 40     | 11.5          | 16.0   | 19.5          | 32.0   |  |
| 50     | 10.5          | 12.8   | 18.0          | 25.6   |  |
| 60     | 9.5           | 10.7   | 16.5          | 21.4   |  |

**GT3X+** battery life battery life and memory with different sample rates after **a 10 day delay-before-starting**.

| 3          | GT3X    | (4MB)  | GT3X    | (16MB) | 5          | GT3X    | (4MB)  | GT3X (′ | 16MB)  |
|------------|---------|--------|---------|--------|------------|---------|--------|---------|--------|
| selections |         |        |         |        | selections |         |        |         |        |
| Epoch      | Battery | Memory | Battery | Memory | Epoch      | Battery | Memory | Battery | Memory |
|            | Life    | Limit  | Life    | Limit  |            | Life    | Limit  | Life    | Limit  |
|            | (Days)  | (Days) | (Days)  | (Days) |            | (Days)  | (Days) | (Days)  | (Days) |
| 1          | 14      | 7.8    | 21      | 31.4   | 1          | 14      | 5.2    | 21      | 20.9   |
| 5          | 14      | 39.2   | 21      | 156.8  | 5          | 14      | 26.1   | 21      | 104.5  |
| 15         | 14      | 117.6  | 21      | 470.3  | 15         | 14      | 78.4   | 21      | 313.5  |
| 30         | 14      | 235.1  | 21      | 940.6  | 30         | 14      | 156.8  | 21      | 627.0  |

GT3X battery life and memory limit with different selections and epoch lengths

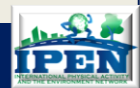

# Initializing

| ActiLife v6.1.2 - 1 Devices Connected                                                                             |                              |
|----------------------------------------------------------------------------------------------------|------------------------------|
| File Edit Communication Tools Help                                                                                |                              |
| Devices Wear Time Validation Data Scoring Sleep Analysis PLM Analysis Graphing Data Comparison Data Vault         |                              |
| 🕟 Initialize ) 🔯 Download 🛛 🤣 Refresh 🥰 Refresh All 🔨 Identify                                                    |                              |
| Device Serial # Status Progress Firmware Battery Total Current Data Epoch / Subject Start Date Stop Date ATIME AT | is<br>oled Mode(s) More Info |
| ☑ GT3X+ NE01E41110094 ready 02.04.00( 4.23V (100%)) 512 MB 587.33 (30 Hz) AF26 (5/22/2012 12:01 AM) (N/A) 3       | More Info                    |
|                                                                                                    |                              |
| Check battery status (do Don't set start date too                                                                 |                              |
| not initialize if <4.0v) early, will use up battery. Don't                                                        | set With older               |
| Try for the first full day of Stop D                                                                              | Date! GT's, select           |
| download if <3.2v                                                                                                 | Extension                    |
| Standardize the start time –                                                                                      |                              |
| With older day's worth of data.                                                                                   |                              |
| GT's, select                                                                                                    |                              |
| epoch. With                                                                                                    |                              |
| select 30 Hz.                                                                                                    |                              |
|                                                                                                    |                              |

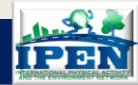

| Initialize Device(s)                                                                                                    | g GT3X+<br>Our testing shows<br>no difference in<br>data with Idle<br>Sleep Mode<br>enabled or<br>disabled                                                                                                    |
|----------------------------------------------------------------------------------------------------|----------------------------------------------------------------------------------------------------|
| GT3X+                                                                                                    | 1 Select 30 Hz                                                                                                    |
| <ul> <li>Flash LED during delay mode Flash LED during data collection</li> <li>Approx recording capacity<br/>Z56 MB: 21D 8H 25M 17S<br/>Enabled Size Mode<br/>Size Time: 5/16/2013 10:12:05 AM (local) Use Atomic Server Time<br/>Start Date: Saturday , May 18, 2013 Today         Today         Toda</li></ul> | 2. Enable Idle Sleep Mode (ONLY <i>if you need to save battery</i> ). Devices will enter a low power state after experiencing 10 seconds of inactivity. Device will check once per second for activity and 'wake up' if needed. Otherwise '0' activity counts will be recorded during sleep mode when the AGD file is created. This saves battery. |
| Stop Date: Saturday , May 18, 2013<br>Stop Time: 1:00 AM                                                                                                    | 3. Select start date and time.<br>Usually first full day of participant<br>wearing (not delivery day)                                                                                                    |
| Enter Subject Info                                                                                                    | 4. Enter participant Identification number                                                                                                    |

Kelli L. Cain, San Diego May 2014

----

# Initializing GT<sub>3</sub>X

#### 🚯 Initialize Device(s)

#### Initialize Devices

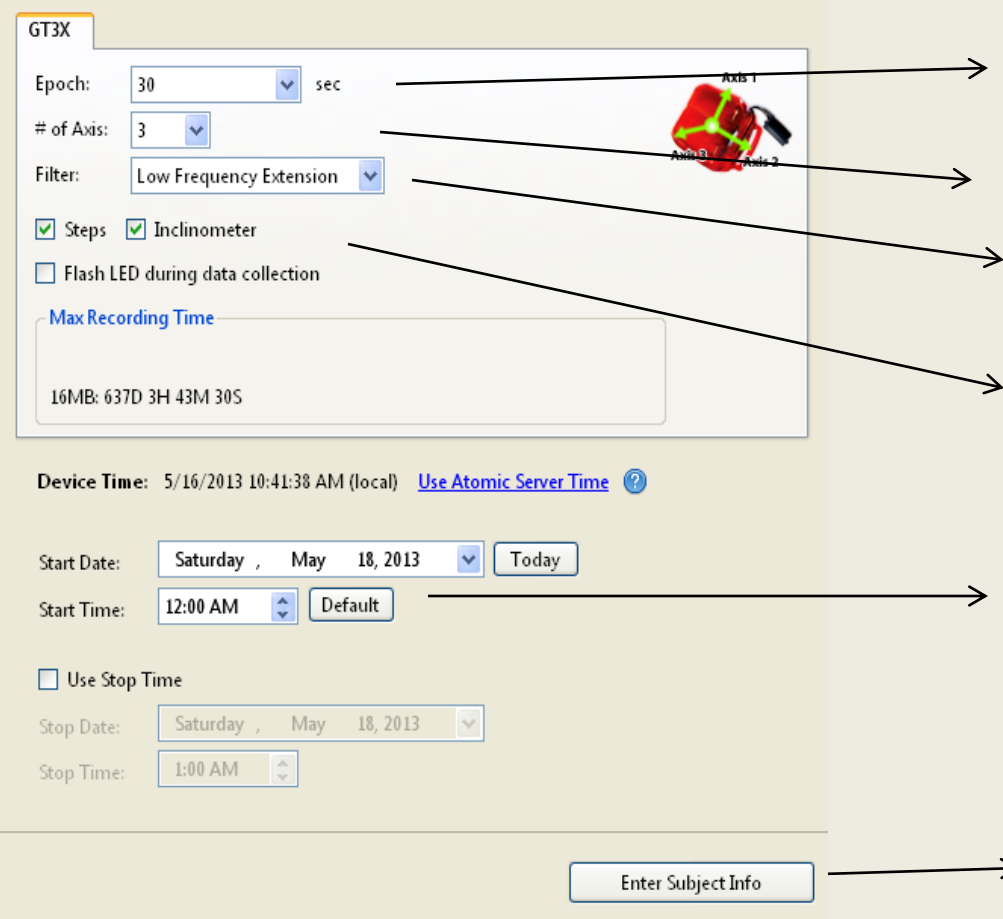

1. Select 30sec Epochs or shorter if you have enough memory

2. Number of Axis= 3

3. Select Low Frequency Extension

4. Check Steps and Inclinometer (only if you have enough memory – these will likely not be used)

5. Select start date and time. Usually first full day of participant wearing.

6. Enter participants Identification number

| (                                                                                                    | Only field that is r | required        |        |
|----------------------------------------------------------------------------------------------------|----------------------|-----------------|--------|
| /                                                                                                    | se File naming co    | onvention       |        |
| § Enter Subject Information                                                                                                    |                      |                 |        |
| Enter subject information for initialization           Serial Number         *Subject Name         Gender         Height (lbs)           MRA1F08120060         HW20060_01234         T         T | ght Date of Race     | Limb Side Domin | nance  |
|                                                                                                    |                      |                 |        |
| Subject Name Options                                                                                                    |                      |                 |        |
| Use Serial Number Use Device Info Clear                                                                                                    |                      | * Required Info | Cancel |

 The accelerometer filename is the only way the Coordinating Center will be able to identify your files and link to surveys, GIS data, etc.

 If you know your participants before initializing, name the files at this stage. If you do not (i.e., field-based recruitment), name the files when downloading. DO NOT WAIT UNTIL LATER TO NAME YOUR FILES
 WITH PARTICIPANT IDs. THIS COULD INTRODUCE ERROR.

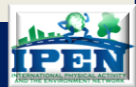

# **IPEN file naming convention**

- IPEN will use a consistent file naming convention to identify all accelerometer files
- It is required that this file name is exactly the same as the ID number used for survey and GIS data. Exactly the same means <u>EXACTLY THE SAME</u>!
- All file names need to begin with your country code (=international calling code) and an underscore

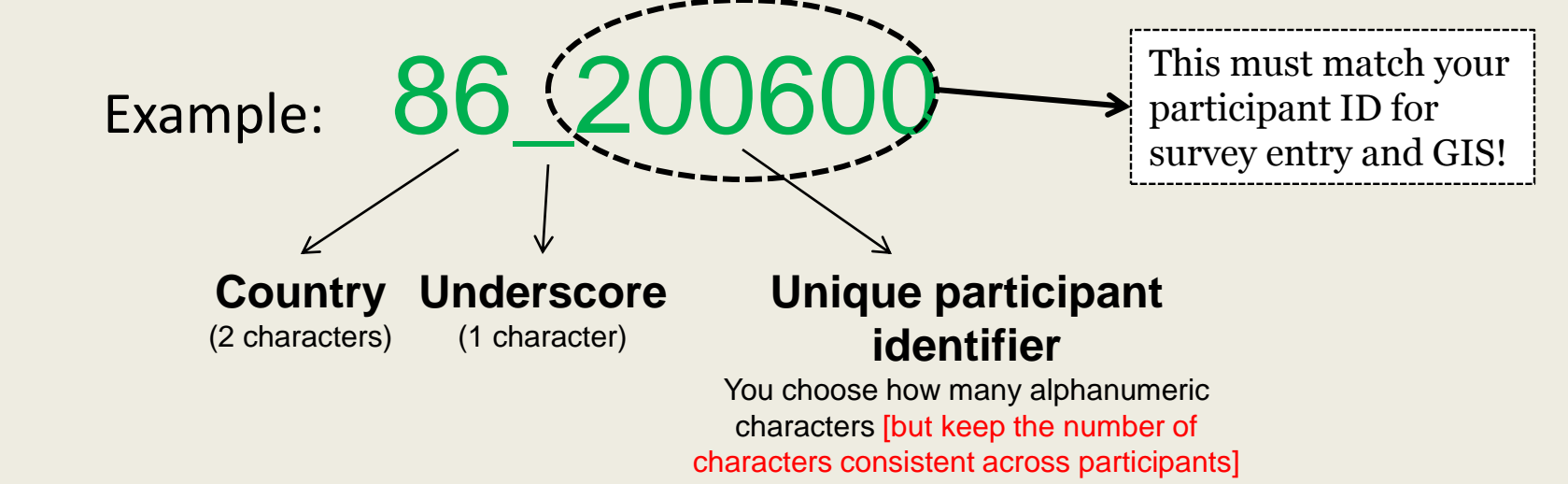

Kelli L. Cain, San Diego May 2014

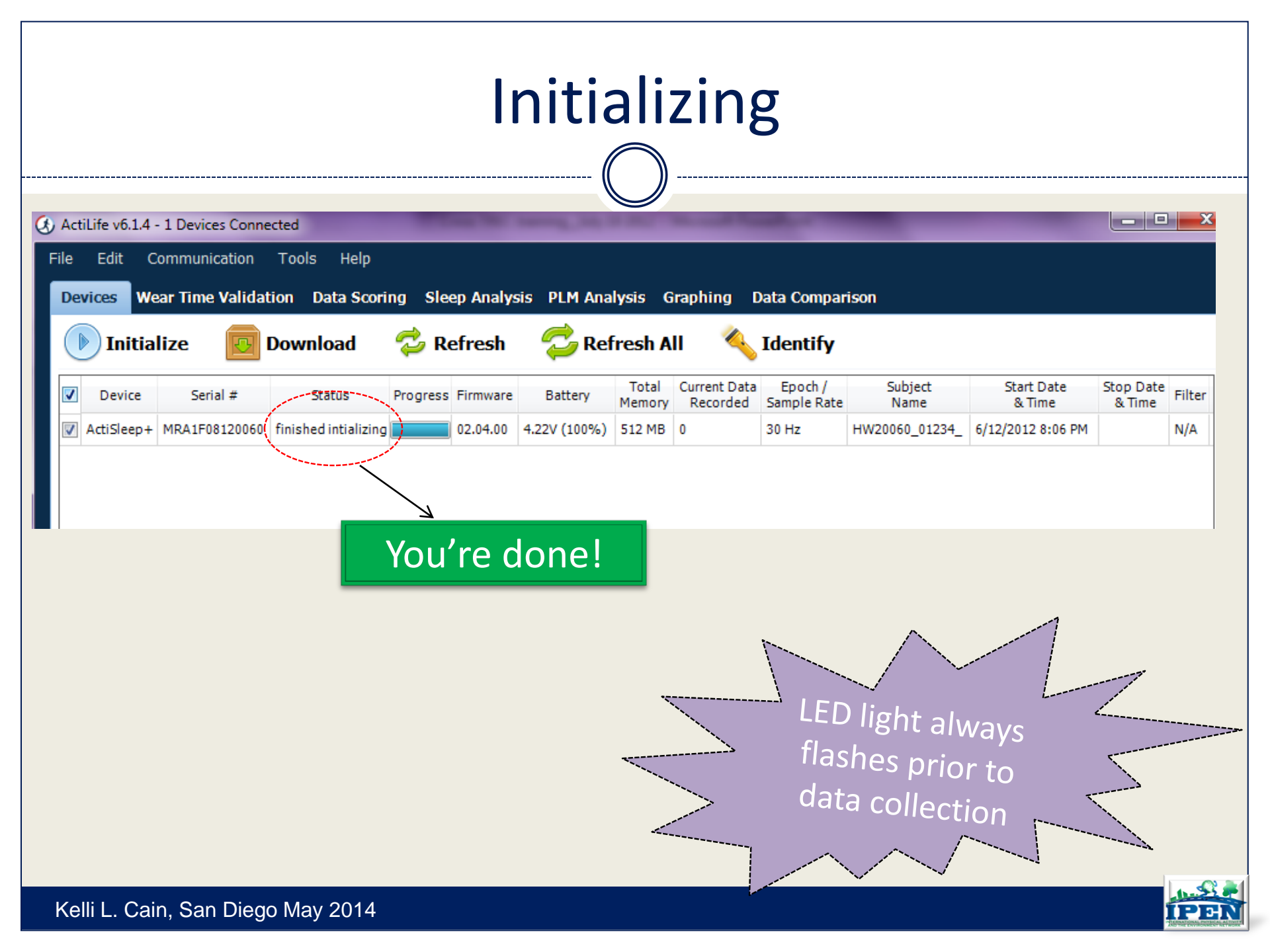
# Logistics for in-person delivery

Linking Actigraph serial number to participant in the field

- In field assign serial # to participant ID #
- Make sure this information is entered into database when return to office
- Assigning drop-off and pick-up visits
  - Pick up scheduled on 8<sup>th</sup> wearing day (9 days after delivery) <u>IF</u> participant didn't start late or miss any days.
- Data screening in the field
  - Laptops with software
  - Remember, you can't count the day you are screening as a wear day
  - o Rewears use same device? Enough memory/battery?

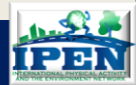

# **Delivery of Actigraph: Talking Points**

#### How to wear the meter

- Wear for 7 complete days
- Wear for all waking hours at least 12 hours every day
- DON'T WEAR TO BED AT NIGHT!!!!!!
- Need to start right away battery will only last 20 days
- We will ask for a re-wear if don't get enough wearing time
- Go about your normal activities don't do anything different
- Have a letter for coaches, teachers, etc. if needed
- Need to be in town, staying at your primary residence when wearing

#### Tips for compliance

- Put next to bed or cell phone where you will see it first thing each morning
- Complete meter log each day as a reminder
- Show Excel graphs of what wearing and non-wearing days look like

#### Incentives

- Will receive after receiving survey and 7 valid meter days
- Will trade incentive for study materials

#### How to care for meter

- Valuable for research; no monetary value
- Don't get meter wet! It is NOT WATERPROOF!
- Don't let anyone else wear it it's only for you.

#### Stay in contact

- Someone from our office will call you the day after tomorrow to check on you
- Call with any questions
- Ask for cell phone and permission to send text messages
- If you miss a day or partial day, add on a day at the end and let us know. If you miss more than one day, call
  us and we'll let you know what to do

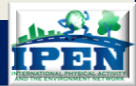

# **Delivery of Actigraph: Checklist**

- Make link between device serial number and participant
- Show participant the graphs of compliant and noncompliant data patterns
- Offer to provide personalized graphs to participants when they are done
- Adjust belt to fit participant and show them how to wear it
- Make sure participant can start right away no travel plans and staying at primary residence for the week. Don't want wearing when staying outside the neighborhood
- Give participant meter log and explain
- Give participant meter instructions and review
- Give participant your contact information
- Make sure all talking points are covered

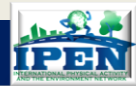

### Attaching the Belt & Wear position

- Suggest several different size belts (30", 40", 50" ask participant which size they want)
- Take off one half of the buckle, thread through device
- Worn on waist, over right hip, snug fit
- Over or under clothing

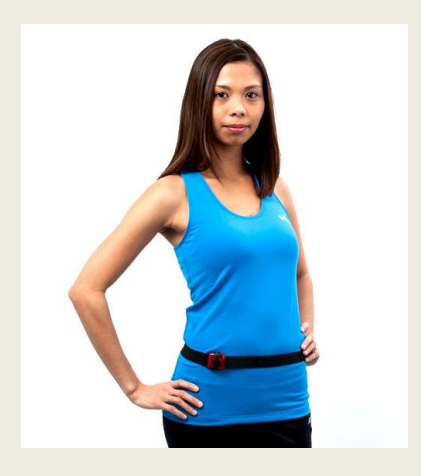

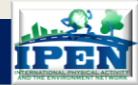

### PART 2: PRE-DATA COLLECTION

- About the Actigraph
- Preparing for Data Collection
- Charging, Initializing, & Delivering
- Compliance Tips and Prompting
- Tracking

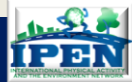

## **Compliance Elements**

- Graphs
- Instruction sheets with dates
- Wearing log
- Calls/Emails/Texts/Mailings- new studies coming out showing that texting reminders works well!
- Scheduling and tips for weekend compliance
- Letter to schools and coaches
- Stickers (although adolescents might not think these are "cool"!)
- Incentive (adolescents want money!)

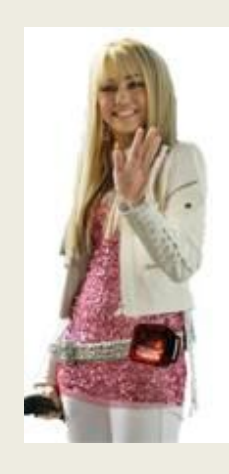

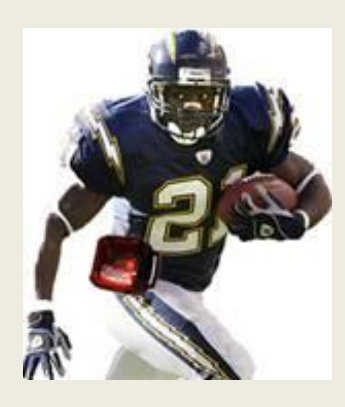

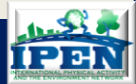

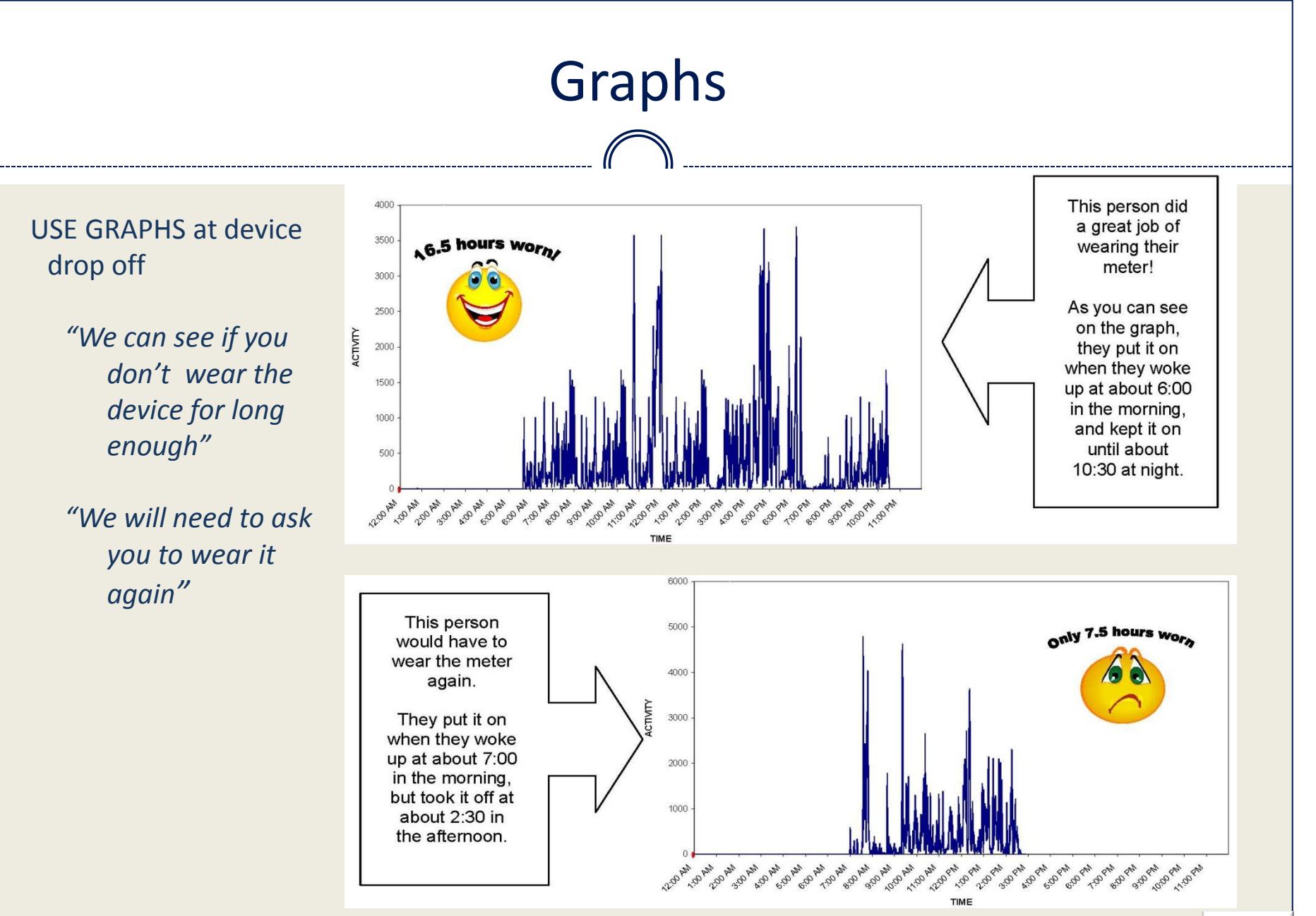

IPE

Kelli L. Cain, San Diego May 2014

### Instructions

#### How to wear meter

- Increase valid wearing time expectations
- Provides an end date

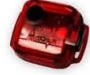

### How to Wear the Activity Meter

This small activity meter records general movement and allows us to get a better idea of your overall activity level. We will **not** be able to tell what kind of specific activity is happening. At first, the belt may feel slightly awkward, but after a few hours, you will probably get used to it and not notice it as much. It is **extremely** important for our study that you wear the meter properly. If it is not worn properly, we may have to send it back for you to wear again. Please follow these instructions carefully:

- Wear the meter attached to the belt around your waist, just above your <u>right</u> hipbone.
   You can wear it either underneath or on top of your clothing.
- Wear the meter so that the star sticker is facing up.

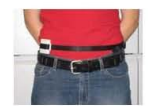

- Wear the meter snug against your body. If you have to, you can adjust the belt by pulling the end of the strap to make it tighter. Or, to loosen the belt, push more of the strap through the loop. Wear the belt tight enough so that the meter does not move when you are being active.
- Please put it on first thing in the morning -- either just after you get out of bed or just after you shower or take a bath in the morning.
- O not submerge the meter in water (swimming, bathing, etc.)
- Keep the activity meter on all day (unless swimming or in the water).
- At night, take it off right before you go to bed. You should be wearing the meter for at least 12 hours each day.
- O not let anyone else wear it.
- The meter has a very short battery life.
- O The last full day that it will work is \_\_\_\_\_\_. If you

cannot begin wearing it by \_\_\_\_\_, please call

#### 1-877-440-4832 as soon as possible!

There is <u>no</u> "ON" or "OFF" switch that you need to worry about turning on or off every day. The activity meter runs on a battery and is programmed to run continuously without you needing to turn it on. Please do not try to open the activity meter.

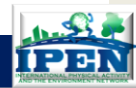

# Log

- Provides a daily assignment that might serve as a wearing reminder
- Can be helpful when processing data
- Will use school start and end times to filter accelerometer data (e.g., MVPA outside of school hours)
- Tracking database will include form for data entry
- Might not have perfect compliance with the log so may be a need to collect school times directly from schools

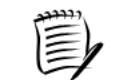

#### **Meter Log**

Wear the movement meter for seven (7) days in a row, including weekends. In the spaces below, write down the dates, days and times which you wear it. Please also write down the times school starts and ends each day. If you take the devices off for <u>more than 30 minutes</u>, such as for swimming, record when they were removed and for what reason. If you are unable to wear the meter for *at least* 12 hours one day, please wear it one extra day. Thank you!

| Please start wearing y                                      | our meter <u>on o</u> i          | r before                                          |                |
|-------------------------------------------------------------|----------------------------------|---------------------------------------------------|----------------|
| The last full day t                                         | hat your meter                   | will work is                                      | !              |
|                                                             | Da                               | v 1                                               |                |
| (Circle Day) Mon Tues                                       | Wed Thurs                        | Fri Sat Sun Date                                  |                |
| <u>Time Meter Put On:</u><br><u>Time Meter Taken Off: :</u> | am / pm<br>am / pm               |                                                   |                |
| Time removed during the day (e.g.<br>Why removed (e.g.      | .10:30-11am): _<br>.swimming): _ |                                                   |                |
|                                                             |                                  |                                                   |                |
|                                                             | Dat                              | v 2                                               |                |
| (Circle Day) Mon Tues                                       | Wed Thurs                        | Fri Sat Sun Date_                                 |                |
| Time Mater Bat One                                          | (                                | Time askeslaterial                                | (              |
| Time Meter Taken Off: :                                     | am/pm<br>am/pm                   | <u>Time school startea:</u><br>Time school ended: | am/pm<br>am/pm |
| Time removed during the day (e.g.                           | 10:20 11 ow):                    |                                                   |                |
| Why removed (e.g.                                           | .10:30-11am): _<br>.swimming):   |                                                   |                |
|                                                             |                                  |                                                   |                |
|                                                             | D                                | . 2                                               |                |
| (Circle Dav) Mon Tues                                       | Wed Thurs                        | vs<br>Fri Sat Sun Date                            |                |
| (                                                           |                                  |                                                   |                |
| Time Meter Put On:                                          | am/pm                            | <u>Time school started:</u>                       | am / pm        |
| Inne Meter Taken On: :                                      | am/pm                            | 11me school ended:                                | am / pm        |
| Time removed during the day (e.g                            | .10:30-11am): _                  |                                                   |                |
| Why removed (e.g                                            | .swimming): _                    |                                                   |                |
|                                                             |                                  |                                                   |                |
|                                                             | De                               | ıy 4                                              |                |
| (Circle Day) Mon Tues                                       | Wed Thurs                        | Fri Sat Sun Date                                  |                |
| Time Meter Put On:                                          | am/pm                            | Time school started:                              | am / pm        |
| Time Meter Taken Off: :                                     | am/pm                            | Time school ended:                                | ат /рт         |
| Time removed during the day (e.g                            | .10:30-11am):                    |                                                   |                |

Why removed (e.g. swimming):

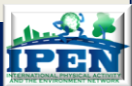

### **Prompting Material Return**

#### Phone calls

 First calls at the beginning of wearing to remind of criteria and proper wearing (Days 2 & 5)

 Prompt calls weekly after that

#### Emails/Text Messages

• Use in combination with phone calls

Mailings/Visits

 Can send return mailing materials to encourage sending back, send a reward letter or stop by participants home

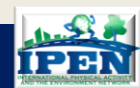

### DON'T GIVE UP!

# **Prompt Calls**

- Calls made on Days 2 and 5 (text/email if don't reach participant)
  - Reminder to wear
  - Check if on schedule
  - Troubleshoot problems or delayed wearing
  - Answer questions
- What to do if participant started late, hasn't started, can't find meter <u>Considerations</u>:
  - × Battery life
  - Re-visit schedule
  - Likelihood of better outcome if do it again
  - How believable the person is

- What to do if can't reach participant by visit or phone
  - KEEP TRYING! Persistence usually pays off.
  - Leave postage-paid envelopes for them to send meter back to you
  - Stress to them that someone else is waiting to wear the meter
  - Offer reward as LAST resort (we can send you an example)

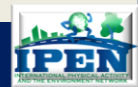

# Call Schedule

| Action (MC=meter check-in call;<br>MR=meter reminder call; PC=prompt call)                                                                   | Length of time before next contact                                                                                                    |
|----------------------------------------------------------------------------------------------------|----------------------------------------------------------------------------------------------------|
| Make your MC call the day after you expect your participant to receive the meter.                                                            | Schedule next call for 3 days later.                                                                                                    |
| Make your MR call to check in again and make sure the participant started wearing the meter.                                                 | Schedule next call for 5 days later.                                                                                                    |
| Make your PC1 call (first prompt call).                                                                                                    | Schedule your next call for 1 week later.                                                                                                    |
| Make your PC2 call.                                                                                                    | Schedule your next call for 1 week later. If local, offer a home pickup.                                                                                                    |
| Make your PC3 call and send an email if possible.                                                                                            | Schedule your next call for 1 week later.                                                                                                    |
| Make your PC4 call and mail a return envelope (#1).                                                                                          | Schedule your next call for 1 week later.                                                                                                    |
| Make your PC5 call.                                                                                                    | Schedule your next call for 1 week later.                                                                                                    |
| Make your PC6 call and send an email if possible.                                                                                            | Schedule your next call for 1 week later.                                                                                                    |
| Make your PC7 call.                                                                                                    | Schedule your next call for 1 week later.                                                                                                    |
| Make your PC8 call and mail another return envelope (#2).                                                                                    | Schedule your next call for 2 weeks later.                                                                                                    |
| Make your PC9 call.                                                                                                    | Schedule your next call for 2 weeks later.                                                                                                    |
| Make your PC10 call and send an email if possible.                                                                                           | Schedule your next call for 2 weeks later.                                                                                                    |
| Make your PC11 call.                                                                                                    | Schedule your next call for 2 weeks later.                                                                                                    |
| Make your PC12 call and mail another return envelope.                                                                                        | Schedule your next call for 2 weeks later and continue calling until at least 6 months have passed.                                                                                                    |
| At this point, the meter has been out for at least 6 months<br>and 3 envelopes have been sent. Consult a supervisor about<br>the next steps. | Continue calling if you have had contact with<br>participant and think continued attempts will help. A<br>reward letter is an option but only if nothing else<br>helps. The reward is usually comparable to the<br>incentive they would have received for completing the<br>study. |

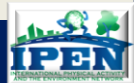

### Scheduling and tips for weekend compliance

 Lower compliance on weekends, so recommend starting toward the end of the week, if feasible, so don't compound the problem with subject fatigue/loss of interest

- Emphasize importance of wearing for complete days on the weekends
- Reminder to put on first thing even if sleep late and to wear right up until bedtime
- Reminder to back on if remove for swimming

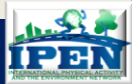

# Letter for teachers, coaches

- Explains accelerometer and study
- May help reduce device removals for school, sports, etc.

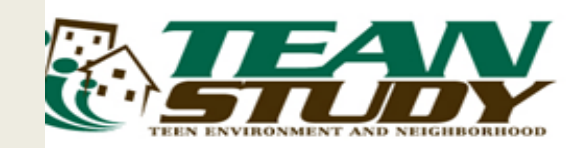

Dear School/Activity Personnel,

As health researchers from the University of California, San Diego, we are contacting you to inform you of a research project that one of your students is participating in. This study is called the Accelerometer Comparison In Youth Study.

Approximately 50 children and adolescents between the ages of 5 and 17 are participating in this study throughout the San Diego County. Children who are participating in our research will be wearing a belt with two small movement meters. The meters are similar to a pedometer and are worm around the child's waist. Children are instructed to wear the meters from the time they wake up in the morning, to the time they go to sleep. It is important for our study that children wear the meter the whole day, including time spent at school and in other activities. The study instrument will not affect the child wearing it or other children in any way, and they pose no threat of injury or other harm.

Participating children are aware of these guidelines for wearing the meter, so they are responsible for following directions. If you have any concerns or questions, do not hesitate to contact our office. We cannot share information about our study participants, but can tell you more about the study. Our number is 619-260-5545.

Thank you for your cooperation.

Sincerely,

time Sall;

James F. Sallis, PhD Distinguished Professor Department of Family & Preventive Medicine University of California, San Diego

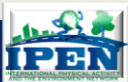

# Stickers, Incentives

- Stickers of popular music/sports figures wearing ActiGraphs were a hit with young kids... but maybe these are not 'cool' enough for teenagers
- Money on the other hand has worked very well as an incentive for adolescents!

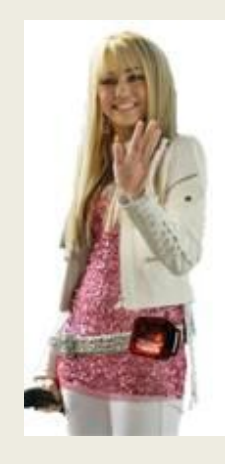

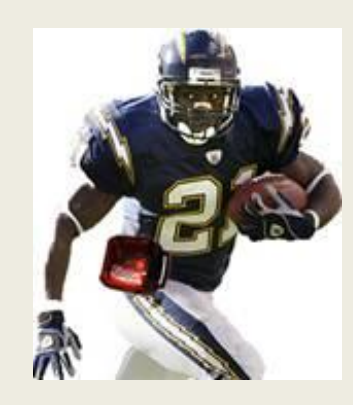

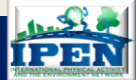

# **Delivery and Compliance Training**

- Data collectors wear Actigraph for several days so they can speak from experience
- Role playing for delivery of Actigraph & compliance
- Provide checklist of talking points but not necessarily scripted
- Emphasize importance of the details (serial numbers, participant IDs, dates)
- Role playing for re-wear requests

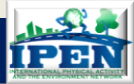

### PART 2: PRE-DATA COLLECTION

- About the Actigraph
- Preparing for Data Collection
- Charging, Initializing, & Delivering
- Compliance Tips and Prompting
- Tracking

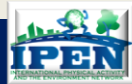

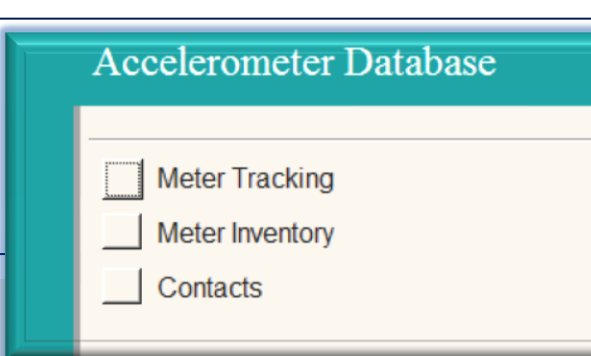

# **Access Tracking Database**

- Two functions: Track devices and track people
  - <u>Device (tracking & inventory)</u> form to track dates, wearing time, history of devices
    - Queries to track return times, problem units, compliance rates, outstanding units
    - Used by person initializing and screening meter files
    - Also includes place to enter information from logs
  - <u>Participant (contacts)</u> form to track visits, phone calls, etc.
    - Queries to track recruitment numbers and rates, demographics, history of participant in study
    - Used by person doing recruitment and/or managing and scheduling data collectors
- Tracking some things in 2 places is a good quality control practice

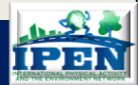

# Tracking Outgoing Devices

|                             |                                       |                                                                                                    | <u> </u>                                                                                                    |                                      |
|-----------------------------|---------------------------------------|----------------------------------------------------------------------------------------------------|----------------------------------------------------------------------------------------------------|--------------------------------------|
|                             |                                       |                                                                                                    |                                                                                                    |                                      |
|                             |                                       |                                                                                                    | Tracking Form - Microsoft Access                                                                                                    |                                      |
| Views Clipboard G<br>Tables |                                       | Eefresh AII-<br>Text Data Problems<br>■ Swe ♡ Spelling AI<br>→ Delete - More -<br>Records<br>Data Problems | Filter ✓ Toggie Filter<br>Sort & Filter ✓ Windows<br>Sort & Filter ✓ Toggie Filter ✓ Toggie Filter ✓ Windows<br>Window ✓ Windows ✓ Windows<br>Wear Time Log Log Past midnight |                                      |
| Switchboard Items           | Participant ID#                       | Bad meter data                                                                                             |                                                                                                    | DAY 5                                |
| tblinventory                | Country                               | Bad GPS data                                                                                               | Day Date                                                                                                    | Day Date                             |
| tblMeters_GPS               | City                                  | Meter Not Downloaded                                                                                       | Meter Time on: GPS Time on: Time off:                                                                                                    | Time off: Time off:                  |
|                             | Stage                                 | Meter Never Worn                                                                                           | Time removed                                                                                                    | Time removed                         |
|                             | Recruiter                             | GPS Never Worn                                                                                             | Reason removed                                                                                                    | Valid hours Valid GPS?               |
|                             | Actigraph Serial #                    | Worn overnight                                                                                             | Reason for invalid day                                                                                                    | Reason for invalid day               |
|                             | GPS Serial #                          | Other Meter Data Problems                                                                                  | DAY 2                                                                                                    | DAY 6                                |
|                             | Charger Serial#                       | 1                                                                                                    | Day Date Time and                                                                                                    | Day Date Meter Time on: GPS Time on: |
|                             | Last Day (battery or memory)          | Other GPS Data Problems                                                                                    | Time off:                                                                                                    | Time off:                            |
|                             | Outgoing                              |                                                                                                    | Time removed                                                                                                    | Time removed                         |
|                             | Date Meter Delivered                  | Comments                                                                                                   | Reason removed                                                                                                    | Valid hours Valid GPS?               |
|                             | Date GPS Delivered                    | Comments                                                                                                   | Valid hours Valid GPS?                                                                                                    | Reason for invalid day               |
|                             | Date GPS Activated                    |                                                                                                    | DAY 3                                                                                                    | DAY 7                                |
|                             | Date Charts Prepared                  |                                                                                                    | Day Date                                                                                                    | Day Date Date Time on:               |
|                             | Date Sent Actigraph for Repair        | GPS comments                                                                                               | Meter Time on: GPS Time on:                                                                                                    | Time off:                            |
|                             | Date Sent to IPEN-CC for consult      |                                                                                                    | Time removed                                                                                                    | Time removed                         |
|                             | Date Sent GPS for Repair              |                                                                                                    | Reason removed                                                                                                    | Keason removed                       |
|                             | Incoming                              | Length of Time Out                                                                                         | Valid hours Valid GPS?                                                                                                    | Reason for invalid day               |
|                             | Date Meter Retrieved                  |                                                                                                    | DAY 4                                                                                                    | DAY 8                                |
|                             | Date Meter Downloaded                 | Length meter out                                                                                           | Day Date                                                                                                    | Day Date                             |
|                             | Meter Valid Weekend Days              | Length GPS out                                                                                             | Meter Time on: GPS Time on:                                                                                                    | Time off:                            |
|                             | If not enough valid days, valid hours | Loss                                                                                                    | Time on:                                                                                                    | Time removed                         |
|                             | Rewear Requested                      | Lost Meter                                                                                                 | Reason removed                                                                                                    | Reason removed                       |
|                             | Date GPS Retrieved                    | Lost Charger                                                                                               | Valid hours Valid GPS?                                                                                                    | Reason for invalid day               |
|                             | Date GPS Downloaded                   | Lost onal get                                                                                              | reason for invalid day                                                                                                    |                                      |
|                             | GPS Valid Days                        |                                                                                                    |                                                                                                    |                                      |
|                             | Drop meter?                           |                                                                                                    |                                                                                                    |                                      |
|                             | Drop GPS?                             |                                                                                                    |                                                                                                    |                                      |
|                             |                                       |                                                                                                    |                                                                                                    |                                      |
|                             |                                       |                                                                                                    |                                                                                                    |                                      |

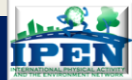

### Track Recruitment and Visits

| Participant Information                                                                                                    | Next                                                                                        | Call or Action                                                                               | De                                                                                                    | elivery Visits                                                                                                    |
|----------------------------------------------------------------------------------------------------|---------------------------------------------------------------------------------------------|----------------------------------------------------------------------------------------------|----------------------------------------------------------------------------------------------------|----------------------------------------------------------------------------------------------------|
| articipant ID irst name ast name hild name ddress ity                                                                                 | Add Record Next Call or Action Cod Comment                                                  | Next Call Date<br>Next Call Time<br>e (final outcome)                                        | First Visit Date 1st visit Uite 1st visit Outcome 1st visit Third Visit Date 3rd visit                     | Second Visit       Date 2nd visit       Time 2nd visit       Outcome 2nd visit       Fourth Visit       Date 4th visit |
| ip                                                                                                    | Quadrant Click for Da                                                                       | ata Collection Screen                                                                        | Time 3rd visit Outcome 3rd visit                                                                           | Time 4th visit Outcome 4th visit                                                                                       |
| Email<br>Race<br>Parent gender<br>Child gender<br>Belt size<br>Recruiter<br>Data collector                                            | Rec<br>First Visit<br>Date 1st visit<br>Time 1st visit<br>Outcome 1st visit<br>Comment      | ruitment Visits Second Visit Date 2nd visit Time 2nd visit Outcome 2nd visit Comment         | Retrieva       First Visit       Date 1st visit       Time 1st visit       Outcome 1st visit       Comment | I and Survey Visits Second Visit Date 2nd visit Time 2nd visit Outcome 2nd visit Comment                               |
| Eligibility and Consent<br>Jetween 12 and 17?<br>Live 3 months?<br>Disability?<br>Eligible<br>Consent<br>Consent Meter<br>Consent GPS | Third Visit       Date 3rd visit       Time 3rd visit       Outcome 3rd visit       Comment | Fourth Visit       Date 4th visit       Time 4th visit       Outcome 4th visit       Comment | Third Visit Date 3rd visit Time 3rd visit Outcome 3rd visit Comment                                        | Fourth Visit       Date 4th visit       Time 4th visit       Outcome 4th visit       Comment                           |
| Consent date child<br>Consent date parent<br>Reason for refusal                                                                       |                                                                                             |                                                                                              |                                                                                                    |                                                                                                    |

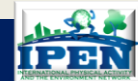

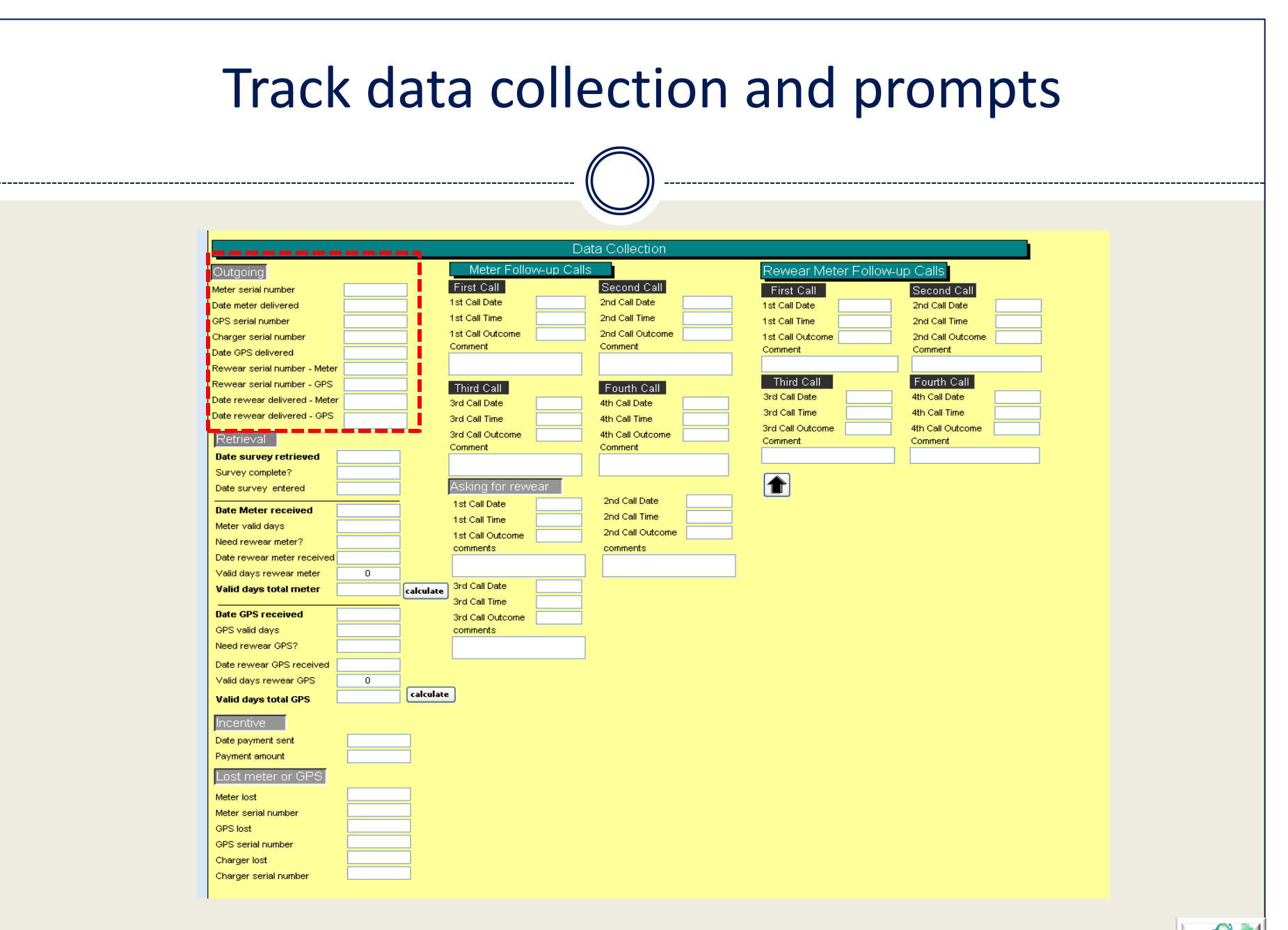

Kelli L. Cain, San Diego May 2014

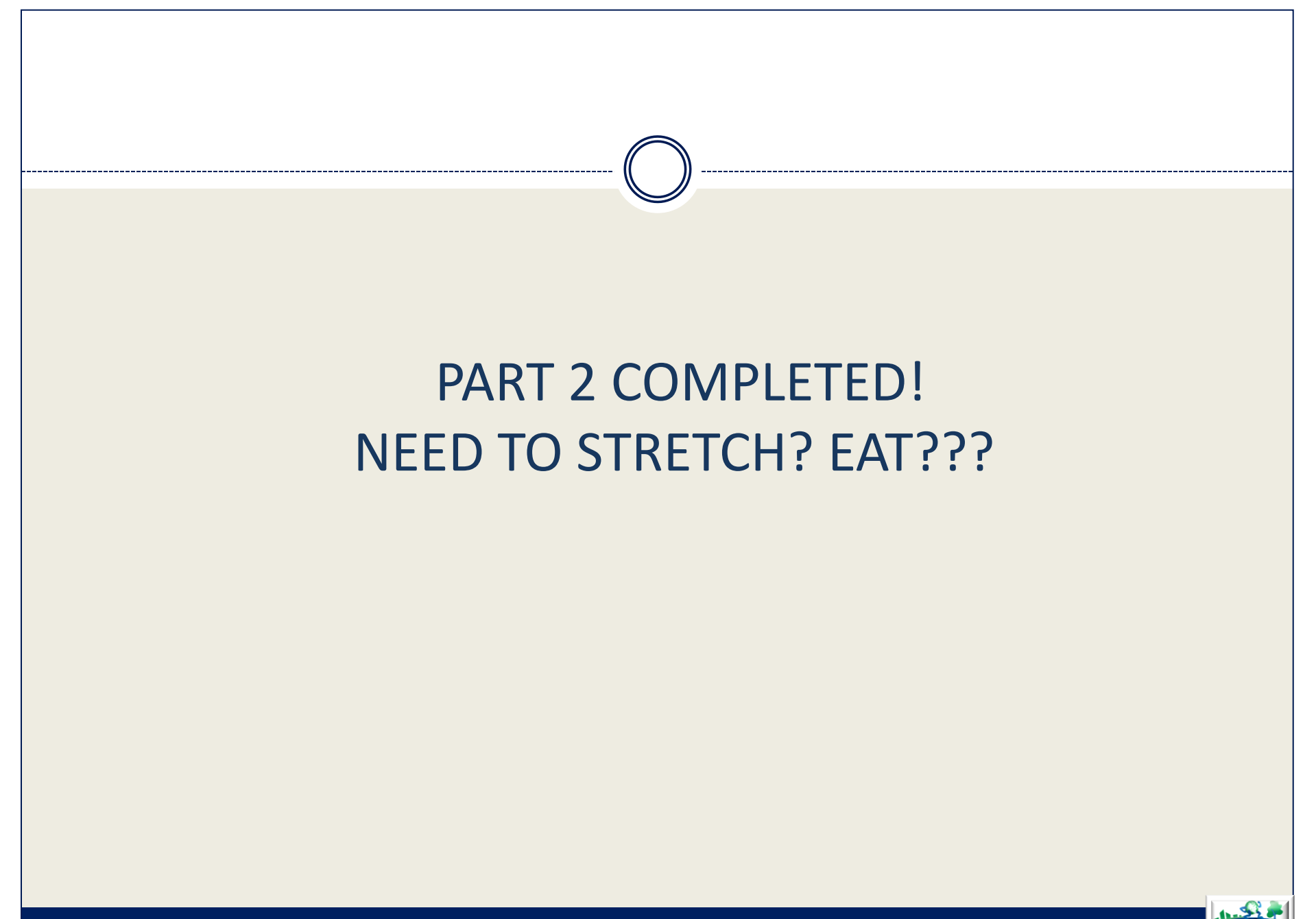

Kelli L. Cain, San Diego May 2014

### PART 3: POST-DATA COLLECTION

- Downloading and Converting Data
- Screening Data
- Electronic Tracking
- Data Transfer
- Quality Control

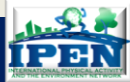

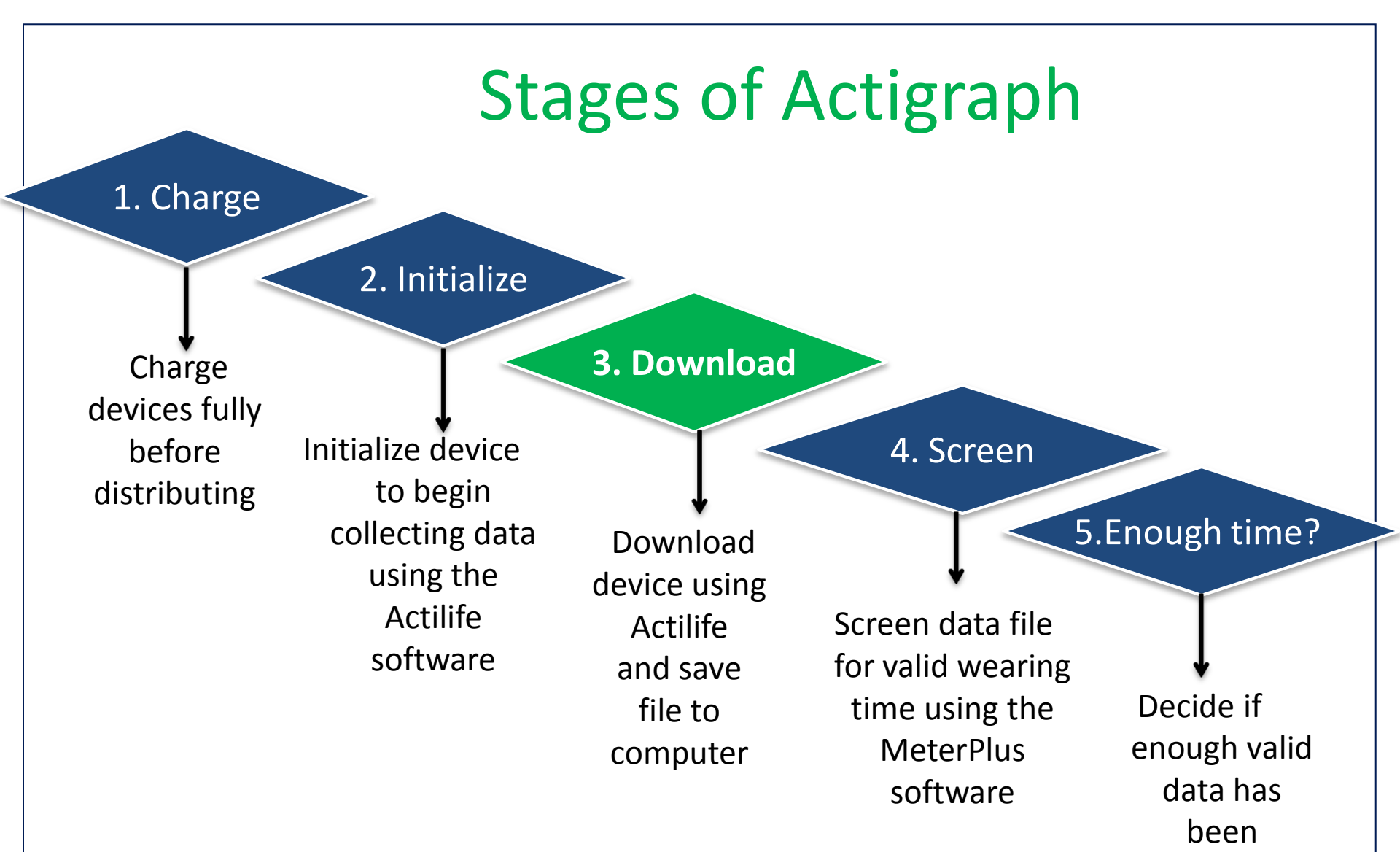

collected

#### Downloading data from GT3X ActiLife v6.5.2 - 1 Devices Connected File Edit Communication Tools Help Wear Time Validation Sleep Analysis Graphing **Data Comparison** Devices Data Scoring PLM Analysis GPS Data Vault Refresh Initialize Download Refresh All Identify Total Current Data Epoch / Subject Start Date Stop Date Device Serial # Status Progress Firmware Battery Memory Recorded Sample Rate Name & Time & Time GT3X MAT2C51090344 finished refreshing 4.4.0 3.81V (53%) 16 MB 5D 8H 14M 0S 60 sec 90344 12/22/2012 12:00 AM 🚯 Download Options X Select Download Location... \Alrserver\stan\CSA Data\NQLS CSA files\NQLS-S2 Use as Default Download Directory Download Naming Convention Serial Number> <Download Date> Use IPEN file Serial Number> < Start Date> Subject Name> <Download Date> naming Subject Name><Start Date> convention Serial Alumber. Subject Name O Prompt for Each Download Download All Devices Add biometric and user information Wireless control for wGT3X+ and wActiSleep devices. List, initialize and view cut points. Moren ANT Wireless Device Overview ⋟ Stream raw data in real time. 🚥 Download raw data wirelessly. 🚥 Browse ActiGraph Activity Monitors

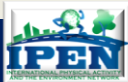

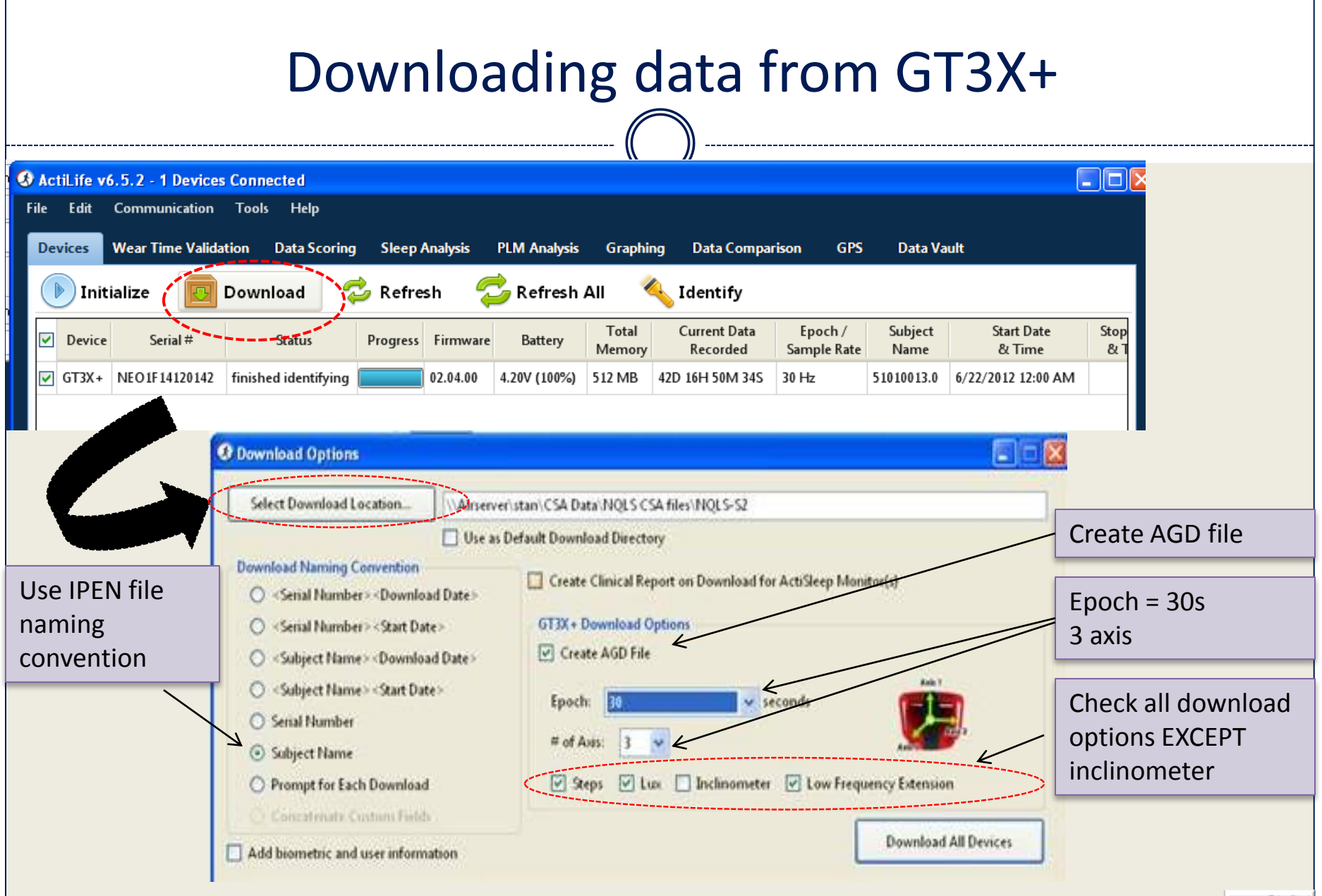

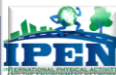

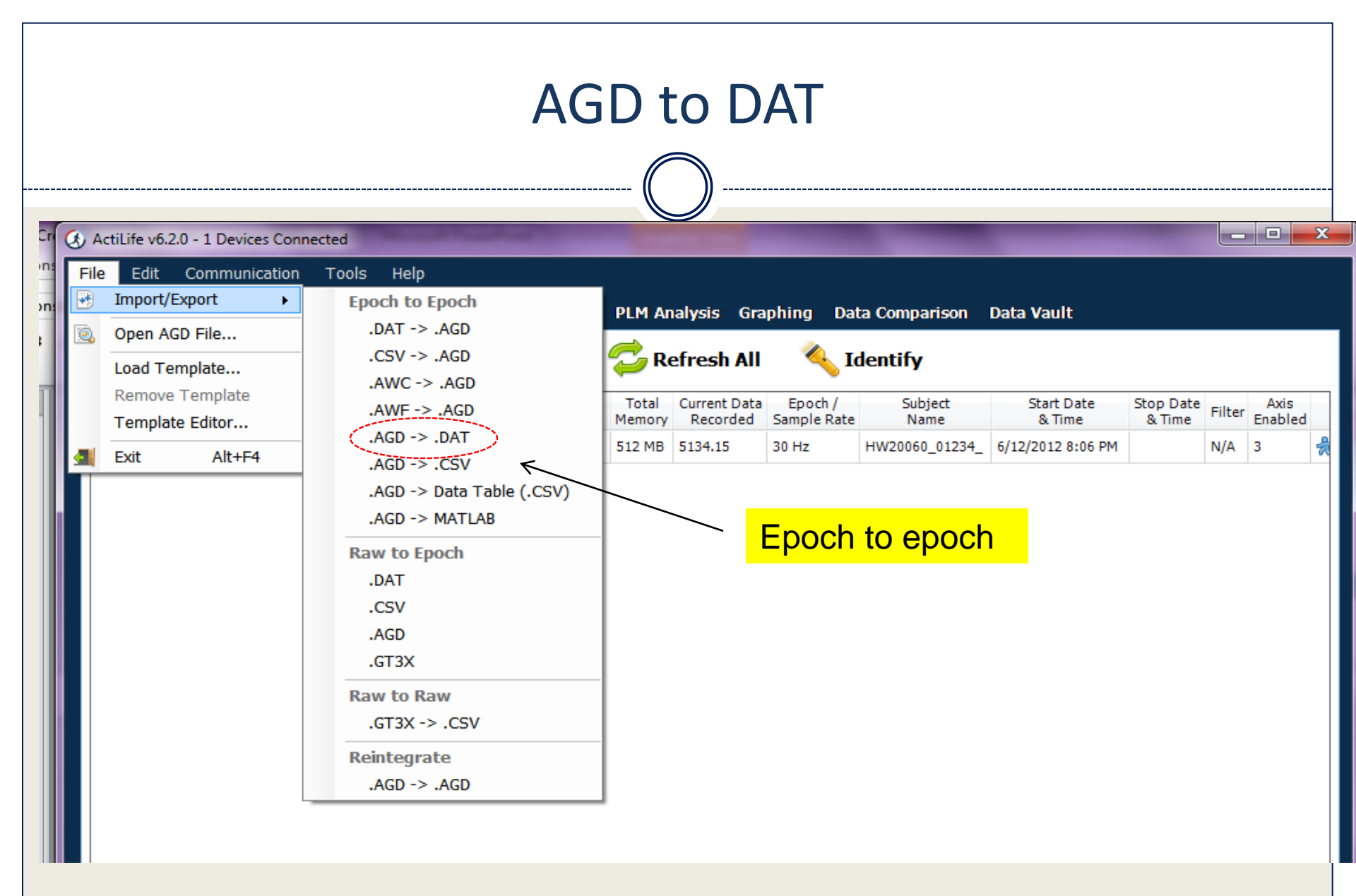

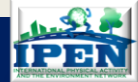

Kelli L. Cain, San Diego May 2014

| DAT to                                                                                                    | OCSV                                                                                                    |
|----------------------------------------------------------------------------------------------------|----------------------------------------------------------------------------------------------------|
| ConvertDatTo<br>CSV Create CSV from DAT Files<br>Select Directory<br>Add vector magnitude as last column for three-axis files<br>Create CSV(s) | <ul> <li>After converting an AGD file to<br/>DAT use the DAT converter to</li> </ul>                                                                                                    |
| Status                                                                                                    | create a CSV file                                                                                                    |
|                                                                                                    | Select Directory C:\Documents and Settings\kcain.ALR\Desktop\Version 4.2  Add vector magnitude as last column for multi-axis files                                                                                                    |
| Kelli L. Cain, San Diego May 2014                                                                                                    | Created C:\Documents an<br>CanadaCSV.csv<br>Created C:\Documents an<br>Created C:\Documents an<br>Created C:\Documents an<br>Created C:\Documents and Settings\kcam.ALH\Desktop\Version 4.2\csv<br>\Swedish_finlandCSV.csv<br>Created C:\Documents and Settings\kcain.ALR\Desktop\Version 4.2\csv\UKCSV.csv<br>Created C:\Documents and Settings\kcain.ALR\Desktop\Version 4.2\csv\UKCSV.csv<br>Created C:\Documents and Settings\kcain.ALR\Desktop\Version 4.2\csv\UKCSV.csv<br>Created C:\Documents and Settings\kcain.ALR\Desktop\Version 4.2\csv\UKCSV.csv<br>Created C:\Documents and Settings\kcain.ALR\Desktop\Version 4.2\csv\UKCSV.csv<br>Created C:\Documents and Settings\kcain.ALR\Desktop\Version 4.2\csv\UKCSV.csv<br>Created C:\Documents and Settings\kcain.ALR\Desktop\Version 4.2\csv\UKCSV.csv<br>Created C:\Documents and Settings\kcain.ALR\Desktop\Version 4.2\csv\UKCSV.csv<br>Created C:\Documents and Settings\kcain.ALR\Desktop\Version 4.2\csv\UKCSV.csv<br>Created C:\Documents and Settings\kcain.ALR\Desktop\Version 4.2\csv\UKCSV.csv |

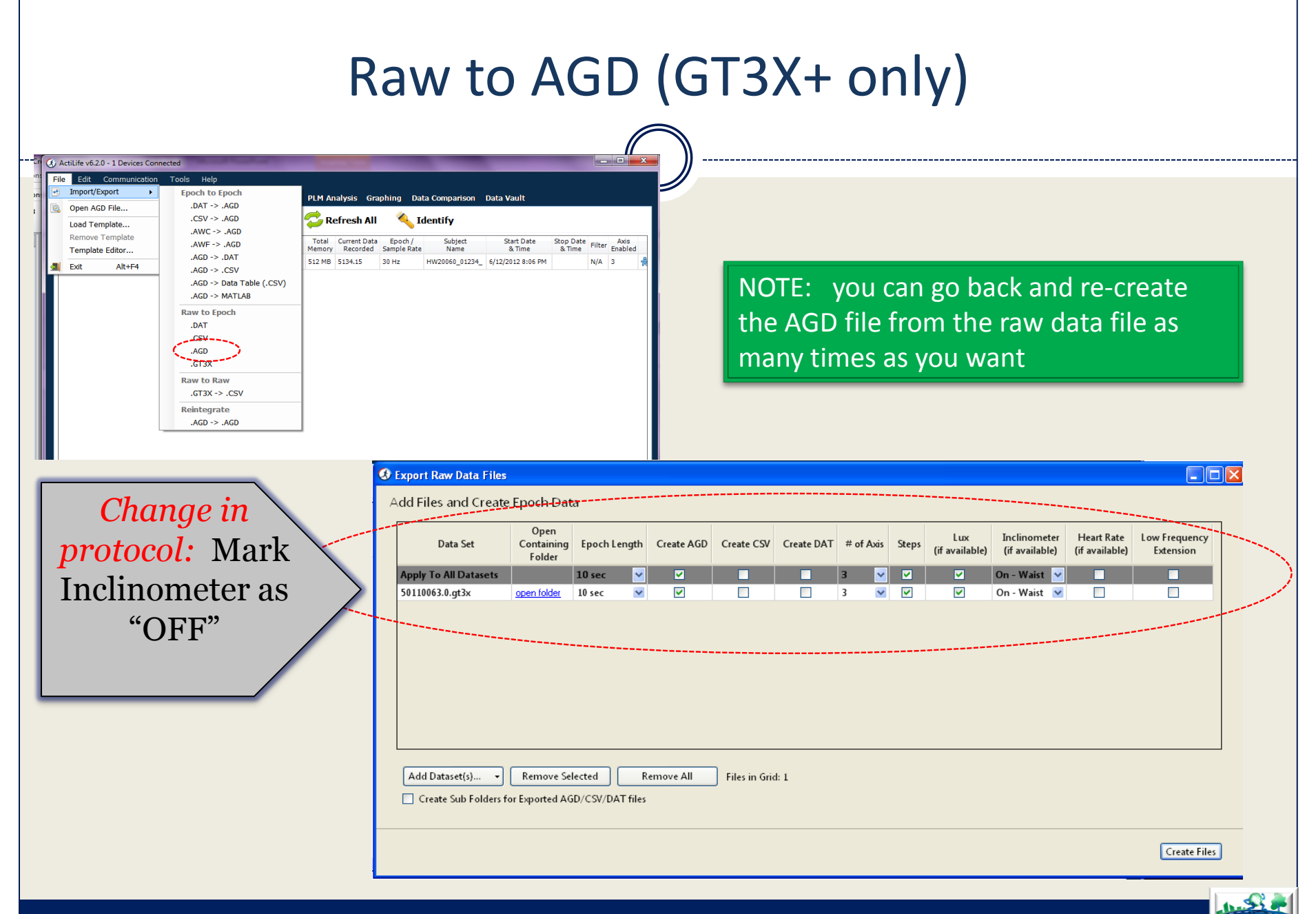

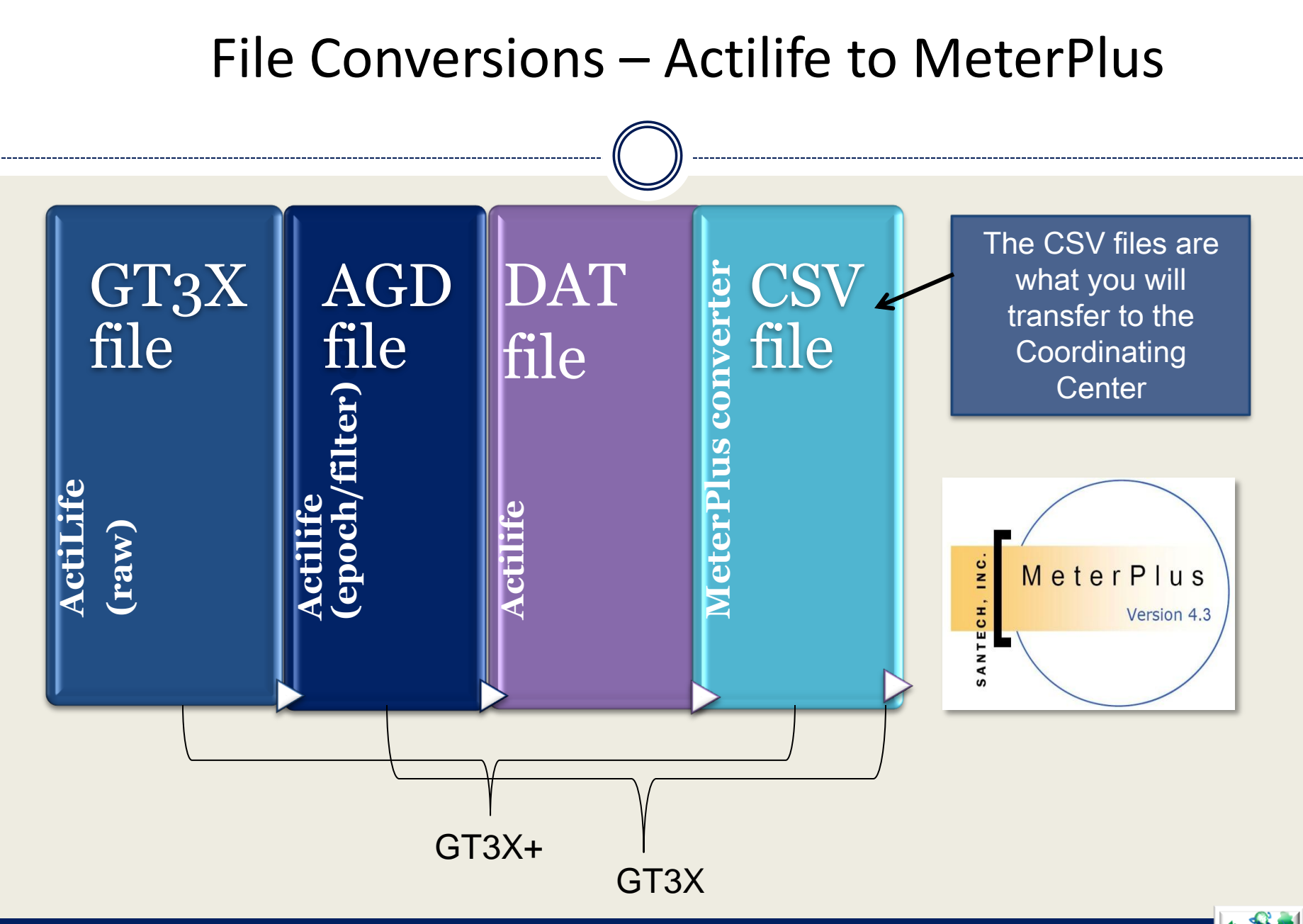

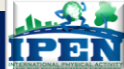

# Stages of Actigraph

1. Charge

#### 2. Initialize

Charge devices fully before distributing

↓ Initialize device to begin collecting data using the Actilife software

Download device using Actilife and save file to computer

3. Download

4. Screen

5.Enough time?

Screen data file for valid wearing time using the MeterPlus software

Decide if enough valid data has been collected

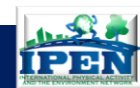

# Data screening

### Looking for valid wear time & device malfunction

- Invalid days and non wear days are not always obvious, screening catches this
- Screen data right away
  - Stop using faulty devices!
  - Ask for rewear quickly if needed
- Need dedicated staff person

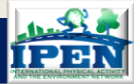

| Screening data – Prog                                                                                                    | gram Settings                                                                                                    |
|----------------------------------------------------------------------------------------------------|----------------------------------------------------------------------------------------------------|
|                                                                                                    |                                                                                                    |
| MeterPlus4.3 (ActiGraph Version) - IPEN.mpo         File       Tools       Reports       Help         No deterplused.       Drag and drop a file here.       Date       Valid Hours       Valid Day?       Day Of Week       Parameter | View Data Score Data Categories Filename Bouts KCals Filters                                                                                                    |
|                                                                                                    | Hours required for a valid day: 10<br>MINUTES of consecutive zeros to define non-wearing time: 60<br>Meter Start Time for Participant's Time Zone<br>□ HH (actual meter start hour in 24 hour time;<br>□ start minutes are read from the file header)<br>ⓒ Same Day ⓒ Next Day ⓒ Previous Day |
| Get Total Valid Hours Save All Save All Valid Days Save Selected Days                                                                                                    | Save Save and Close Exit                                                                                                    |

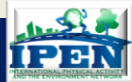

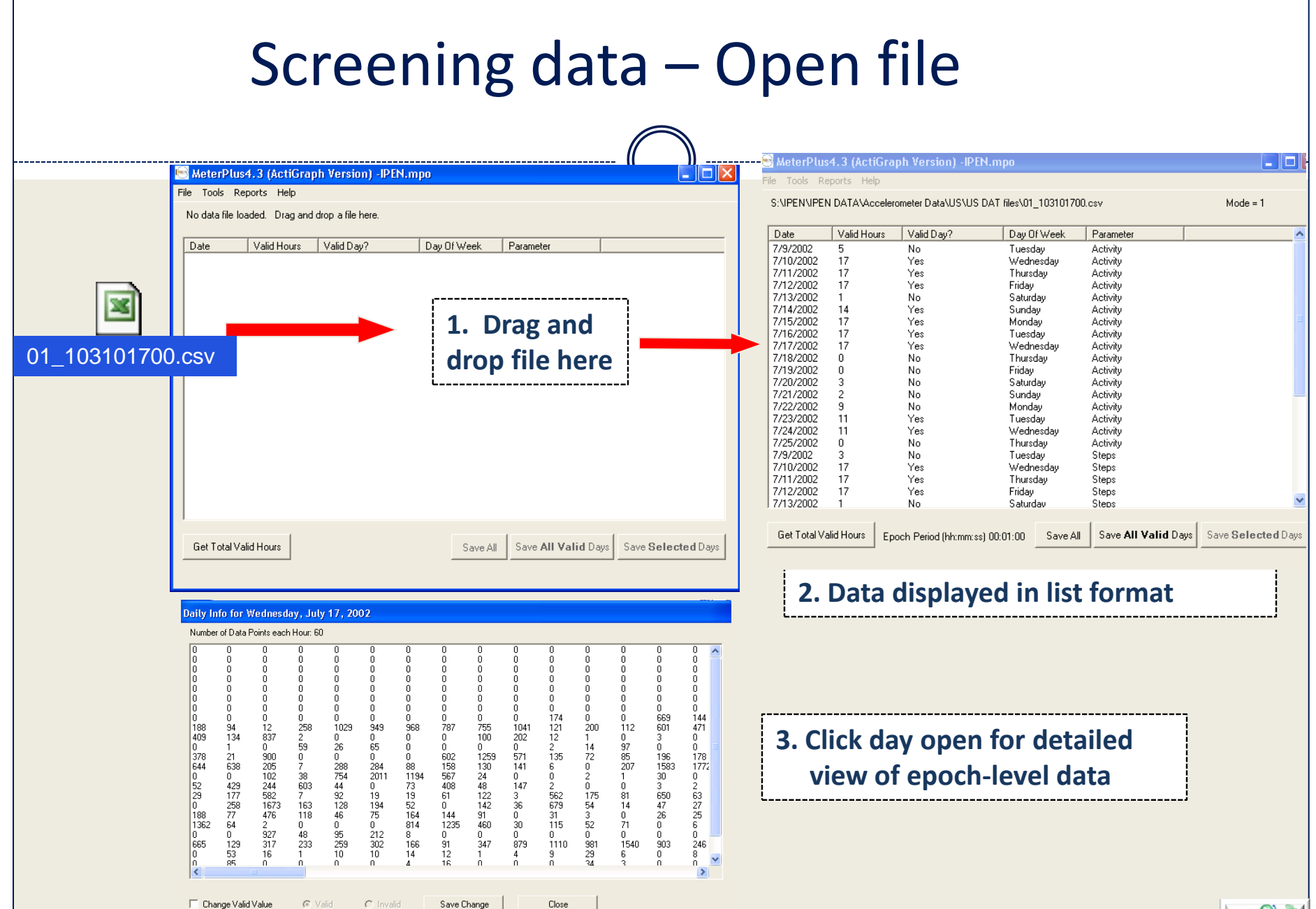

Kelli L. Cain, San Diego May 2014

#### IPEN

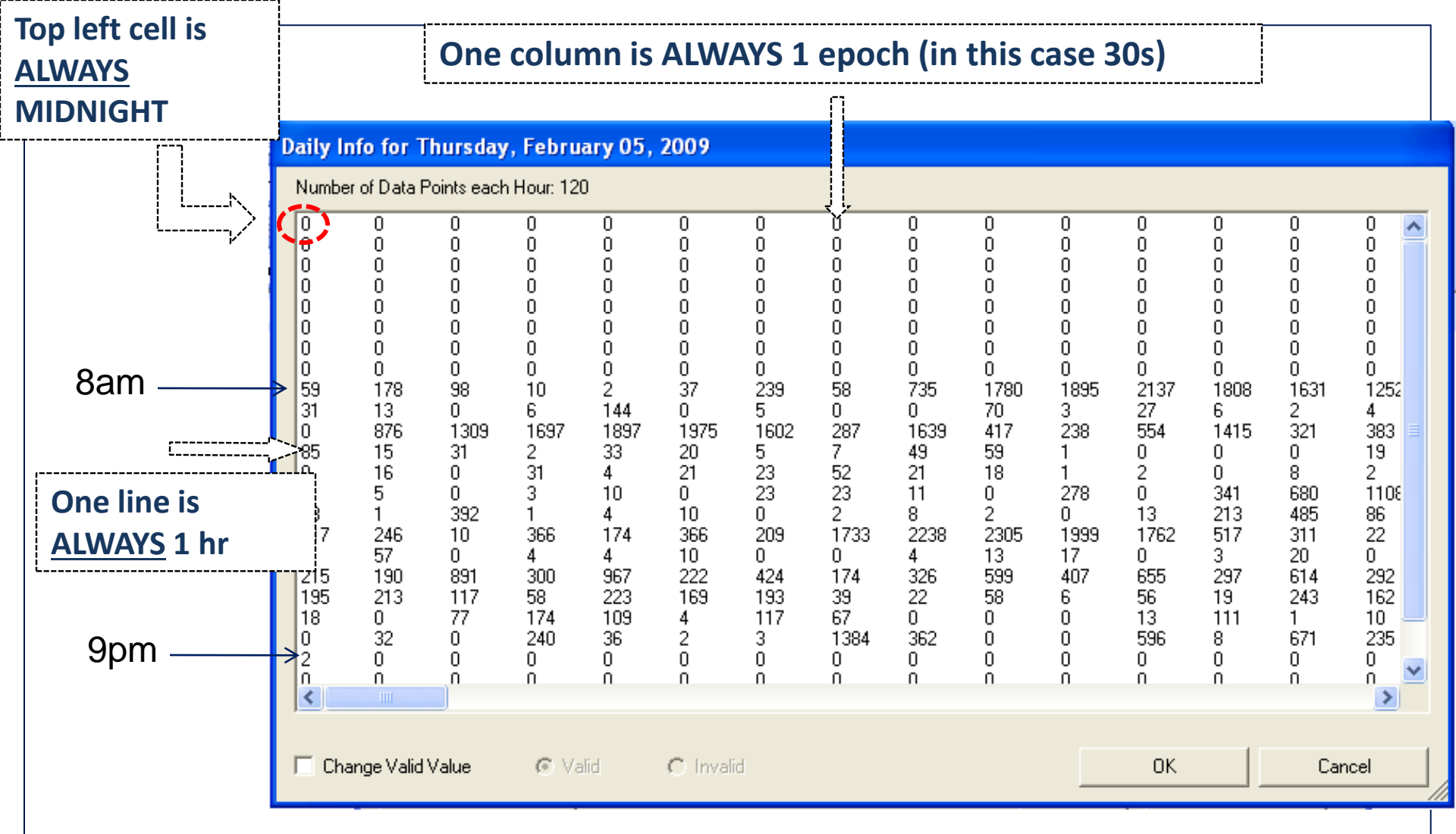

- 1 min epoch: 60 data points per hour (per case)
- 30s epoch: 120 data points/hr
- 15s epoch: 240 data points/hr
- 1s epochs: 3600 data points/hr

Kelli L. Cain, San Diego May 2014

#### 题 MeterPlus4.3 (ActiGraph Version) - IPEN.mpo

File Tools Reports Help

S:\IPEN\IPEN DATA\Accelerometer Data\US meter DAT files\DATS to score\01\_107100750.csv Mode = 1

|               |              | free a                     |                |                   |                      |
|---------------|--------------|----------------------------|----------------|-------------------|----------------------|
| Date          | Valid Hours  | Valid Day?                 | Day Of Week    | Parameter         |                      |
| 6/23/2002     | 2            | No                         | Sunday         | Activity          |                      |
| 6/24/2002     |              |                            | Monday         | Activity          |                      |
| 6/25/2002     |              |                            | Tuesday        | Activity          |                      |
| 6/26/2002     | 15           | Yes                        | Wednesday      | Activity          |                      |
| 6/27/2002     | 11           | Yes                        | Thursday       | Activity          |                      |
| 6/28/2002     | 15           | Yes                        | Friday         | Activity          |                      |
| 6/29/2002     | 10           | Yes                        | Saturday       | Activity          |                      |
| 6/30/2002     | 1            | No                         | Sunday         | Activity          |                      |
| 7/1/2002      | 14           | Yes                        | Monday         | Activity          |                      |
| 7/2/2002      | 12           | Yes                        | Tuesday        | Activity          |                      |
| 7/3/2002      | 13           | Yes                        | Wednesday      | Activity          |                      |
| 7/4/2002      | 1            | No                         | Thursday       | Activity          |                      |
| 7/5/2002      | 1            | No                         | Friday         | Activity          |                      |
| 7/6/2002      | 1            | No                         | Saturday       | Activity          |                      |
| 7/7/2002      | 1            | No                         | Sunday         | Activity          |                      |
| 7/8/2002      | 0            | No                         | Monday         | Activity          |                      |
| 7/9/2002      | 2            | No                         | Tuesday        | Activity          |                      |
| 7/10/2002     | 1            | No                         | Wednesday      | Activity          |                      |
| 7/11/2002     | 1            | No                         | Thursday       | Activity          |                      |
| 7/12/2002     | 0            | No                         | Friday         | Activity          |                      |
| 7/13/2002     | 2            | No                         | Saturday       | Activity          |                      |
| 7/14/2002     | 3            | No                         | Sundav         | Activity          |                      |
|               |              |                            |                |                   |                      |
| Get Total Val | id Hours For | nch Period (hh:mm:ss) 00:1 | 01:00 Save All | Save All Valid Da | vs Save Selected Day |

WHY LOOK AT EPOCH-LEVEL DATA? Can't distinguish between wear and nonwear days from the list view

| ,               |                                                       | 0<br>0<br>0<br>0<br>0<br>0                            | 4<br>0<br>0<br>0<br>0<br>0             | 0<br>0<br>0<br>0<br>0<br>0                                 |                                                         |                                                                                               | 0<br>0<br>0<br>0<br>0<br>0                                                                  | 0<br>0<br>0<br>0<br>0<br>0                                 |                                                                | 3<br>0<br>0<br>0<br>7<br>0<br>0                             | 0<br>0<br>0<br>93<br>0                                               | 0<br>0<br>0<br>0<br>30<br>0                           | 0<br>0<br>0<br>0<br>104<br>0                                   | 0<br>0<br>0<br>54<br>0                                                      | 16<br>0<br>0<br>0<br>5<br>0                                  | 1240<br>0<br>0<br>0<br>0<br>0<br>0<br>0<br>0                    | 0<br>0<br>0<br>0<br>0<br>0<br>0                                 | 2<br>0<br>0<br>0<br>2<br>0                                                                       | 0<br>0<br>0<br>25<br>0                                                                      | 0<br>0<br>0<br>0<br>38<br>0                                                                       | 0<br>0<br>0<br>0<br>10<br>0                                              | 0<br>0<br>0<br>0<br>1<br>0                                | 0<br>0<br>0<br>7<br>0<br>0                            | 000000000000000000000000000000000000000 |
|-----------------|-------------------------------------------------------|-------------------------------------------------------|----------------------------------------|------------------------------------------------------------|---------------------------------------------------------|-----------------------------------------------------------------------------------------------|---------------------------------------------------------------------------------------------|------------------------------------------------------------|----------------------------------------------------------------|-------------------------------------------------------------|----------------------------------------------------------------------|-------------------------------------------------------|----------------------------------------------------------------|-----------------------------------------------------------------------------|--------------------------------------------------------------|-----------------------------------------------------------------|-----------------------------------------------------------------|--------------------------------------------------------------------------------------------------|---------------------------------------------------------------------------------------------|---------------------------------------------------------------------------------------------------|--------------------------------------------------------------------------|-----------------------------------------------------------|-------------------------------------------------------|-----------------------------------------|
| hours<br>NWEAR) | 49<br>74<br>0<br>0<br>0<br>0<br>0<br>0<br>0<br>0<br>0 | 0<br>0<br>78<br>68<br>0<br>0<br>0<br>0<br>0<br>0<br>0 | 00002000000000000000000000000000000000 | 0<br>0<br>15<br>0<br>37<br>0<br>0<br>0<br>0<br>0<br>0<br>0 | 0<br>0<br>62<br>32<br>131<br>0<br>0<br>0<br>0<br>0<br>0 | 13<br>0<br>0<br>68<br>53<br>35<br>0<br>0<br>0<br>1017<br>0<br>0<br>0<br>0<br>0<br>0<br>0<br>0 | 0<br>0<br>27<br>0<br>29<br>0<br>19<br>207<br>0<br>0<br>0<br>0<br>0<br>0<br>0<br>0<br>0<br>0 | 0<br>0<br>25<br>0<br>44<br>0<br>0<br>0<br>0<br>0<br>0<br>0 | 0<br>0<br>0<br>29<br>0<br>0<br>9<br>0<br>0<br>0<br>0<br>0<br>0 | 0<br>0<br>13<br>0<br>40<br>0<br>29<br>0<br>0<br>0<br>0<br>0 | 0<br>0<br>22<br>0<br>64<br>0<br>0<br>0<br>0<br>0<br>0<br>0<br>0<br>0 | 0<br>0<br>91<br>7<br>41<br>0<br>0<br>0<br>0<br>0<br>0 | 0<br>0<br>47<br>189<br>0<br>0<br>14<br>114<br>0<br>0<br>0<br>0 | 0<br>0<br>0<br>57<br>241<br>29<br>0<br>0<br>4<br>0<br>0<br>0<br>0<br>0<br>0 | 0<br>0<br>0<br>101<br>610<br>0<br>0<br>0<br>0<br>0<br>0<br>0 | 0<br>0<br>0<br>11<br>27<br>0<br>0<br>0<br>0<br>0<br>0<br>0<br>0 | 0<br>0<br>282<br>0<br>1<br>0<br>0<br>0<br>0<br>0<br>0<br>0<br>0 | 0<br>0<br>7<br>0<br>0<br>0<br>0<br>0<br>0<br>0<br>0<br>0<br>0<br>0<br>0<br>0<br>0<br>0<br>0<br>0 | 0<br>0<br>0<br>0<br>0<br>0<br>0<br>0<br>0<br>0<br>0<br>0<br>0<br>0<br>0<br>0<br>0<br>0<br>0 | 0<br>0<br>47<br>0<br>0<br>0<br>0<br>0<br>0<br>0<br>0<br>0<br>0<br>0<br>0<br>0<br>0<br>0<br>0<br>0 | 0<br>0<br>22<br>0<br>0<br>0<br>0<br>0<br>0<br>0<br>0<br>0<br>0<br>0<br>0 | 0<br>0<br>0<br>55<br>0<br>0<br>0<br>0<br>0<br>0<br>0<br>0 | 0<br>0<br>78<br>78<br>0<br>0<br>0<br>0<br>0<br>0<br>0 | 000093000000000000000000000000000000000 |
|                 | 0                                                     | 0                                                     | 0                                      | 0                                                          | 0                                                       | 0                                                                                             | 0                                                                                           | 0                                                          | 0                                                              | 0                                                           | 0                                                                    | 0                                                     | 0                                                              | 0                                                                           | 0                                                            | 0                                                               | 0                                                               | 0                                                                                                | 0                                                                                           | 0                                                                                                 | 0                                                                        | 6                                                         | 0                                                     | 0                                       |

info for Monday, June 24 Number of Data Points each Hour: 60

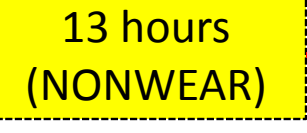

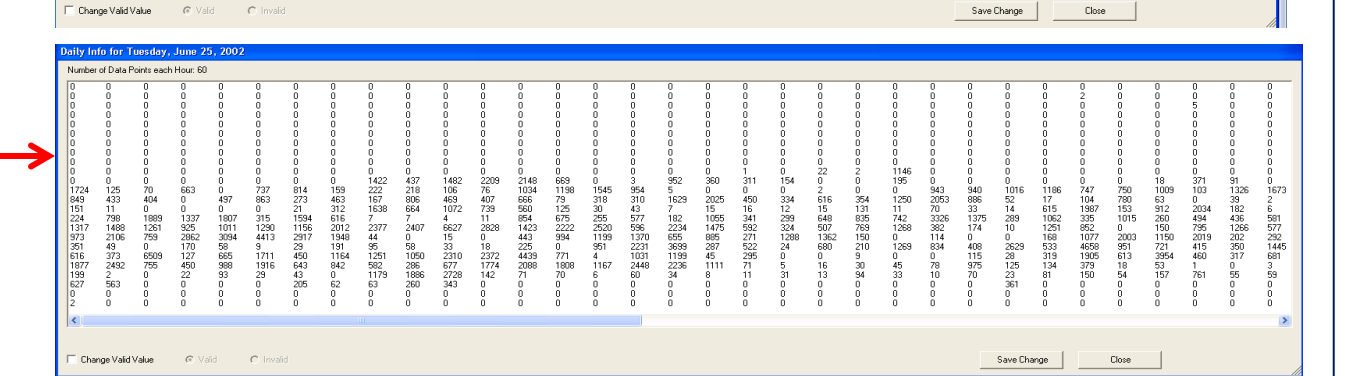

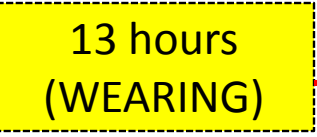

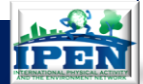

60 59 0 14 21 0
## Examples of data

- Wearing time that matches documentation of wear dates – SAVE
- Wearing time that is outside of documented wear dates – MAY SAVE OR NOT SAVE
- Non-wearing time that may look like wearing time on the surface (e.g., mail days) – DO NOT SAVE
- Overnight wearing FLAG/RENAME FILE
- Types of malfunction/Invalid data FLAG and SEND FOR CONSULT
- Questions/uncertainty FLAG and SEND FOR CONSULT

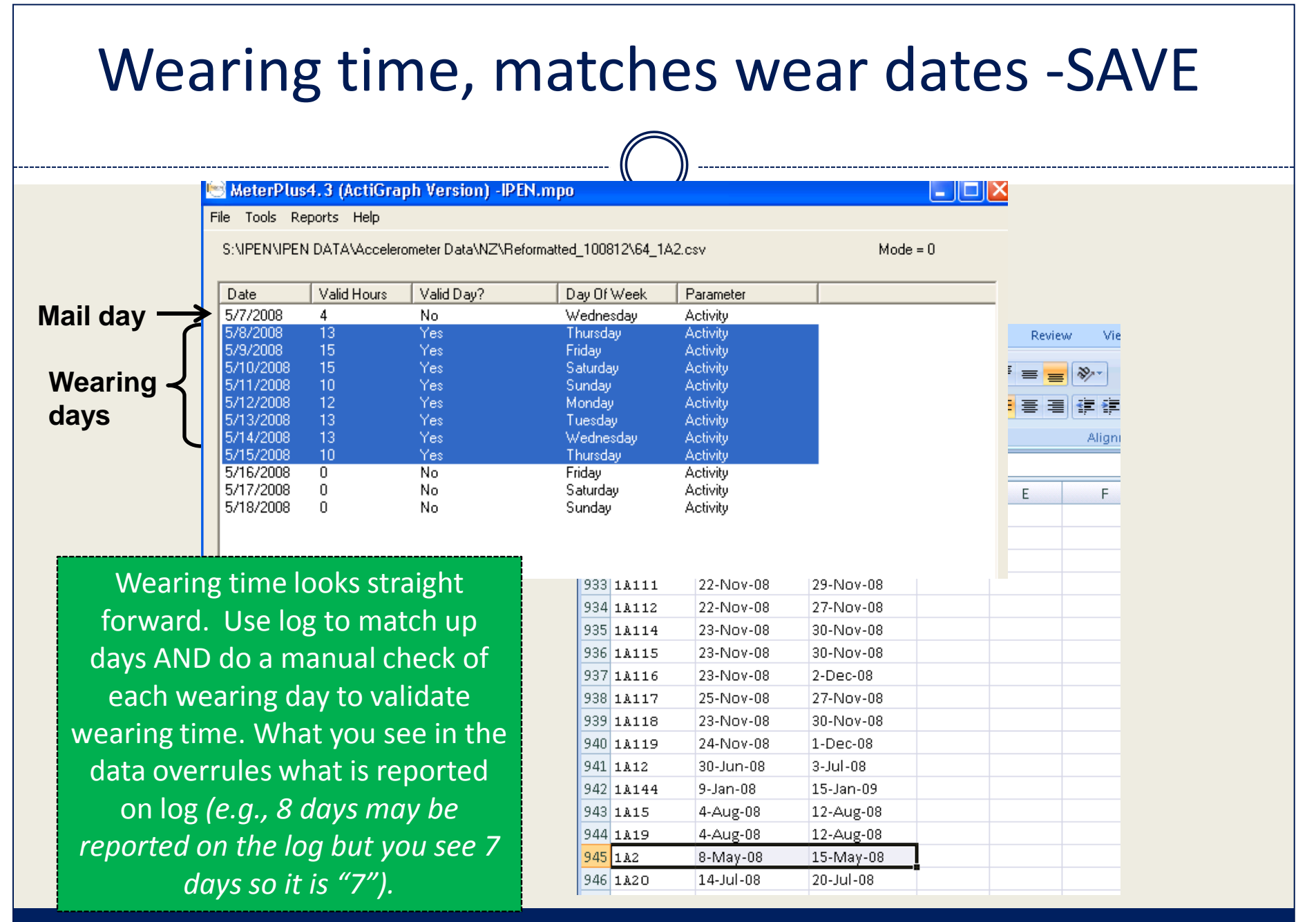

# Saving wear time

# You select the days to be scored based on documented

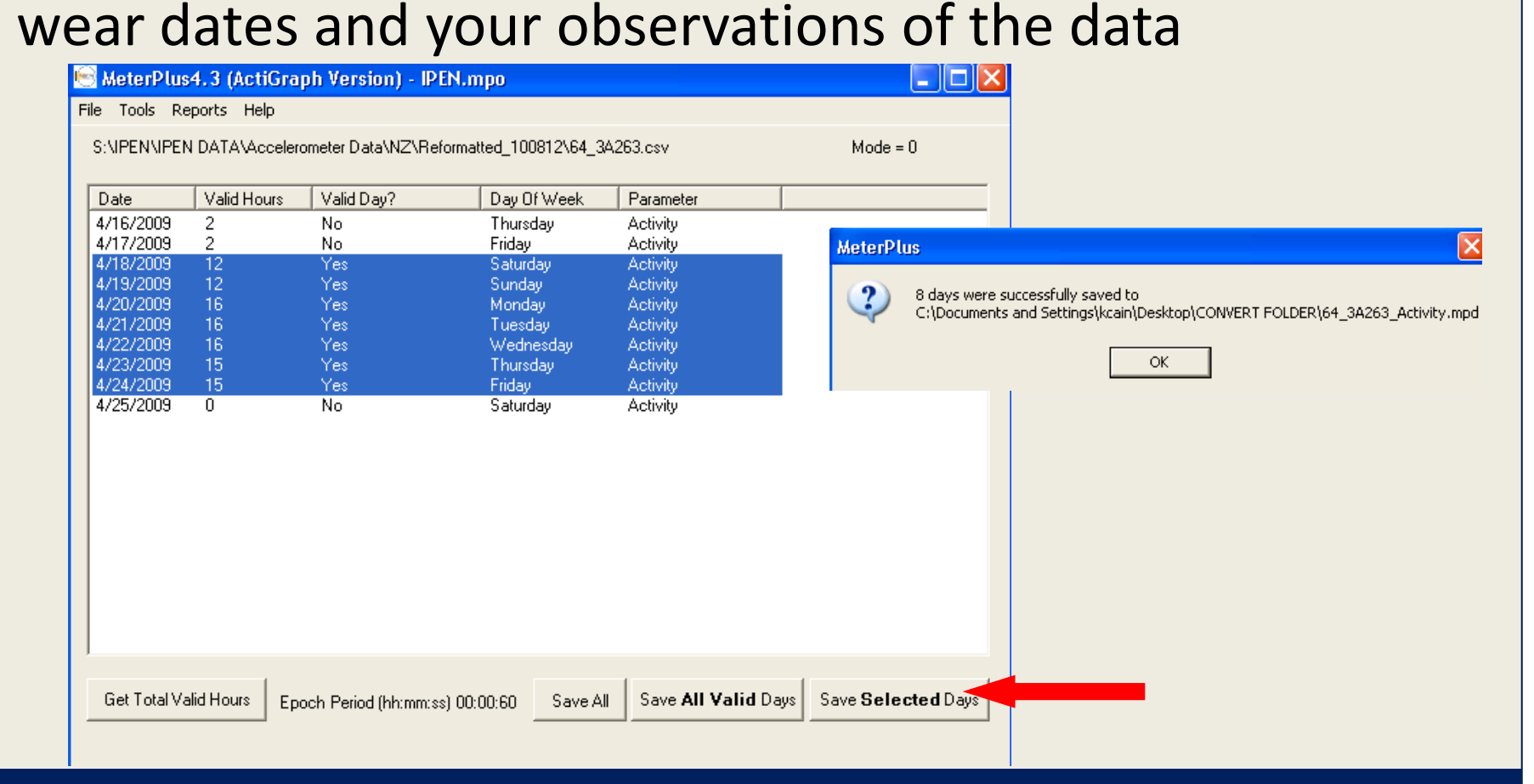

## Typical wearing day

| 0   | 0    | 0    | 0    | 0    | 0    | 0        | 0    | 0    | 0    | 0    | 0   | 0           | 0    | 0    |
|-----|------|------|------|------|------|----------|------|------|------|------|-----|-------------|------|------|
| 5   | ŏ    | ŏ    | ŏ    | ŏ    | ŏ    | ŏ        | ŏ    | ŏ    | ŏ    | ŏ    | ŏ   | ŏ           | ŏ    | ŏ    |
| )   | 0    | 0    | 0    | 0    | 0    | 0        | 0    | 0    | 0    | 0    | 0   | 0           | 0    | 0    |
| )   | 0    | 0    | 0    | 0    | 0    | 0        | 0    | 0    | 0    | 0    | 0   | 0           | 0    | 0    |
| )   | 0    | 0    | 0    | 0    | 0    | 0        | 0    | 0    | 0    | 0    | 0   | 0           | 0    | 0    |
| 2   | 0    | 0    | 0    | 0    | 0    | 0        | 0    | 0    | 0    | 0    | 0   | 0           | 0    | 0    |
| 100 | 164  | 244  | 140  | 0    | 100  | 207      | 70   | 14   | 0    | 25   | 0   | 127         | 0    | 0    |
| 20  | 37   | 77   | 211  | 12   | 24   | 0        | 10   | 0    | 4    | 11   | 0   | 0           | 0    | 0    |
| 5   | 4    | ó    | 5    | ö    | ō    | 8        | 8    | 2    | ō    | ö    | ŏ   | ŏ           | ŏ    | ŏ    |
| 37  | 2    | ō    | 195  | 315  | ō    | 11       | 15   | 20   | 19   | 13   | 71  | 49          | 4    | 6    |
| 5   | 0    | 253  | 1131 | 951  | 182  | 251      | 6    | 1480 | 831  | 90   | 11  | 0           | 162  | 269  |
| 33  | 0    | 280  | 76   | 86   | 194  | 138      | 28   | 150  | 426  | 12   | 513 | 173         | 246  | 39   |
| 202 | 15   | 195  | 132  | 223  | 382  | 196      | 45   | 101  | /82  | 1239 | /5/ | 1213        | 3832 | /04  |
| 201 | 1062 | 900  | 200  | 760  | 202  | U<br>527 | 90   | 423  | 469  | 1079 | 400 | 39Z<br>1222 | 1000 | 010  |
| 169 | 873  | 1338 | 1963 | 2133 | 1079 | 684      | 1093 | 1347 | 205  | 662  | 334 | 531         | 846  | 1231 |
| 768 | 159  | 385  | 1634 | 1898 | 2009 | 539      | 2076 | 2167 | 2225 | 310  | 321 | 3136        | 2675 | 616  |
| 525 | 772  | 639  | 132  | 149  | 125  | 33       | 49   | 99   | 98   | 490  | 638 | 261         | 126  | 34   |
| 544 | 1022 | 319  | 239  | 310  | 0    | 15       | 0    | 1    | 26   | 83   | 38  | 0           | 43   | 7    |
| 2   | 0    | 1    | 4    | 0    | 0    | 0        | 0    | 0    | Q    | 127  | 0   | 0           | 0    | 9    |
|     | U    | 28   | 2    | 0    | 0    | 1        | 104  | 0    | 0    | 0    | 0   | 0           | 5    | 150  |
| 4   |      |      |      |      |      | 2.86     | 514  | A-14 | 584  | 147  | 11  | 419         | 241  | 1-14 |

This is a typical wearing day. There are rows of zero counts during sleep and the activity starts at the 7th row, or 7am. There are low counts throughout but they are sporadic and they're not consecutive. This is a very typical pattern and would likely have 13 or 14 valid hours of wear time.

Kelli L. Cain, San Diego May 2014

#### Wearing time, doesn't match wear dates – ONLY SAVE DOCUMENTED WEAR DATES MeterPlus4.3 (ActiGraph Version) -IPEN.mpo Tools Reports Help S:\IPEN\IPEN DATA\Accelerometer Data\NZ\Reformatted\_100812\64\_1A25.csv Mail Date Valid Hours Valid Day? Day Of Week Parameter 7/24/2008 3 No Thursday Activity days 7/25/2008 1 No. Friday Activity 7/26/2008 5 No Saturday Activity 7/27/2008 3 No Sunday Activity 9 7/28/2008 Monday Activity 7/29/2008 Yes Activity Tuesdav Observed 7/30/2008 Yes Wednesday Activity 7/31/2008 Yes Thursday Activity 8/1/2008 14 Yes Friday wearing Activity 8/2/2008 Yes Saturday Activity 8/3/2008 Yes Sunday Activity D days A 3 No 8/4/2008 Monday. Activity. 1 Identity StartDateToUse EndDateToUse Notes 940 1A119 24-Nov-08 1-Dec-08 941 1A12 30-Jun-08 3-Jul-08 Wearing time is NOT straight 942 1A144 9-Jan-08 15-Jan-09 943 1A15 4-Aug-08 12-Aug-08 forward. Use log to match up 944 1A19 4-Aug-08 12-Aug-08 days AND do a manual check of 945 1A2 8-May-08 15-May-08 946 1A20 14-Jul-08 20-Jul-08 each day to determine wearing 947 1A21 13-Jul-08 21-Jul-08 ss) 00:00:60 Save All Save All Valid Days 21-Jul-08 948 1A23 27-Jul-08 time (double click to open every 949 1A25 29-Jul-08 3-Aug-08 day with any valid hours). When 950 1A26 2-Aug-08 5-Aug-08 **Documented** 951 1A28 3-Aug-08 9-Aug-08 in doubt, ONLY SAVE 952 1A29 wearing days 3-Aug-08 10-Aug-08 **DOCUMENTED WEAR DATES** 953 1A3 9-May-08 15-May-08 954 1A31 10-Aug-08 18-Aug-08

## Shift worker - SAVE

\_\_\_\_

| 🔄 MeterPlu                                                                                                    | ıs - default.m                              | ро                                                                                                    |                                                                                                    |                                                                                                    |                                                                                                    |                                                                                                    |                                                                                                    |                                                                                                    |                                                                                                    |                                                                                                    |                                                                                                    |                                                                                                    |                                                                                              |                                                                                                    | CA                                                                                                    | TEGO                                                                                                    |                                                                                         |
|----------------------------------------------------------------------------------------------------|---------------------------------------------|----------------------------------------------------------------------------------------------------|----------------------------------------------------------------------------------------------------|----------------------------------------------------------------------------------------------------|----------------------------------------------------------------------------------------------------|----------------------------------------------------------------------------------------------------|----------------------------------------------------------------------------------------------------|----------------------------------------------------------------------------------------------------|----------------------------------------------------------------------------------------------------|----------------------------------------------------------------------------------------------------|----------------------------------------------------------------------------------------------------|----------------------------------------------------------------------------------------------------|----------------------------------------------------------------------------------------------|----------------------------------------------------------------------------------------------------|----------------------------------------------------------------------------------------------------|----------------------------------------------------------------------------------------------------|-----------------------------------------------------------------------------------------|
| File Tools F                                                                                                    | Reports Help                                |                                                                                                    | Daily In                                                                                                    | fo for M                                                                                                    | onday,                                                                                                    | Septeml                                                                                                    | ber 18,                                                                                                    | 2006                                                                                                    |                                                                                                    |                                                                                                    |                                                                                                    |                                                                                                    |                                                                                              |                                                                                                    |                                                                                                    |                                                                                                    |                                                                                         |
| S:\CSA Dal                                                                                                    | a\Colombia Trair                            | ning\MeterFiles_Examp                                                                                  | Number                                                                                                    | of Data F                                                                                                    | 'oints eacl                                                                                                    | h Hour: 60                                                                                                    |                                                                                                    |                                                                                                    |                                                                                                    |                                                                                                    |                                                                                                    |                                                                                                    |                                                                                              |                                                                                                    |                                                                                                    |                                                                                                    |                                                                                         |
| Date<br>9/15/2006<br>9/17/2006<br>9/17/2006<br>9/19/2006<br>9/20/2006<br>9/22/2006<br>9/22/2006<br>9/22/2006<br>9/26/2006<br>9/26/2006<br>9/28/2006<br>9/28/2006 | Valid Hours 7 10 11 11 10 9 2 0 0 8 4 1 0 0 | Valid Day?<br>No<br>Yes<br>Yes<br>No<br>No<br>No<br>No<br>No<br>No<br>No<br>No<br>No<br>No<br>No<br>No | 1173<br>649<br>0<br>13<br>0<br>0<br>0<br>0<br>0<br>0<br>0<br>0<br>0<br>0<br>0<br>0<br>0<br>0<br>0<br>0<br>0 | 1367<br>28<br>0<br>114<br>151<br>0<br>0<br>0<br>0<br>0<br>0<br>0<br>0<br>0<br>0<br>0<br>0<br>0<br>0<br>0<br>0<br>0<br>0 | 923<br>47<br>739<br>1<br>0<br>0<br>0<br>0<br>0<br>0<br>0<br>0<br>0<br>0<br>0<br>0<br>0<br>0<br>0<br>0<br>0<br>0 | 1707<br>145<br>0<br>190<br>18<br>0<br>0<br>0<br>0<br>0<br>0<br>0<br>0<br>0<br>0<br>0<br>0<br>0<br>0<br>0<br>0<br>0<br>0 | 2180<br>108<br>562<br>137<br>0<br>0<br>0<br>0<br>0<br>0<br>0<br>0<br>0<br>0<br>0<br>0<br>0<br>0<br>0<br>0<br>0<br>0<br>0 | 3214<br>447<br>0<br>224<br>143<br>0<br>0<br>0<br>0<br>0<br>0<br>0<br>0<br>0<br>0<br>0<br>0<br>0<br>0<br>0<br>0<br>0<br>0<br>0 | 2643<br>764<br>0<br>423<br>28<br>0<br>0<br>0<br>0<br>0<br>0<br>0<br>0<br>0<br>0<br>0<br>0<br>0<br>0<br>0<br>0<br>0<br>0 | 2604<br>1042<br>0<br>135<br>0<br>0<br>0<br>0<br>0<br>0<br>0<br>0<br>0<br>0<br>0<br>0<br>0<br>0<br>0<br>0<br>0<br>0<br>0 | 2195<br>361<br>0<br>355<br>0<br>0<br>0<br>0<br>0<br>0<br>0<br>0<br>0<br>0<br>0<br>0<br>0<br>0<br>0<br>0<br>0 | 2643<br>835<br>0<br>17<br>0<br>0<br>0<br>0<br>0<br>0<br>0<br>0<br>0<br>0<br>0<br>0<br>0<br>0<br>0<br>0<br>0 | 2001<br>383<br>0<br>2<br>21<br>0<br>0<br>0<br>0<br>0<br>0<br>0<br>0<br>0<br>0<br>0<br>0<br>0 | 1746<br>397<br>0<br>103<br>0<br>0<br>0<br>0<br>0<br>0<br>0<br>0<br>0<br>0<br>0<br>0<br>0<br>0<br>0<br>0<br>0 | 2094<br>852<br>0<br>67<br>0<br>0<br>0<br>0<br>0<br>0<br>0<br>0<br>0<br>0<br>0<br>0<br>0<br>0<br>0<br>0<br>0 | 2895<br>1052<br>22<br>0<br>0<br>0<br>0<br>0<br>0<br>0<br>0<br>0<br>0<br>0<br>0<br>0<br>0<br>0<br>0<br>0 | 2174<br>1364<br>0<br>4<br>0<br>0<br>0<br>0<br>0<br>0<br>0<br>0<br>0<br>0<br>0<br>0<br>0 |

#### **Overnight wearing**

| Meter-tus - derdutt.nipo                                                                                                    |                                                                                                    |                                                                                                    |                                                                                                    |                                                                                     |                                                                                                    |                                                                                                    |                                                               |                                                                                          | _                                                                                |         |          |
|----------------------------------------------------------------------------------------------------|----------------------------------------------------------------------------------------------------|----------------------------------------------------------------------------------------------------|----------------------------------------------------------------------------------------------------|-------------------------------------------------------------------------------------|----------------------------------------------------------------------------------------------------|----------------------------------------------------------------------------------------------------|---------------------------------------------------------------|------------------------------------------------------------------------------------------|----------------------------------------------------------------------------------|---------|----------|
| File Tools Reports Help                                                                                                    | Daily Info for F                                                                                                    | riday, March 09                                                                                                    | , 2007                                                                                                    |                                                                                     |                                                                                                    |                                                                                                    |                                                               |                                                                                          |                                                                                  |         |          |
| 5:\L5A Data\Lolombia Training\MeterFile                                                                                                    | Number of Data F                                                                                                    | Points each Hour: 60                                                                                                    |                                                                                                    |                                                                                     |                                                                                                    |                                                                                                    |                                                               |                                                                                          |                                                                                  | <b></b> |          |
| Date         Valid Hours         Valid Day           3/5/2007         2         No           3/6/2007         13         Yes           3/7/2007         14         Yes           3/8/2007         18         Yes           3/9/2007         14         Yes           3/10/2007         14         Yes           3/11/2007         9         No           3/13/2007         1         No           3/14/2007         4         No           3/15/2007         2         No           3/16/2007         3         No | 0         0         0           0         0         0           11         0         0           0         0         0           0         0         0           0         0         0           131         232         0         0           259         854         16         19           0         0         149         204         36         13           515         505         505         505         505         505 | 0 0<br>0 0<br>1 10<br>0 0<br>0 0<br>0 0<br>170 9<br>8 17<br>23 310<br>66 78<br>0 0<br>312 499<br>125 17<br>400 22                                                                                                    | $\begin{array}{cccc} 7 & 0 \\ 0 & 0 \\ 4 & 0 \\ 0 & 0 \\ 0 & 0 \\ 0 & 0 \\ 0 & 0 \\ 0 & 0 \\ 30 & 172 \\ 0 & 0 \\ 1497 & 917 \\ 128 & 47 \\ 0 & 101 \\ 1497 & 917 \\ 287 & 354 \\ 478 & 228 \\ 0 & 394 \\ 1478 & 228 \\ 0 & 394 \\ 1478 & 228 \\ 0 & 394 \\ 1478 & 228 \\ 0 & 394 \\ 1478 & 228 \\ 0 & 394 \\ 1478 & 228 \\ 0 & 394 \\ 1478 & 228 \\ 0 & 394 \\ 1478 & 228 \\ 0 & 394 \\ 1478 & 228 \\ 0 & 394 \\ 1478 & 228 \\ 0 & 394 \\ 1478 & 228 \\ 1478 & 228 \\ 1$ | 7<br>0<br>0<br>0<br>668<br>0<br>137<br>21<br>174<br>125<br>304<br>205<br>284<br>205 | 69         7           0         0           0         0           0         0           0         0           0         0           0         0           0         0           0         0           0         0           3123         2612           107         348           448         821           448         786           139         230           47         337           141         212           259         147 | 0 128<br>0 0<br>0 2<br>0 0<br>0 0<br>445 0<br>19 52<br>1206 436<br>867 603<br>412 32<br>302 231<br>406 345<br>14 199                                                                                         | 674 0<br>0 0<br>0 0<br>0 0<br>0 0<br>0 0<br>0 0<br>0 0        | 215<br>193<br>1<br>0<br>2<br>6<br>0<br>188<br>3<br>38 2399<br>0<br>8 46<br>9 35<br>9 191 | 620<br>456<br>0<br>0<br>0<br>0<br>0<br>3711<br>10<br>1822<br>0<br>82<br>69<br>69 |         | Midnight |
|                                                                                                    | 513 505<br>0 384<br>0 0 384<br>196 0<br>560 1362<br>1 7<br>218 4<br>0 0                                                                                                    | 400         32           0         0           80         96           1         2           67         52           33         212           958         682           42         49           0         8           149         0 | 375         32           276         0           12         2           66         7           222         7           646         1165           40         382           8         19           0         0                                                                                                    | 133<br>0<br>15<br>95<br>743<br>0<br>2<br>0                                          | 5350 147<br>0 0<br>0 1<br>8 7<br>463 419<br>876 403<br>0 0<br>193 37<br>0 0                                                                                                    | 145         103           0         11           0         0           8         0           146         137           1507         1136           33         0           0         99           0         0 | 360 43<br>36 0<br>0 0<br>50 48<br>218 12<br>0 0<br>0 0<br>0 0 | 0<br>112<br>0<br>4<br>156<br>1 88<br>0<br>0<br>0                                         | 00<br>148<br>84<br>0<br>6<br>40<br>405<br>0<br>0<br>0<br>0                       |         |          |
| Get Total Valid Hours Epoch Peri                                                                                                    | d Change Valid                                                                                                    | Value @ Va                                                                                                    | id O Inv                                                                                                    | alid                                                                                | Save Change                                                                                                    | Close                                                                                                    |                                                               |                                                                                          | >                                                                                |         |          |

Low counts of activity (typically <500 per minute) recorded overnight indicating the meter was worn during sleep. Flag these files in the tracking database so they can be cleaned later. In IPEN Adult, we manually replaced data collected during sleep with "0" values.

FLAG THIS PARTICIPANT IN THE TRACKING DATABASE!

## Non-wearing day

\_ 0

#### 😸 MeterPlus4.3 (ActiGraph Version) -IPEN.mpo

File Tools Reports Help

S:\IPEN\IPEN DATA\Accelerometer Data\US\US DAT files\01\_103101700.csv

Mode = 1

| Date         | Valid Hou  | rs Valid Day?        | Day Of Week            | Parameter          |                                                                 |
|--------------|------------|----------------------|------------------------|--------------------|-----------------------------------------------------------------|
| 7/9/2002     | 5          | No                   | Tuesday                | Activity           | Daily Info for Monday, July 22, 2002                            |
| 7/10/2002    | 17         | Yes                  | Wednesday              | Activity           | Number of Data Data to a shift to a CO                          |
| 7/11/2002    | 17         | Yes                  | Thursday               | Activity           |                                                                 |
| 7/12/2002    | 17         | Yes                  | Friday                 | Activity           |                                                                 |
| 7/13/2002    | 1          | No                   | Saturday               | Activity           |                                                                 |
| 7/14/2002    | 14         | Yes                  | Sunday                 | Activity           |                                                                 |
| 7/15/2002    | 17         | Yes                  | Monday                 | Activity           |                                                                 |
| 7/16/2002    | 17         | Yes                  | Tuesday                | Activity           |                                                                 |
| 7/17/2002    | 17         | Yes                  | Wednesday              | Activity           |                                                                 |
| 7/18/2002    | 0          | No                   | Thursday               | Activity           |                                                                 |
| 7/19/2002    | 0          | No                   | Friday                 | Activity           |                                                                 |
| 7/20/2002    | 3          | No                   | Saturday               | Activity           |                                                                 |
| 7/21/2002    | 2          | No                   | Sunday                 | Activity           |                                                                 |
| 7/22/2002    | 9          | No                   | Monday                 | Activity           |                                                                 |
| 7/23/2002    | 11         | Yes                  | Tuesday                | Activity           |                                                                 |
| 7/24/2002    | 11         | Yes                  | Wednesday              | Activity           |                                                                 |
| 7/25/2002    | 0          | No                   | Thursday               | Activity           |                                                                 |
| 7/9/2002     | 3          | No                   | Tuesday                | Steps              |                                                                 |
| 7/10/2002    | 17         | Yes                  | Wednesday              | Steps              | 81 66 48 41 36 154 115 45 32 67 115 55 0 0 0                    |
| 7/11/2002    | 17         | Yes                  | Thursday               | Steps              |                                                                 |
| 7/12/2002    | 17         | Yes                  | Friday                 | Steps              |                                                                 |
| 17/13/2002   | 1          | No                   | Saturdav               | Steps              |                                                                 |
| Get Total Va | alid Hours | Epoch Period (hh:mm: | :ss) 00:01:00 Save All | Save All Valid Day | ays Save Change Valid Value C Valid C Invalid Save Change Close |

This day has 9 valid hours but is NOT wearing time. There are a lot of zero counts and low values. The counts are sporadic and do not follow the typical wear time pattern.

Kelli L. Cain, San Diego May 2014

### Non-wearing day (mail day)– DO NOT SAVE

| 6  | MeterPlus                                                                                                    | s4.2 (ActiGra                                  | ph Version) -                                                                                     | default.                                                                                         | mpo                                                                                              |                                                                          |                                   |                                                                                                  |                                                                                             |                                                                                             |                                                                                             |                                                                                             |                                                                                             |                                                                                                   |                                                                                                   |                                                                                                   |                                                                                              | _ 6                                                                      | 2 |
|----|----------------------------------------------------------------------------------------------------|------------------------------------------------|---------------------------------------------------------------------------------------------------|--------------------------------------------------------------------------------------------------|--------------------------------------------------------------------------------------------------|--------------------------------------------------------------------------|-----------------------------------|--------------------------------------------------------------------------------------------------|---------------------------------------------------------------------------------------------|---------------------------------------------------------------------------------------------|---------------------------------------------------------------------------------------------|---------------------------------------------------------------------------------------------|---------------------------------------------------------------------------------------------|---------------------------------------------------------------------------------------------------|---------------------------------------------------------------------------------------------------|---------------------------------------------------------------------------------------------------|----------------------------------------------------------------------------------------------|--------------------------------------------------------------------------|---|
| Fi | le Tools Re<br>S:\CSA Data                                                                                                    | eports Help<br>\\Colombia Train                | ing\MeterFiles_E                                                                                  | Daily II<br>Numbe                                                                                | n <mark>fo for</mark><br>er of Data                                                              | <b>Tuesday</b><br>Points eac                                             | <mark>, Augus</mark><br>h Hour: 6 | i <b>t 27, 20</b><br>i0                                                                          | 02                                                                                          |                                                                                             |                                                                                             |                                                                                             |                                                                                             |                                                                                                   |                                                                                                   |                                                                                                   |                                                                                              |                                                                          |   |
|    | Date<br>8/15/2002<br>8/17/2002<br>8/17/2002<br>8/19/2002<br>8/20/2002<br>8/21/2002<br>8/22/2002<br>8/23/2002<br>8/25/2002<br>8/25/2002<br>8/26/2002<br>8/27/2002<br>8/28/2002 | Valid Hours 11 0 12 17 13 15 17 12 2 10 6 10 5 | Valid Day?<br>Yes<br>No<br>Yes<br>Yes<br>Yes<br>Yes<br>Yes<br>Yes<br>No<br>Yes<br>No<br>Yes<br>No | 0<br>0<br>0<br>7<br>0<br>0<br>0<br>0<br>0<br>0<br>0<br>0<br>0<br>0<br>0<br>0<br>0<br>0<br>0<br>0 | 0<br>0<br>0<br>0<br>0<br>0<br>0<br>1<br>0<br>0<br>0<br>0<br>0<br>0<br>0<br>0<br>0<br>0<br>0<br>0 | 0<br>13<br>0<br>0<br>0<br>0<br>0<br>0<br>0<br>0<br>0<br>0<br>0<br>0<br>0 |                                   | 0<br>0<br>0<br>0<br>4<br>1<br>0<br>0<br>0<br>0<br>0<br>0<br>0<br>0<br>0<br>0<br>0<br>0<br>0<br>0 | 0<br>0<br>0<br>0<br>0<br>0<br>0<br>0<br>0<br>0<br>0<br>0<br>0<br>0<br>0<br>0<br>0<br>0<br>0 | 0<br>0<br>0<br>0<br>0<br>0<br>0<br>0<br>0<br>0<br>0<br>0<br>0<br>0<br>0<br>0<br>0<br>0<br>0 | 0<br>0<br>0<br>0<br>0<br>0<br>0<br>0<br>0<br>0<br>0<br>0<br>0<br>0<br>0<br>0<br>0<br>0<br>0 | 0<br>0<br>0<br>0<br>0<br>0<br>0<br>0<br>0<br>0<br>0<br>0<br>0<br>0<br>0<br>0<br>0<br>0<br>0 | 0<br>0<br>0<br>0<br>0<br>0<br>0<br>0<br>0<br>0<br>0<br>0<br>0<br>0<br>0<br>0<br>0<br>0<br>0 | 0<br>47<br>0<br>0<br>0<br>0<br>0<br>0<br>0<br>0<br>0<br>0<br>0<br>0<br>0<br>0<br>0<br>0<br>0<br>0 | 0<br>94<br>0<br>0<br>0<br>0<br>0<br>0<br>0<br>0<br>0<br>0<br>0<br>0<br>0<br>0<br>0<br>0<br>0<br>0 | 0<br>31<br>0<br>0<br>0<br>0<br>0<br>0<br>0<br>0<br>0<br>0<br>0<br>0<br>0<br>0<br>0<br>0<br>0<br>0 | 0<br>30<br>0<br>0<br>0<br>0<br>0<br>0<br>0<br>0<br>0<br>0<br>0<br>0<br>0<br>0<br>0<br>0<br>0 | 0<br>23<br>0<br>0<br>0<br>0<br>0<br>0<br>0<br>0<br>0<br>0<br>0<br>0<br>0 | 3 |
|    | Get Total V                                                                                                    | alid Hours                                     | Epoch Period (ł                                                                                   | nh:mm:ss)                                                                                        | 00:01:00                                                                                         |                                                                          |                                   | Save All                                                                                         | Save                                                                                        | Selecter                                                                                    | 1 Days                                                                                      |                                                                                             |                                                                                             |                                                                                                   |                                                                                                   |                                                                                                   |                                                                                              | //                                                                       | 2 |

This day is found in between wearing days and has 10 valid hours but is NOT wearing time. There are a lot of zero counts and low values. The counts are sporadic and do not follow the typical wear time pattern.

Kelli L. Cain, San Diego May 2014

# Red flag – 24 valid hours

#### S:\CSA Data\NQLS CSA files\TEAN Files\bad data\314045013084\_1.dat

| Date       | Valid Hou | rs Va        | lid Day?     |              | Day Of W   | eek     | Parameter |         |         |       |               |               |       |       |       |          |
|------------|-----------|--------------|--------------|--------------|------------|---------|-----------|---------|---------|-------|---------------|---------------|-------|-------|-------|----------|
| 12/30/1899 | 24        | Ye           | s            |              | Saturday   |         | Activity  |         |         |       |               |               |       |       |       |          |
| 12/31/1899 | 24        | Ye           | s            |              | Sunday     |         | Activity  |         |         |       |               |               |       |       |       |          |
| 1/1/1900   | 24        | Ye           | s            |              | Monday     |         | Activity  |         |         |       |               |               |       |       |       |          |
| 1/2/1900   | 24        |              |              |              | - ·        |         | 1.12.2    |         |         |       |               |               |       |       |       |          |
| 1/3/1900   | 24        | Daily I      | nfo for T    | hursday      | 7, Januar  | y 11, 1 | 900       |         |         |       |               |               |       |       |       |          |
| 1/4/1900   | 24        |              | (0.1.0       | · .          |            |         |           |         |         |       |               |               |       |       |       |          |
| 1/5/1900   | 24        | Numbe        | r of Data P  | oints eacl   | n Hour: 60 |         |           |         |         |       |               |               |       |       |       |          |
| 1/6/1900   | 24        | 0            | 14080        | 16           | 16         | 20704   | 15616     | 4320    | 16128   | 31966 | 16384         | 1706          | 16896 | 21690 | 17152 | 27326    |
| 1/7/1900   | 24        | 17734        | 65           | 16963        | 17477      | 17991   | 18432     | 0       | 770     | 3     | 768           | 772           | 2     | 1280  | 520   | 2        |
| 1/8/1900   | 24        | 0            | 9802         | 19           | 1024       | 4386    | 4         | 31572   | 26729   | 29472 | 26995         | 8289          | 8277  | 16722 | 21536 | 29810    |
| 1/9/1900   | 24        | 5892         | 17           | 13532        | 0          | 0       | 272       | 0       | 0       | 0     | 528           | 0             | 0     | 0     | 769   | 7900     |
| 1/10/1900  | 24        | 23688        | 15936        | 28160        | 12306      | 3299    | 12306     | 214     | 12306   | 6371  | 3602          | 3858          | 7756  | 1536  | 3678  | 16016    |
| 1/11/1900  | 24        | 1810         | 1554         | 2066         | 2322       | 2578    | 2834      | 3346    | 3998    | 6184  | 3616          | 7580          | 1024  | 1024  | 4904  | 2336     |
| 1/12/1900  | 24        | 15140        | 16272        | 8445         | 12332      | 3656    | 2121      | 23/8    | 2635    | 2883  | 16208         | 2             | 12324 | 16272 | 8446  | 8492     |
| 1/13/1900  | 24        | 12097<br>E44 | 3330<br>0501 | 15000        | 2207       | 20000   | 22820     | C 16033 | 7763    | 2115  | 336U<br>1007  | 2127          | 2400  | 3361  | 2383  | 2007     |
| 1/14/1900  | 24        | 1060         | 6227         | 2/03         | 2659       | 29355   | 21//      | 0       | 2000    | 512   | 3146          | 1024          | 2403  | 1536  | 2525  | 15169    |
| 1/10/1000  | 24        | 579          | 18947        | 8002         | 20483      | 3971    | 2852      | 8067    | 3876    | 8067  | 6948          | 8067          | 13348 | 8067  | 21796 | 8067     |
| 1/16/1300  | 24        | 18435        | 16963        | 22019        | 7231       | 14992   | 6144      | 800     | 21059   | 22019 | 5695          | 17043         | 22019 | 1060  | 15072 | 16384    |
| 1/19/1900  | 24        | 572          | 17043        | 22275        | 4900       | 8002    | 18435     | 20042   | 20446   | 14339 | 16963         | 22275         | 8002  | 18435 | 8019  | 591      |
| 1/19/1900  | 24        | 8067         | 8740         | 12163        | 8996       | 8067    | 11044     | 8067    | 14116   | 14396 | 12944         | 10496         | 20995 | 808   | 12306 | 5334     |
| 1/20/1900  | 24        | 12866        | 19971        | 572          | 12866      | 19971   | 12946     | 19971   | 548     | 23619 | 316           | 19523         | 14913 | 12353 | 8579  | 12306    |
| 1/21/1900  | 19        | 26684        | 4803         | 21507        | 8002       | 21507   | 16368     | 31231   | 12243   | 591   | 21507         | 12994         | 21507 | 13040 | 32766 | 21507    |
| 1/22/1900  | 13<br>A 🔺 | 13010        | 21507        | 13040        | 32766      | 21507   | 10044     | 4819    | 21507   | 8002  | 21507         | 16368         | 31231 | 12243 | 591   | 21507    |
| 1/23/1900  |           | 828          | 13008        | 2            | 21507      | /491    | 3137      | 12306   | 10962   | 16/8/ | 15404         | 548           | 24131 | 316   | 20035 | 24243    |
| 1/24/1900  | - ñ       | 2222         | 26670        | 3387<br>1010 | 1035       | 12007   | 20103     | 12007   | 20070   | 21.41 | 104Z4<br>000E | 3470<br>10000 | 12306 | 1036Z | 17020 | 768      |
| 1/25/1900  | ň         | 7759         | 1024         | 8015         | 1042       | 12306   | 27868     | 2124    | 2381    | 2638  | 2895          | 7750          | 17920 | 3678  | 3678  | 2600     |
| 1/26/1900  | - ă       | 7503         | 512          | 7759         | 1024       | 8015    | 1536      | 12306   | 27868   | 332   | 0             | 222           | 512   | 334   | 1024  | 335      |
| 1/27/1900  | - ŭ       | 6977         | 1536         | 12306        | 5341       | 332     | 0         | 333     | 512     | 334   | 1024          | 335           | 1536  | 5971  | 18239 | 8006     |
| 1/28/1900  | - ŭ       | 28385        | 3219         | 3108         | 11329      | 7489    | 512       | 7745    | 1024    | 8001  | 1536          | 12306         | 9924  | 12306 | 25788 | 2876     |
| 1/29/1900  | ň         |              |              |              |            |         |           |         |         |       |               |               |       |       |       |          |
| 1/30/1900  | - ŭ       |              |              |              |            |         |           |         |         |       |               |               |       |       |       |          |
| 1/31/1900  | - ŭ       |              |              |              |            |         |           |         |         |       |               |               |       |       |       |          |
| 2/1/1900   | - Ú       |              |              |              |            |         |           |         |         |       |               |               |       |       |       |          |
| 2/2/1900   | - Ú       |              |              |              |            |         |           |         |         |       |               |               |       |       |       | <u> </u> |
| 2/3/1900   | 0         |              |              |              |            |         |           |         |         |       |               |               |       |       |       |          |
| 2/4/1900   | 0         |              |              |              |            |         |           |         |         |       |               |               |       |       |       |          |
| 2/5/1900   | 0         | E Ch         | ange Valid V | /alue        | C Val      | id      | C Invalid |         | Save Ch | ange  |               | Close         |       |       |       |          |
| 2/6/1900   |           | , 01         | unge valia   | - alus       | -2 Va      | 10      | *         |         | 5476 01 | lango |               | 0,036         |       |       |       | /        |
| - 1.1      | -         |              |              |              | noanooa    | -,      | . warray  |         |         |       |               |               |       |       |       |          |
| nliz       |           | nat          | orr          | 1 I          | TI 1       |         | A 10 N    |         |         |       |               |               |       |       |       |          |

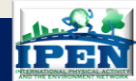

## Red flag – stops recording after 5 days

File Tools Reports Help

S:\CSA Data\NQLS CSA files\TEAN Files\dat files\430279004012\430279004012\_1.dat

| Date       | Valid Hours | Valid Day? | Day Of Week | Parameter |  |
|------------|-------------|------------|-------------|-----------|--|
| 11/27/2009 | 6           | No         | Friday      | Activity  |  |
| 11/28/2009 | 7           | No         | Saturday    | Activity  |  |
| 11/29/2009 | 0           | No         | Sunday      | Activity  |  |
| 11/30/2009 | 12          | Yes        | Monday      | Activity  |  |
| 12/1/2009  | 1           | No         | Tuesday     | Activity  |  |
|            |             |            |             |           |  |

This wouldn't happen if battery was fully charged Device is likely defective.

| 8/2009<br>9/2009<br>0/2009<br>/2009 | 7<br>0<br>12<br>1                                                                           |                                                                 | No<br>No<br>Yes<br>No                                             |                                                             | Sat<br>Sur<br>Moi<br>Tue                                               | urday<br>nday<br>nday<br>esday                                   | Acl<br>Acl<br>Acl<br>Acl                                                                    | tivity<br>tivity<br>tivity<br>tivity                            |                                                                                             |                                                                 |                                                                    |                                                                 |                                                                      |                                                                          |                                                                  |                                                                                             |                                                                                             |                                                                      |                                                                                             |                                                                |
|-------------------------------------|---------------------------------------------------------------------------------------------|-----------------------------------------------------------------|-------------------------------------------------------------------|-------------------------------------------------------------|------------------------------------------------------------------------|------------------------------------------------------------------|---------------------------------------------------------------------------------------------|-----------------------------------------------------------------|---------------------------------------------------------------------------------------------|-----------------------------------------------------------------|--------------------------------------------------------------------|-----------------------------------------------------------------|----------------------------------------------------------------------|--------------------------------------------------------------------------|------------------------------------------------------------------|---------------------------------------------------------------------------------------------|---------------------------------------------------------------------------------------------|----------------------------------------------------------------------|---------------------------------------------------------------------------------------------|----------------------------------------------------------------|
|                                     | o <mark>for M</mark> o<br>If Data Po                                                        | o <mark>nday,</mark><br>bints each                              | Novemb<br>n Hour: 121                                             | <mark>er 30,</mark> 2<br>)                                  | 009                                                                    |                                                                  |                                                                                             |                                                                 |                                                                                             |                                                                 |                                                                    |                                                                 |                                                                      |                                                                          |                                                                  |                                                                                             |                                                                                             |                                                                      |                                                                                             |                                                                |
|                                     | 0<br>0<br>0<br>0<br>0<br>0<br>0<br>0<br>0<br>0<br>0<br>0<br>0<br>0<br>0<br>0<br>0<br>0<br>0 | 0<br>0<br>0<br>0<br>0<br>0<br>0<br>0<br>0<br>55<br>0<br>16<br>0 | 0<br>0<br>0<br>0<br>0<br>0<br>0<br>0<br>0<br>10<br>20<br>31<br>54 | 0<br>0<br>0<br>0<br>0<br>0<br>0<br>0<br>0<br>99<br>31<br>32 | 0<br>0<br>0<br>0<br>0<br>0<br>0<br>0<br>24<br>0<br>24<br>0<br>467<br>0 | 0<br>0<br>0<br>0<br>0<br>0<br>0<br>0<br>72<br>7<br>7<br>134<br>5 | 0<br>0<br>0<br>0<br>0<br>0<br>0<br>0<br>0<br>0<br>0<br>0<br>0<br>0<br>0<br>0<br>0<br>0<br>0 | 0<br>0<br>0<br>0<br>0<br>0<br>0<br>0<br>10<br>0<br>7<br>95<br>0 | 0<br>0<br>0<br>0<br>0<br>0<br>0<br>0<br>0<br>0<br>0<br>0<br>0<br>0<br>0<br>0<br>0<br>0<br>0 | 0<br>0<br>0<br>0<br>0<br>0<br>0<br>0<br>0<br>3<br>72<br>13<br>5 | 0<br>0<br>0<br>0<br>0<br>0<br>0<br>0<br>0<br>14<br>117<br>879<br>0 | 0<br>0<br>0<br>0<br>0<br>0<br>0<br>0<br>0<br>156<br>130<br>1572 | 0<br>0<br>0<br>0<br>0<br>0<br>0<br>643<br>371<br>1890<br>1446<br>141 | 0<br>0<br>0<br>0<br>0<br>0<br>253<br>39<br>49<br>319<br>319<br>1060<br>0 | 0<br>0<br>0<br>0<br>0<br>0<br>116<br>112<br>5<br>27<br>1104<br>0 | 0<br>0<br>0<br>0<br>0<br>0<br>0<br>0<br>0<br>0<br>0<br>0<br>0<br>0<br>0<br>0<br>0<br>0<br>0 | 0<br>0<br>0<br>0<br>0<br>0<br>0<br>0<br>0<br>0<br>0<br>0<br>0<br>0<br>0<br>0<br>0<br>0<br>0 | 0<br>0<br>0<br>0<br>0<br>0<br>0<br>0<br>18<br>5<br>230<br>1009<br>44 | 0<br>0<br>0<br>0<br>0<br>0<br>0<br>0<br>0<br>0<br>0<br>0<br>0<br>0<br>0<br>0<br>0<br>0<br>0 | 0<br>0<br>0<br>0<br>0<br>0<br>0<br>16<br>0<br>23<br>58%<br>49; |
| 260<br>43<br>302                    | 0<br>2287<br>0<br>0<br>0<br>50<br>50<br>1908<br>0<br>0                                      | 0<br>2530<br>0<br>0<br>462<br>2012<br>0<br>0                    | 04<br>0<br>0<br>0<br>1370<br>1370<br>776<br>0<br>0<br>0           | 32<br>1286<br>331<br>0<br>0<br>2112<br>10<br>0<br>0<br>0    | 0<br>159<br>0<br>2002<br>533<br>0<br>0<br>0                            | 0<br>1<br>424<br>0<br>212<br>243<br>0<br>0<br>0                  | 0<br>2<br>373<br>549<br>0<br>409<br>800<br>0<br>0<br>0                                      | 0<br>56<br>0<br>118<br>0<br>76<br>1466<br>0<br>0<br>0           | 14<br>81<br>0<br>1001<br>0<br>3061<br>1422<br>0<br>0<br>0                                   | 52<br>10<br>0<br>423<br>0<br>355<br>2982<br>0<br>0<br>0         | 0<br>73<br>0<br>198<br>0<br>2260<br>0<br>0<br>0                    | 072<br>339<br>0<br>1327<br>0<br>1251<br>0<br>0<br>0             | 944<br>0<br>39<br>102<br>292<br>1014<br>0<br>0                       | 12<br>549<br>0<br>348<br>320<br>0<br>1921<br>0<br>0                      | 0<br>961<br>0<br>2048<br>170<br>161<br>1172<br>0<br>0<br>0       | 0<br>30<br>2933<br>0<br>424<br>785<br>0<br>0<br>0                                           | 0<br>201<br>0<br>372<br>0<br>316<br>2090<br>0<br>0                                          | 44<br>0<br>17<br>760<br>382<br>413<br>2250<br>0<br>0<br>0            | 0<br>13<br>0<br>665<br>53<br>0<br>407<br>0<br>0<br>0                                        | 31<br>10!<br>35(<br>73<br>16!<br>22!<br>0<br>0                 |
| Chang                               | ge Valid V                                                                                  | 'alue                                                           | © Va                                                              | lid                                                         | C Inval                                                                | id                                                               |                                                                                             |                                                                 |                                                                                             |                                                                 |                                                                    | Sa                                                              | ve Change                                                            |                                                                          | Clo                                                              | se                                                                                          | ]                                                                                           |                                                                      |                                                                                             | >                                                              |

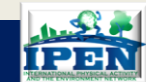

\_ 17 ×

Mode = 0

#### Examples of invalid data (device malfunction)

#### Counts >16,000, don't have to fill entire day

| Daily                                                                                                    | Into for N                                                                                                    | londay,                                                                                                    | Septemb                                                                                                    | per 01,                                                                                                    | 2003                                                                                                    |                                                                                                    |                                                                                                    |                                                                                                    |                                                                                                    |                                                                                                    |                                                                                                    |                                                                                                    |                                                                                                    |                                                                                                    |
|----------------------------------------------------------------------------------------------------|----------------------------------------------------------------------------------------------------|----------------------------------------------------------------------------------------------------|----------------------------------------------------------------------------------------------------|----------------------------------------------------------------------------------------------------|----------------------------------------------------------------------------------------------------|----------------------------------------------------------------------------------------------------|----------------------------------------------------------------------------------------------------|----------------------------------------------------------------------------------------------------|----------------------------------------------------------------------------------------------------|----------------------------------------------------------------------------------------------------|----------------------------------------------------------------------------------------------------|----------------------------------------------------------------------------------------------------|----------------------------------------------------------------------------------------------------|----------------------------------------------------------------------------------------------------|
| Nun                                                                                                    | iber of Data F                                                                                                    | oints each                                                                                                    | h Hour: 60                                                                                                    |                                                                                                    |                                                                                                    |                                                                                                    |                                                                                                    |                                                                                                    |                                                                                                    |                                                                                                    |                                                                                                    |                                                                                                    |                                                                                                    |                                                                                                    |
| 0<br>0<br>0<br>248<br>240<br>204<br>204<br>206<br>256<br>256<br>256<br>267<br>267<br>267<br>267<br>267<br>267<br>267<br>267<br>267<br>26 | 0<br>0<br>0<br>220 25188<br>00 24000<br>00 20400<br>00 20400<br>21559<br>20959<br>00 21559<br>21509<br>21509<br>20 26672<br>20 26672<br>20 26672<br>20 26672<br>20 26672<br>0<br>0<br>0<br>0<br>0<br>0<br>0<br>0<br>0<br>0<br>0<br>0<br>0 | 0<br>0<br>24811<br>24000<br>20400<br>20400<br>2503<br>25803<br>25803<br>25803<br>26400<br>257293<br>27293<br>28042<br>0<br>0<br>57<br>0<br>0<br>0 | 0<br>0<br>25180<br>23980<br>20412<br>20885<br>21176<br>21600<br>25800<br>26400<br>25800<br>26400<br>27240<br>27240<br>27240<br>27240<br>27240<br>27240<br>2725<br>0<br>0<br>0 | 0<br>0<br>25064<br>23952<br>20437<br>20606<br>21079<br>21600<br>25194<br>25800<br>26400<br>26400<br>26400<br>27545<br>28200<br>0<br>0<br>145<br>0<br>0 | 0<br>0<br>25142<br>23814<br>20400<br>20797<br>21175<br>21600<br>25197<br>25843<br>26850<br>0<br>27597<br>28200<br>0<br>0<br>933<br>40<br>0 | 0<br>0<br>24962<br>23428<br>20400<br>20914<br>21289<br>21600<br>25946<br>26801<br>27595<br>28200<br>0<br>0<br>0<br>33<br>0<br>0 | 0<br>0<br>25120<br>23384<br>20400<br>20985<br>21415<br>21608<br>25186<br>26041<br>26041<br>26041<br>26041<br>26784<br>27599<br>28200<br>0<br>0<br>84<br>0<br>0 | 0<br>0<br>24846<br>22268<br>20528<br>20528<br>20528<br>20528<br>21515<br>21606<br>25196<br>26049<br>26400<br>26901<br>26904<br>26400<br>28357<br>0<br>0<br>0<br>1438<br>0<br>0 | 0<br>0<br>24675<br>21604<br>20401<br>20997<br>21563<br>21600<br>25807<br>25817<br>26400<br>25817<br>26400<br>27600<br>28800<br>0<br>0<br>0<br>0<br>0<br>0<br>0<br>9 | 0<br>0<br>24605<br>21600<br>20408<br>20978<br>21599<br>21600<br>25200<br>26105<br>26400<br>26909<br>27483<br>29261<br>0<br>0<br>0<br>0<br>0<br>0 | 0<br>0<br>24918<br>21600<br>20400<br>20520<br>21599<br>21600<br>26295<br>26400<br>26295<br>26400<br>26395<br>0<br>0<br>0<br>0<br>0<br>1 | 0<br>0<br>24801<br>21450<br>20400<br>20950<br>21082<br>21610<br>25200<br>26386<br>26400<br>26386<br>26400<br>26386<br>26400<br>30127<br>0<br>0<br>0<br>694<br>0 | 0<br>0<br>24808<br>21006<br>20400<br>20996<br>21384<br>21600<br>25200<br>26400<br>26400<br>26400<br>26400<br>26900<br>27600<br>27600<br>279226<br>0<br>0<br>0 | 0<br>0<br>2496<br>2041<br>2091<br>2116<br>2520<br>2640<br>2756<br>2803<br>0<br>0<br>138<br>13<br>0 |
| _                                                                                                    |                                                                                                    |                                                                                                    |                                                                                                    |                                                                                                    |                                                                                                    |                                                                                                    |                                                                                                    |                                                                                                    |                                                                                                    |                                                                                                    |                                                                                                    |                                                                                                    |                                                                                                    |                                                                                                    |
|                                                                                                    | Change Valid                                                                                                    | Value                                                                                                    | © ∀a                                                                                                    |                                                                                                    | C Invali                                                                                                    | 3                                                                                                    |                                                                                                    |                                                                                                    |                                                                                                    |                                                                                                    | OK                                                                                                    |                                                                                                    | Can                                                                                                    | cel                                                                                                |

#### Other strange data patterns

aily Info for Wednesday, May 05, 2010 Number of Data Points each Hour: 120 823 822 826 828 830 834 834 838 818 818 818 821 824 829 828 811 815 816 810 825 831 821 0 0 809 õ 829 829 837 818 818 819 n Ö O 0 0 õ ŏ 0
781 781 Ö O - D n 803 813 798 805 803 ŏ 808 õ õ Ô. Ô. > Change Valid Value Save Change Close

#### Constant, repeating within a range

#### aily Info for Saturday, May 01, 2010

Number of Data Points each Hour: 120

| 1000   | 2000        | 2017  | 2014 | 2015 | 2015     | 2012 | 2017   | 2000  | 2017 | 201.4 | 2015 | 2015 | 2012 | 2012   |
|--------|-------------|-------|------|------|----------|------|--------|-------|------|-------|------|------|------|--------|
| 2000   | 2009        | 2017  | 2014 | 2015 | 2015     | 2013 | 2017   | 2009  | 2017 | 2014  | 2015 | 2015 | 2013 | 2017   |
| 2005   | 2017        | 2014  | 2015 | 2015 | 2013     | 2017 | 2005   | 2017  | 2014 | 2010  | 2000 | 2017 | 2014 | 2015   |
| 2013   | 2017        | 2009  | 2017 | 2014 | 2015     | 2015 | 2013   | 2017  | 2009 | 2017  | 2014 | 2015 | 2015 | 2013   |
| 2017   | 2009        | 2017  | 2014 | 2015 | 2015     | 2013 | 2017   | 2009  | 2017 | 2014  | 2015 | 2015 | 2013 | 2017   |
| 2009   | 2017        | 2014  | 2015 | 2015 | 2013     | 2017 | 2009   | 2017  | 2014 | 2015  | 2015 | 2013 | 2017 | 2009   |
| 2017   | 2014        | 2015  | 2015 | 2013 | 2017     | 2009 | 2017   | 2014  | 2015 | 2015  | 2013 | 2017 | 2009 | 2017   |
| 2014   | 2015        | 2015  | 2013 | 2017 | 2009     | 2017 | 2014   | 2015  | 2015 | 2013  | 2017 | 2009 | 2017 | 2014   |
| 2015   | 2015        | 2013  | 2017 | 2009 | 2017     | 2014 | 2015   | 2015  | 2013 | 2017  | 2009 | 2017 | 2014 | 2015   |
| 2015   | 2013        | 2017  | 2009 | 2017 | 2014     | 2015 | 2015   | 2013  | 2017 | 2009  | 2017 | 2014 | 2015 | 2015   |
| 2017   | 2003        | 2017  | 2014 | 2015 | 2015     | 2013 | 2017   | 2003  | 2017 | 2014  | 2015 | 2015 | 2013 | 2017 = |
| 2003   | 2017        | 2014  | 2015 | 2013 | 2013     | 2017 | 2003   | 2017  | 2014 | 2015  | 2013 | 2013 | 2017 | 2000   |
| 2014   | 2015        | 2015  | 2013 | 2017 | 2009     | 2017 | 2014   | 2015  | 2015 | 2013  | 2017 | 2009 | 2017 | 2014   |
| 2015   | 2015        | 2013  | 2017 | 2009 | 2017     | 2014 | 2015   | 2015  | 2013 | 2017  | 2009 | 2017 | 2014 | 2015   |
| 2015   | 2013        | 2017  | 2009 | 2017 | 2014     | 2015 | 2015   | 2013  | 2017 | 2009  | 2017 | 2014 | 2015 | 2015   |
| 2013   | 2017        | 2009  | 2017 | 2014 | 2015     | 2015 | 2013   | 2017  | 2009 | 2017  | 2014 | 2015 | 2015 | 2013   |
| 2017   | 2009        | 2017  | 2014 | 2015 | 2015     | 2013 | 2017   | 2009  | 2017 | 2014  | 2015 | 2015 | 2013 | 2017   |
| 2009   | 2017        | 2014  | 2015 | 2015 | 2013     | 2017 | 2009   | 2017  | 2014 | 2015  | 2015 | 2013 | 2017 | 2005   |
| 2017   | 2014        | 2015  | 2015 | 2013 | 2017     | 2009 | 2017   | 2014  | 2015 | 2015  | 2013 | 2017 | 2009 | 2017   |
| 2014   | 2015        | 2013  | 2013 | 2017 | 2003     | 2017 | 2014   | 2015  | 2013 | 2013  | 2017 | 2003 | 2017 | 2015   |
| 2015   | 2013        | 2017  | 2009 | 2003 | 2014     | 2014 | 2015   | 2013  | 2017 | 2009  | 2003 | 2014 | 2014 | 2011   |
| <      |             |       |      |      |          |      |        |       |      |       |      |      |      | >      |
|        |             |       |      |      |          |      |        |       |      |       |      |      |      |        |
| 🗌 Char | nge Valid ' | Value | € Va | lid  | C Invali | d    | Save C | hange |      | Close |      |      |      |        |

#### Constant, repeating number

#### ily Info for Saturday, June 01, 2002 umber of Data Points each Hour: 60 128 128 128 128 128 128 128 128 128 Change Valid Value 💿 Valid C Invalid. 0K Cancel

Kelli L. Cain, San Diego May 2014

## Stages of Actigraph

1. Charge

#### 2. Initialize

Charge devices fully before distributing

↓ Initialize device to begin collecting data using the Actilife software

Download device using Actilife and save file to computer

3. Download

4. Screen

5.Enough time?

Screen data file for valid wearing time using the MeterPlus software

Decide if enough valid data has been collected

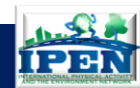

## **Rewear Decision**

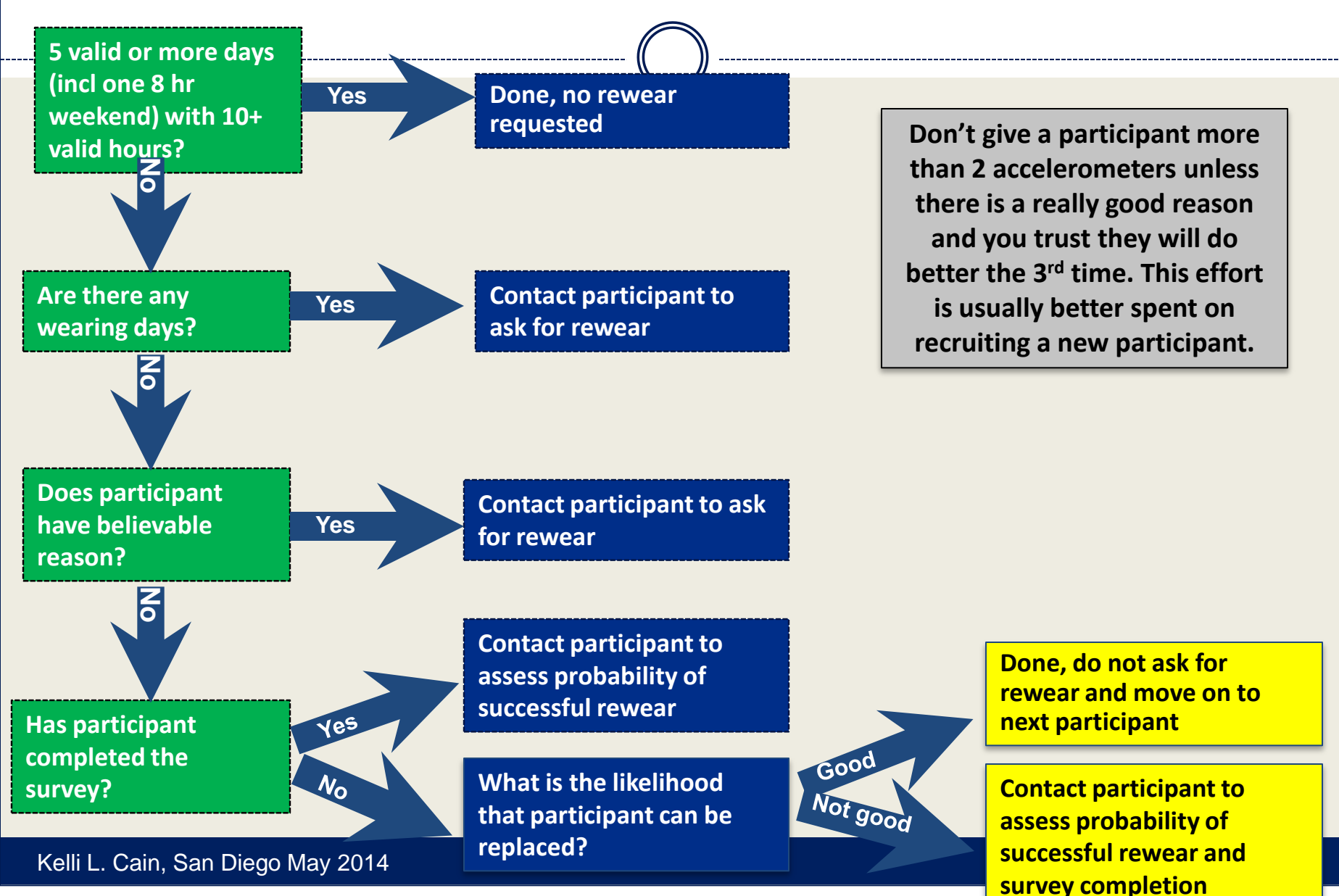

## Rewears (sample script in manual)

- Data manager will make decision if rewear is needed
- Ask participant for rewear
  - Reminder that re-wear is part of study requirements
  - $\circ~$  Data checked by manager, not your decision
  - Either not enough useable data or equipment malfunction
  - Will ask for number of days to make 7 total (including 2 weekend days)
  - Personal favor, really want to keep them in the study, can pay extra incentive if equipment malfunction

#### Rewear delivery

- Give tips on how can do better this time
  - Keep on until right before bedtime, put on first thing in the morning, remember to put it back on after swimming, bathing.

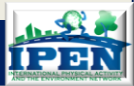

### PART 3: POST-DATA COLLECTION

- Downloading Data
- Screening Data
- Electronic Tracking
- Data Transfer
- Quality Control

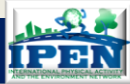

| Tracking Incomi                                                                                                    | ng Devices and We                                                                                                    | ear Time Screening                                                                                                    |
|----------------------------------------------------------------------------------------------------|----------------------------------------------------------------------------------------------------|----------------------------------------------------------------------------------------------------|
| Hone Create External Data Database Tools Acrobat                                                                                                    | Tracking Form - Microsoft Access                                                                                                    | s Replace<br>♦ Go To ~<br>} Select ~                                                                                                    |
| Intervention       Intervention         Image: Source of the second of the second of the s | Data Problems       Log Pat mi         Bad meter data       Day       Date         Bad meter data       Day       Date         Bad meter data       Day       Date         Meter Not Downloaded       GPS Not Downloaded       GPS Not Downloaded         GPS Not Downloaded       Meter Time off:       Time off:         GPS Not Downloaded       Meter Not Downloaded       Meter Time off:         GPS Never Worn       Valid hours       Valid GPS?         Other GPS Data Problems       Date       GPS Time on:         Other GPS Data Problems       Date       GPS Time on:         Comments       Valid hours       Valid GPS?         Reason removed       GPS Time on:       Time off:         Time off:       Time off:       Time off:         Time off:       Time off:       Time off:         Time off:       Time off:       Time off:         Time off:       Time off:       Time off:         Time off:       Time off:       Time off:         Time off:       Time off:       Time off:         Time off:       Time off:       Time off:         Time off:       Time off:       Time off:         Day       Date       Date | high<br>high<br>Day<br>Day<br>Time on:<br>Time off:<br>Time off:<br>T |

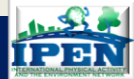

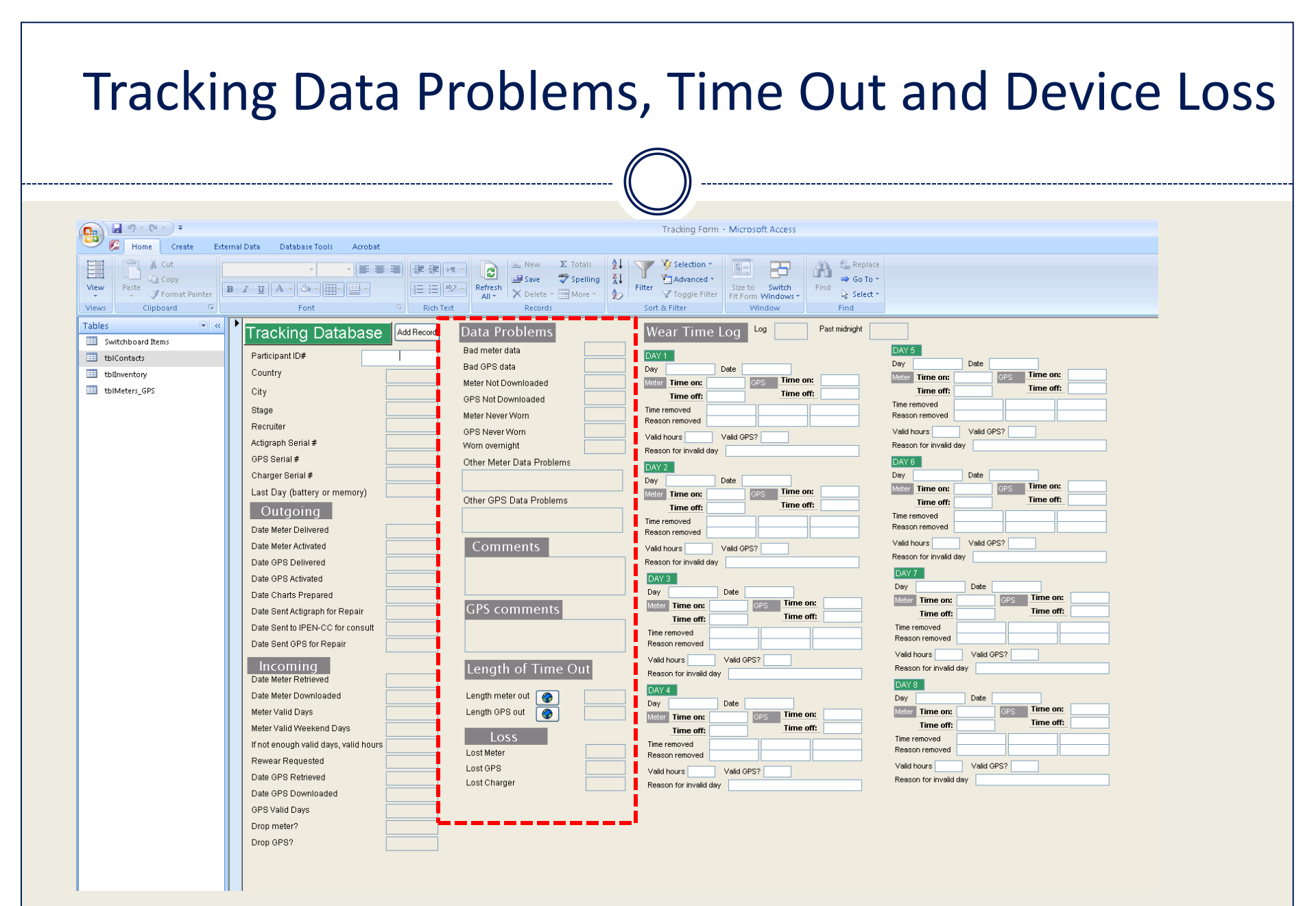

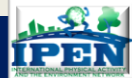

Kelli L. Cain, San Diego May 2014

| Hone       Create       External Data       Database Tools       Acrobat         Image: Second Second Sec | File Selection   File So to suitability   So to Siletti   So to Siletti   Find   So to Siletti   Wear Time Log Log   Part medright   Time off:   Time off: |
|----------------------------------------------------------------------------------------------------|----------------------------------------------------------------------------------------------------|

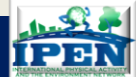

#### School Times Entry form

| Add Record |
|------------|
|------------|

| Bad meter data<br>Bad GPS data |     |
|--------------------------------|-----|
| Bad GPS data                   |     |
|                                |     |
| Meter Not Downloaded           |     |
| GPS Not Downloaded             |     |
| Meter Never Worn               |     |
| GPS Never Worn                 |     |
| Worn overnight                 |     |
| Other Meter Data Proble        | eme |

Data Problems

Other GPS Data Problems

| Comments |  |
|----------|--|
|          |  |

GPS comments

Length of Time Out

Length meter out Length GPS out LOSS Loss Meter

| DAY 1                 |         |     |                       |        |
|-----------------------|---------|-----|-----------------------|--------|
| Day                   | Date    |     |                       |        |
| Meter Time on:        |         | GPS | Time on:              |        |
| Time off:             |         |     | Time off:             |        |
| Time removed          |         |     |                       |        |
| Reason removed        |         |     |                       |        |
| Valid hours           | Valid G | PS? | Past mid              | night  |
| Reason for invalid d  | ay      |     |                       |        |
| DAY 2                 |         |     |                       |        |
| Day                   | Date    |     |                       |        |
| Meter Time on:        |         | GPS | Time on:              |        |
| Time off:             |         |     | Time off:             |        |
| Time removed          |         |     |                       |        |
| Reason removed        |         |     |                       |        |
| Valid hours           | Valid G | PS? | Past mid              | night  |
| Reason for invalid d  | ay      |     |                       |        |
| DAY 3                 |         |     |                       |        |
| Day                   | Date    |     |                       |        |
| Meter Time on:        |         | GPS | Time on:              |        |
| Time off:             |         | 1   | Time off:             |        |
| Time removed          |         |     |                       |        |
| Reason removed        |         |     |                       |        |
| Valid hours           | Valid ( | PS? | Past mi               | dnight |
| Reason for invalid of | day     |     |                       |        |
| Dav 4                 |         |     |                       |        |
| 1,031 4               |         |     |                       |        |
| DAT 4                 | Date    |     |                       |        |
| Day<br>Meter Time on: | Date    | GPS | Time on:              |        |
| Day<br>Meter Time on: | Date    | GPS | Time on:<br>Time off: |        |

Valid GPS?

Past midnight

Reason removed

Reason for invalid day

Valid hours

Wear Time Log Log

| Deu                                                                                                    |                                                                     |                                                                              |
|----------------------------------------------------------------------------------------------------|---------------------------------------------------------------------|------------------------------------------------------------------------------|
| Day                                                                                                    | Date                                                                |                                                                              |
| Meter Time on:                                                                                                    | GPS                                                                 | Time on:                                                                     |
| Time off:                                                                                                    |                                                                     | Time off:                                                                    |
| Time removed                                                                                                    |                                                                     |                                                                              |
| Reason removed                                                                                                    |                                                                     |                                                                              |
| Valid hours                                                                                                    | Valid GPS?                                                          | Past midnight                                                                |
| Reason for invalid da                                                                                                    | ay                                                                  |                                                                              |
| DAY 6                                                                                                    |                                                                     |                                                                              |
| Day                                                                                                    | Date                                                                |                                                                              |
| Meter Time on:                                                                                                    | GPS                                                                 | Time on:                                                                     |
| Time off:                                                                                                    |                                                                     | Time off:                                                                    |
| Time removed                                                                                                    |                                                                     |                                                                              |
| Reason removed                                                                                                    |                                                                     |                                                                              |
| Valid hours                                                                                                    | Valid GPS?                                                          | Past midnight                                                                |
| Reason for invalid da                                                                                                    | ay                                                                  |                                                                              |
| DAY 7                                                                                                    |                                                                     |                                                                              |
| Day                                                                                                    | Date                                                                |                                                                              |
|                                                                                                    |                                                                     |                                                                              |
| Meter Time on:                                                                                                    | GPS                                                                 | Time on:                                                                     |
| Meter Time on:<br>Time off:                                                                                                    | GPS                                                                 | Time on:<br>Time off:                                                        |
| Meter Time on:<br>Time off:<br>Time removed                                                                                                    | GPS                                                                 | Time on:<br>Time off:                                                        |
| Meter         Time on:           Time off:            Time removed            Reason removed                                                                                                    | GPS                                                                 | Time on: Time off:                                                           |
| Meter         Time on:           Time off:                                                                                                    | GPS                                                                 | Time on:<br>Time off:                                                        |
| Meter Time on:<br>Time off:<br>Time removed<br>Reason removed<br>Valid hours<br>Reason for invalid da                                                                                                    | Valid GPS?                                                          | Time on:<br>Time off:                                                        |
| Meter Time on:<br>Time off:<br>Time removed<br>Reason removed<br>Valid hours<br>Reason for invalid da                                                                                                    | GPS                                                                 | Time on:<br>Time off:                                                        |
| Meter     Time on:       Time off:     Time removed       Reason removed     Image: Comparison of the comparison of the co | Valid GPS?                                                          | Time on:<br>Time off:<br>Past midnight                                       |
| Meter Time on:<br>Time off:<br>Time removed<br>Reason removed<br>Valid hours<br>Reason for invalid da<br>DAY 8<br>Day<br>Meter Time on:                                                                                                    | Valid GPS?                                                          | Time on:                                                                     |
| Meter Time on:<br>Time off:<br>Time removed<br>Reason removed<br>Valid hours<br>Reason for invalid de<br>DAY 8<br>Day<br>Meter Time on:<br>Time off:                                                                                                    | Valid GPS?                                                          | Time on:                                                                     |
| Meter Time on:<br>Time removed<br>Reason removed<br>Valid hours<br>Reason for invalid de<br>DAY 8<br>Day<br>Meter Time on:<br>Time removed<br>Time removed                                                                                                    | Valid GPS?                                                          | Time on:                                                                     |
| Meter Time on:<br>Time removed<br>Reason removed<br>Valid hours<br>Reason for invalid de<br>DAY 8<br>DAY 8<br>Day<br>Meter Time on:<br>Time removed<br>Reason removed                                                                                                    | Valid GPS?                                                          | Time on:                                                                     |
| Meter Time on:<br>Time removed<br>Reason removed<br>Valid hours<br>Reason for invalid de<br>DAY 8<br>Day<br>Meter Time on:<br>Time off:<br>Time removed<br>Reason removed<br>Valid hours                                                                                                    | GPS       Valid GPS?       ay       Date       GPS       Valid GPS? | Time on:<br>Time off:<br>Time on:<br>Time off:<br>Time off:<br>Past midnight |

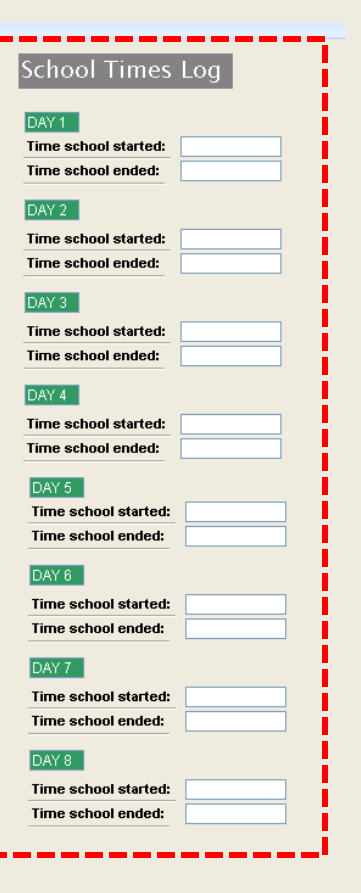

Lost GPS

Lost Charger

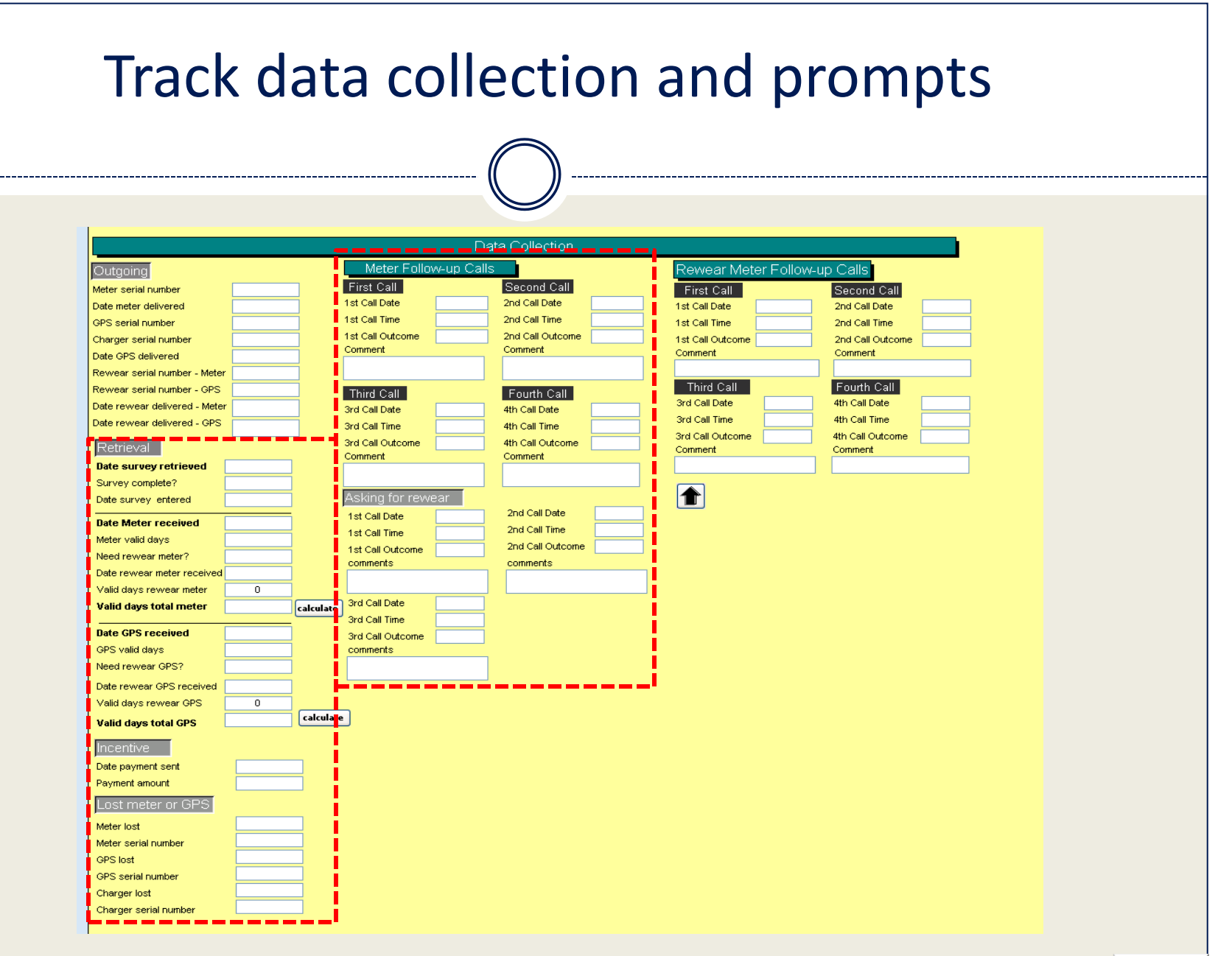

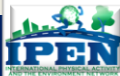

#### Tracking rewear

- Track rewears in participant database
- Remember to add a <u>new record</u> to meter tracking database for all re-wears
  - Stage (1=1<sup>st</sup> wear and 2=2<sup>nd</sup> wear)
  - Accelerometer filename also needs to reflect stage ("\_2" at the end for rewear)

|                               |   |           |                  | Da         | ta Collection    |                   |           |                  |  |
|-------------------------------|---|-----------|------------------|------------|------------------|-------------------|-----------|------------------|--|
| Outgoing                      |   |           | Meter Follo      | w-up Calls |                  | Rewear Meter      | Follow-up | o Calls          |  |
| Meter serial number           |   | 7         | First Call       |            | Second Call      | First Call        |           | Second Call      |  |
| Date meter delivered          |   | i i       | 1 st Call Date   |            | 2nd Call Date    | 1st Call Date     |           | 2nd Call Date    |  |
| GPS serial number             |   | 1         | 1st Call Time    |            | 2nd Call Time    | 1st Call Time     |           | 2nd Call Time    |  |
| Charger serial number         |   | i i       | 1st Call Outcome |            | 2nd Call Outcome | 1st Call Outcome  |           | 2nd Call Outcome |  |
| Date CBS delivered            |   |           | Comment          |            | Comment          | <br>Comment       |           | Comment          |  |
| Rewear serial number - Meter  |   | 1         |                  |            |                  |                   |           |                  |  |
| Rewear serial number - GPS    |   | 1         | Third Call       |            | Fourth Call      | Third Call        |           | Fourth Call      |  |
| Date rewear delivered - Meter |   | 1         | 3rd Call Date    |            | 4th Call Date    | <br>3rd Call Date |           | 4th Call Date    |  |
| Date revvear delivered - GPS  |   | -         | 3rd Call Time    |            | 4th Call Time    | 3rd Call Time     |           | 4th Call Time    |  |
|                               |   |           | 3rd Call Outcome |            | 4th Call Outcome | 3rd Call Outcome  |           | 4th Call Outcome |  |
| Retrieval                     |   |           | Comment          |            | Comment          | Comment           |           | Comment          |  |
| Date survey retrieved         |   |           |                  |            |                  |                   |           |                  |  |
| Survey complete?              |   |           |                  |            |                  |                   |           |                  |  |
| Date survey entered           |   |           | Asking for revve | ear        |                  |                   |           |                  |  |
| Date Meter received           |   |           | 1 st Call Date   |            | 2nd Call Date    |                   |           |                  |  |
| Meter valid days              |   |           | 1st Call Time    |            | 2nd Call Time    |                   |           |                  |  |
| Need rewear meter?            |   |           | 1st Call Outcome |            | 2nd Call Outcome |                   |           |                  |  |
| Date rewear meter received    |   |           | comments         |            | comments         |                   |           |                  |  |
| Valid days rewear meter       | 0 |           |                  |            |                  |                   |           |                  |  |
| Valid days total meter        |   | calculate | 3rd Call Date    |            |                  |                   |           |                  |  |
|                               |   |           | 3rd Call Time    |            |                  |                   |           |                  |  |
| Date GPS received             |   |           | 3rd Call Outcome |            |                  |                   |           |                  |  |
| GPS valid days                |   |           | comments         |            |                  |                   |           |                  |  |
| Need rewear GPS?              |   |           |                  |            |                  |                   |           |                  |  |
| Date rewear GPS received      |   |           |                  |            |                  |                   |           |                  |  |
| Valid days rewear GPS         | 0 |           |                  |            |                  |                   |           |                  |  |
| Valid days total GPS          |   | calculate | •                |            |                  |                   |           |                  |  |
| Incentive                     |   |           |                  |            |                  |                   |           |                  |  |
| Incentive                     | _ | _         |                  |            |                  |                   |           |                  |  |

| Tracking Databas             | e Add Record |
|------------------------------|--------------|
| Participant ID#              |              |
| Country                      |              |
| City                         |              |
| Stage                        |              |
| Recruiter                    |              |
| Actigraph Serial #           |              |
| GPS Serial #                 |              |
| Charger Serial #             |              |
| Last Day (battery or memory) |              |

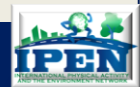

### PART 3: POST-DATA COLLECTION

- Downloading Data
- Screening Data
- Electronic Tracking
- Data Transfer
- Quality Control

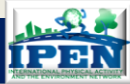

## Data Transfer

- Weekly transfer of all accelerometer files to IPEN-CC
  - Send CSV files that you used for screening (not AGD files)
    - × 30 second epoch
    - Low Frequency Filter applied
  - Back-up & quality control
- Kelli Cain will be contact (kcain@ucsd.edu)
- Zip software
  - All DAT files in one folder and zipped using WinZip if possible
  - Name folder with "Date"
  - $\circ~$  Also send a copy of Tracking Database with meter logs entered

#### Dropbox

• Kelli will send you an invitation to join a folder used only for data transfer for your site

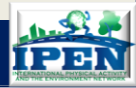

### PART 3: POST-DATA COLLECTION

- Downloading Data
- Screening Data
- Electronic Tracking
- Data Transfer
- Quality Control

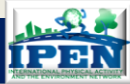

## **Quality Control**

- Actigraph Data Screening Checking
  - Ideally, same person would screen all the data
  - Regular reliability checks should be conducted by managers and investigators
  - IPEN-CC will also check a % of all files and encourage you to also send ambiguous files for consultation
    - ➤ Nobody becomes an expert in a few months so we encourage and expect to be consulting you about ambiguous files and cases

#### Database Management

- Recruitment database checked weekly for cases that have fallen between the cracks (next action not coded, dates are mistyped, person not being contacted anymore, etc.)
- Query of outstanding units prepared weekly and each is reviewed to be sure that appropriate action is being taken to retrieve

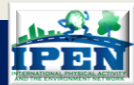

## Certification

- Certification materials available
- Re-train if necessary and try again
- Can give conditional certification, meaning you will check most of their work until it is acceptable
- For data collectors, role playing is most important piece can they explain it well, remember all the key points, answer general questions.
- For data managers, technical proficiency, understanding of how to use tracking database and decision-making about valid wearing time are the most important.

### PART 3: POST-DATA COLLECTION

- Downloading Data
- Screening Data
- Electronic Tracking
- Data Transfer
- Quality Control
- Data Scoring for your own country

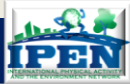

## Data Scoring

#### 😁 MeterPlus - default.mpo

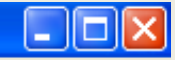

#### File Tools Reports Help

G: Options...

93023002\_3CSV.csv

Mode = 1

| Date      | Valid Hours | Valid Day? | Day Of Week | Parameter |  |
|-----------|-------------|------------|-------------|-----------|--|
| 3/9/2010  | 13          | Yes        | Tuesday     | Activity  |  |
| 3/10/2010 | 14          | Yes        | Wednesday   | Activity  |  |
| 3/11/2010 | 14          | Yes        | Thursday    | Activity  |  |
| 3/12/2010 | 15          | Yes        | Friday      | Activity  |  |
| 3/13/2010 | 14          | Yes        | Saturday    | Activity  |  |
| 3/14/2010 | 10          | Yes        | Sunday      | Activity  |  |
| 3/15/2010 | 15          | Yes        | Monday      | Activity  |  |
| 3/16/2010 | 4           | No         | Tuesday     | Activity  |  |
| 3/17/2010 | 5           | No         | Wednesday   | Activity  |  |
| 3/18/2010 | 0           | No         | Thursday    | Activity  |  |
| 3/9/2010  | 13          | Yes        | Tuesday     | Steps     |  |
| 3/10/2010 | 14          | Yes        | Wednesday   | Steps     |  |
| 3/11/2010 | 14          | Yes        | Thursday    | Steps     |  |
| 3/12/2010 | 15          | Yes        | Friday      | Steps     |  |
| 3/13/2010 | 14          | Yes        | Saturday    | Steps     |  |
| 3/14/2010 | 10          | Yes        | Sunday      | Steps     |  |
| 3/15/2010 | 15          | Yes        | Monday      | Steps     |  |
| 3/16/2010 | 3           | No         | Tuesday     | Steps     |  |
| 3/17/2010 | 5           | No         | Wednesday   | Steps     |  |
| 3/18/2010 | 0           | No         | Thursday    | Steps     |  |

Get Total Valid Hours

Epoch Period (hh:mm:ss) 00:00:30

# Program

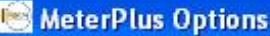

| C meterr                 | tus options                                                                                                    |                 |      |     |
|--------------------------|----------------------------------------------------------------------------------------------------|-----------------|------|-----|
| View Data                | Score Data Categories Filename Bouts                                                                                                    | kCals   Filters | 1    |     |
| Hours req                | juired for a valid day:                                                                                                    | 10              | ר    | The |
| Number o                 | of consecutive zeros to make an hour invalid:                                                                                                    | 30              |      | the |
| Value to u               | use for undefined field:                                                                                                    | NULL            |      | dev |
| Replace                  | strings of zeros with the following value:                                                                                                    | -999            |      |     |
| (Zeros wi<br>criteria se | ill only be replaced if there is a string that meets<br>it above to make an hour invalid.)                                                                                                    | s the           |      |     |
| Output:                  | Totals for Valid Days Only<br><u>Totals for Valid Days Only</u><br>Totals for Valid and Invalid Days<br>Totals and Daily for Valid and Invalid Day<br>Daily for Valid Hours Only<br>Hourly for Valid and Invalid Days | \$              |      |     |
| Paramete                 | Select                                                                                                    | ^               |      |     |
| Directory                | Activity<br>Steps<br>Heart                                                                                                    | =               |      |     |
| C:\Docu                  | Workout Activity<br>Workout Steps<br>2nd Axis<br>3rd Axis                                                                                                    | ~               |      |     |
|                          |                                                                                                    |                 |      |     |
|                          | SaveSave ar                                                                                                    | nd Close        | Exit |     |

The definition of "wearing" is controlled by he user to exclude periods of time when the levice was removed.

Non-wearing time within validdays is coded as such during this cleaning process. We use -999.

Select level of output: Summary, Daily, Hourly, for valid days only or all days.

The type of data to be scored is selected here. Activity refers to single plane activity and be analyzed for IPEN.

Browse for location to save cleaned files (MPD)

## Saving wear time

You select the days to be scored. We recommend saving ALL wearing time. DO NOT save "drop-off" or "pick-up" day.

| 🖲 MeterPlu                                                                                                    | s - default.mj                                  | ро                                                 |                                                                                                    |                                                                                                    |                    |
|----------------------------------------------------------------------------------------------------|-------------------------------------------------|----------------------------------------------------|----------------------------------------------------------------------------------------------------|----------------------------------------------------------------------------------------------------|--------------------|
| File Tools R                                                                                                    | eports Help                                     |                                                    |                                                                                                    |                                                                                                    |                    |
| G:\dat to CS <sup>y</sup>                                                                                         | V\csv\11930230                                  | D2_3CSV.csv                                        |                                                                                                    |                                                                                                    | Mode = 1           |
| Date                                                                                                    | Valid Hours                                     | Valid Day?                                         | Day Of Week                                                                                         | Parameter                                                                                                |                    |
| 3/10/2010<br>3/11/2010<br>3/12/2010<br>3/13/2010<br>3/14/2010<br>3/15/2010<br>3/16/2010<br>3/18/2010<br>3/18/2010 | 14<br>14<br>15<br>14<br>10<br>15<br>4<br>5<br>0 | Yes<br>Yes<br>Yes<br>Yes<br>Yes<br>Yes<br>No<br>No | Wednesday<br>Thursday<br>Friday<br>Saturday<br>Sunday<br>Monday<br>Tuesday<br>Wednesday<br>Thursday | Activity<br>Activity<br>Activity<br>Activity<br>Activity<br>Activity<br>Activity<br>Activity<br>Activity | MeterPlus          |
| 3/9/2010<br>3/10/2010<br>3/11/2010<br>3/12/2010<br>3/13/2010<br>3/14/2010<br>3/15/2010<br>3/16/2010               | 13<br>14<br>15<br>14<br>10<br>15<br>3           | Yes<br>Yes<br>Yes<br>Yes<br>Yes<br>Yes<br>No       | Tuesday<br>Wednesday<br>Thursday<br>Friday<br>Saturday<br>Sunday<br>Monday<br>Tuesday               | Steps<br>Steps<br>Steps<br>Steps<br>Steps<br>Steps<br>Steps<br>Steps<br>Steps                            |                    |
| 3/17/2010<br>3/18/2010<br>Get Total V                                                                             | o<br>O<br>'alid Hours                           | No<br>No                                           | Wednesday<br>Thursday                                                                               | Steps<br>Steps                                                                                           | Save Selected Days |
| elli L. Cair                                                                                                    | n, San Die                                      | go May 20                                          | 14                                                                                                  |                                                                                                    |                    |

## Pointers

- Scan, take a snapshot of a day (don't get caught up in the minutes, step back and look at the day as a whole)
- Trust your judgment and if in doubt, set file aside to look at later
- Make a schedule and stick to it (e.g., four sessions, 30 files each --- 9-10am, 11-12pm, 2-3pm, 4-5pm)
- Get into a rhythm with the dragging and clicking and keep it up as long as possible (BUT recognize when decision making is slipping and take a break)
- Try not to fall behind, rushing at the end leads to poorer decision making

# Combining re-wear files

- Clean each wear file and save wear days
- Open each MPD file in Notepad
- Copy data from 2<sup>nd</sup> wearing to end of 1<sup>st</sup> wearing file
- Change number of days in the header
- Save combined file, rename and delete 2<sup>nd</sup> MPD file

# Scoring Data (MPD files)

- There are a few things to configure in MeterPlus before batch scoring your files
  - Out-points
  - Filename variables
  - O Energy Expenditure
  - OBouts
  - **OTime Filters**

| MeterPlus Options<br>/iew Data Score Data Categories 1               | Variables   Bou | uts   kCals   Filters | Create Groups         |
|----------------------------------------------------------------------|-----------------|-----------------------|-----------------------|
| Group/Category Name                                                  | MinValue        | MaxValue              | Name: Child           |
| H NIK (age 6 to 11)     TEAN (age 12 to 16)     Adult (age 18 to 64) |                 |                       | Age from 9 🕂 to 110 🛨 |
| not_wearing<br>sedentary                                             | -999            | -999<br>100           | OK Cancel             |
| light                                                                | 101             | 1952                  |                       |
| moderate                                                             | 1953            | 5724                  |                       |
| verv hard                                                            | 9499            | 9498                  | Add/Edit Cut-points   |
|                                                                      |                 |                       | CutPointForm          |

| Filename variables (T                                                                                                    | ools/options)                                     |
|----------------------------------------------------------------------------------------------------|---------------------------------------------------|
| View Data Score Data Categories Filename Bouts kCals Filters                                                                                               |                                                   |
| <ul> <li>Create variables from the file name</li> <li>Begin parsing for variables after the last</li> <li>Character.</li> <li>Sample file name:</li> </ul> | Enter sample file name (ADD)                      |
| 552583642001       Variables       Add Variable for 912       Variable       Character Position       Country       0-2       0-2                          | <ul> <li>Designate character positions</li> </ul> |
| Walkability 2-3<br>Tract 3-9<br>Participant 9-12                                                                                                    | Name your variables                               |
| Save Save and Close Exit                                                                                                    |                                                   |

Kelli L. Cain, San Diego May 2014
# Settings for bouts (Tools/Options)

| Q MeterPlus Options  View Data   Score Data   Categories   Filename   Bouts   kCals   Filters                                                                                                    | 10 minute bout                                                                                              |
|----------------------------------------------------------------------------------------------------|----------------------------------------------------------------------------------------------------|
| ✓ Include Bouts in output         Bout length (minutes)         10         Lower limit (activity count)         1953         Upper limit (activity count)         5724         Tolerance (minutes)         2 | Moderate activity lower threshold<br>cut-point for adults (Freedson) for<br>60s epoch                       |
|                                                                                                    | <ul> <li>Moderate activity upper threshold<br/>cut-point for adults (Freedson) for<br/>60s epoch</li> </ul> |
| Save Save and Close Exit                                                                                                    | <ul><li>2 minute interruption allowed<br/>(bout forgiveness)</li></ul>                                      |

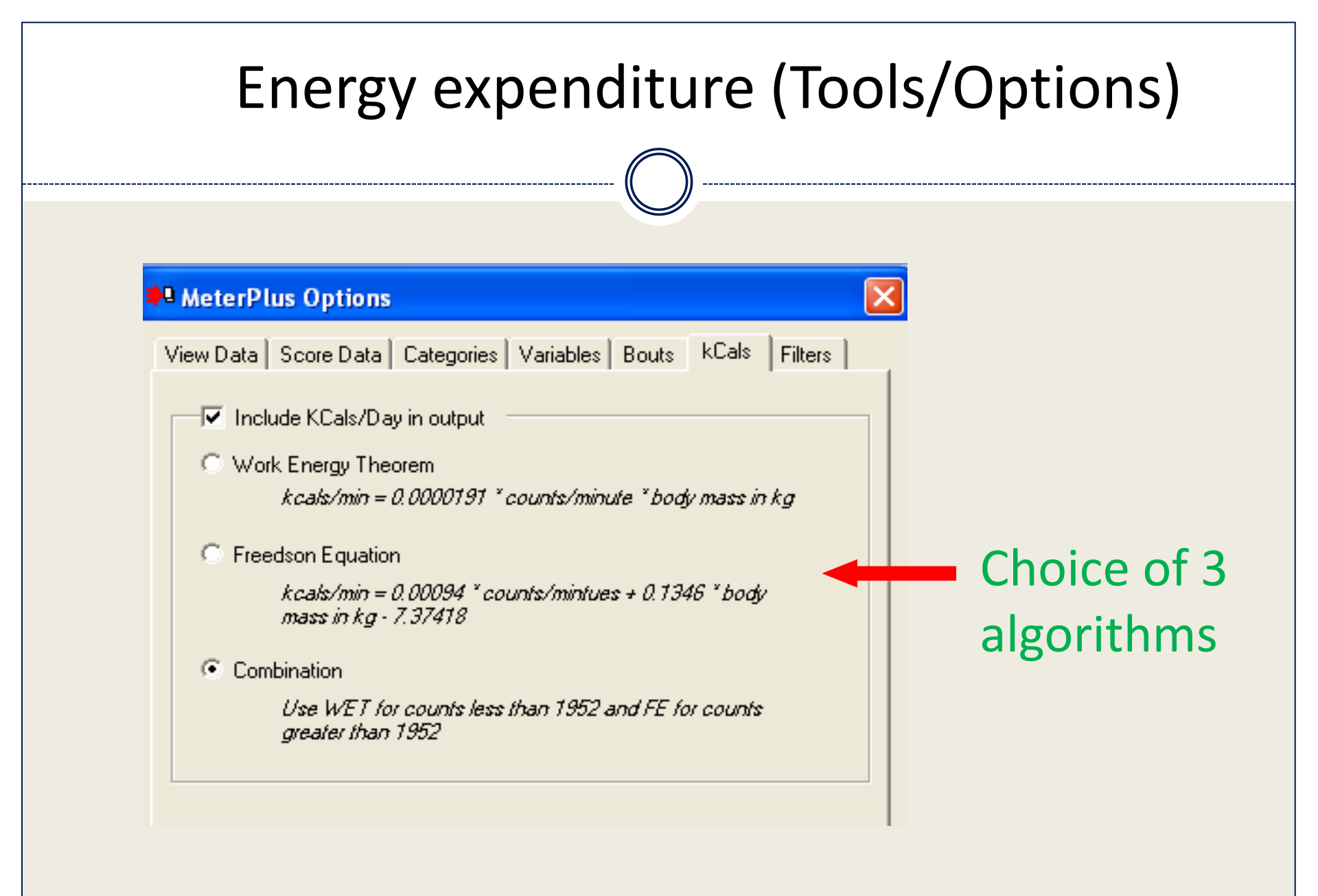

### Time filters (Tools/Options)

#### Select days of the week & times per day (e.g., afterschool hours) to summarize activity.

| Sum data within these time periods     |
|----------------------------------------|
| Start Time 09:00 AM                    |
| End Time 05:00 PM                      |
| Apply to Days                          |
| C All Days                             |
| C Weekdays Only                        |
| C Weekends Only                        |
| Specific Date 5/16/2009                |
| May, 2009                              |
| Save Sun Mon Tue Wed Thu Fri Sat       |
| 3 4 5 6 7 8 9                          |
| 17 18 19 20 21 22 23                   |
| 24 25 26 27 28 29 30<br>31 1 2 3 4 5 6 |
| C                                      |

#### MeterPlus Options

| /i | ew Data   Score Data | Categories Filename | e Bouts kCals | Filters |  |  |  |
|----|----------------------|---------------------|---------------|---------|--|--|--|
| _  | Create Time Fil      | ter Output File     |               |         |  |  |  |
|    | Start Time           | End Time            | Apply to Days |         |  |  |  |
|    | 08:00 AM             | 12:00 PM            | Weekends Only |         |  |  |  |
|    | 03:00 PM             | 07:00 PM            | Weekdays Only |         |  |  |  |
|    |                      |                     |               |         |  |  |  |

| 1          |      |        |
|------------|------|--------|
| Add Filter | Edit | Delete |

#### Age and weight files (Reports/Scoring)

Link to subject age and body weight files to use age-defined cutpoints within the same batch (i.e., age-specific scoring) and different body weights for energy expenditure calculations.

| Particpant Age Data for Scoring                                                                                                    |                                                                                                    |
|----------------------------------------------------------------------------------------------------|----------------------------------------------------------------------------------------------------|
| Participant Age Data         Age file for         participants:         Leave blank if you don't have and         If a participant's age is unknown, use the following category group or specify an age:         Category         Group:         Adult (age 18 to 64)         NIK (age 12 to 16)         Senior (age 65 to 100) | <ul> <li>Participant Weight Data</li> <li>You have specified to include Kcals in the output so you need to provide the participant's weight for scoring.</li> <li>Weight file for</li></ul> |
| e subject age to apply different<br>points within the same batch<br><b>OR</b> Select a group of cutpoin<br>for your entire sample                                                                                                    | Use subject body weight for energy<br>expenditure calculations<br>ts to use <b>OR</b> Select a weight to be used fo<br>entire sample                                                        |
| lli L. Cain, San Diego May 2014                                                                                                    |                                                                                                    |

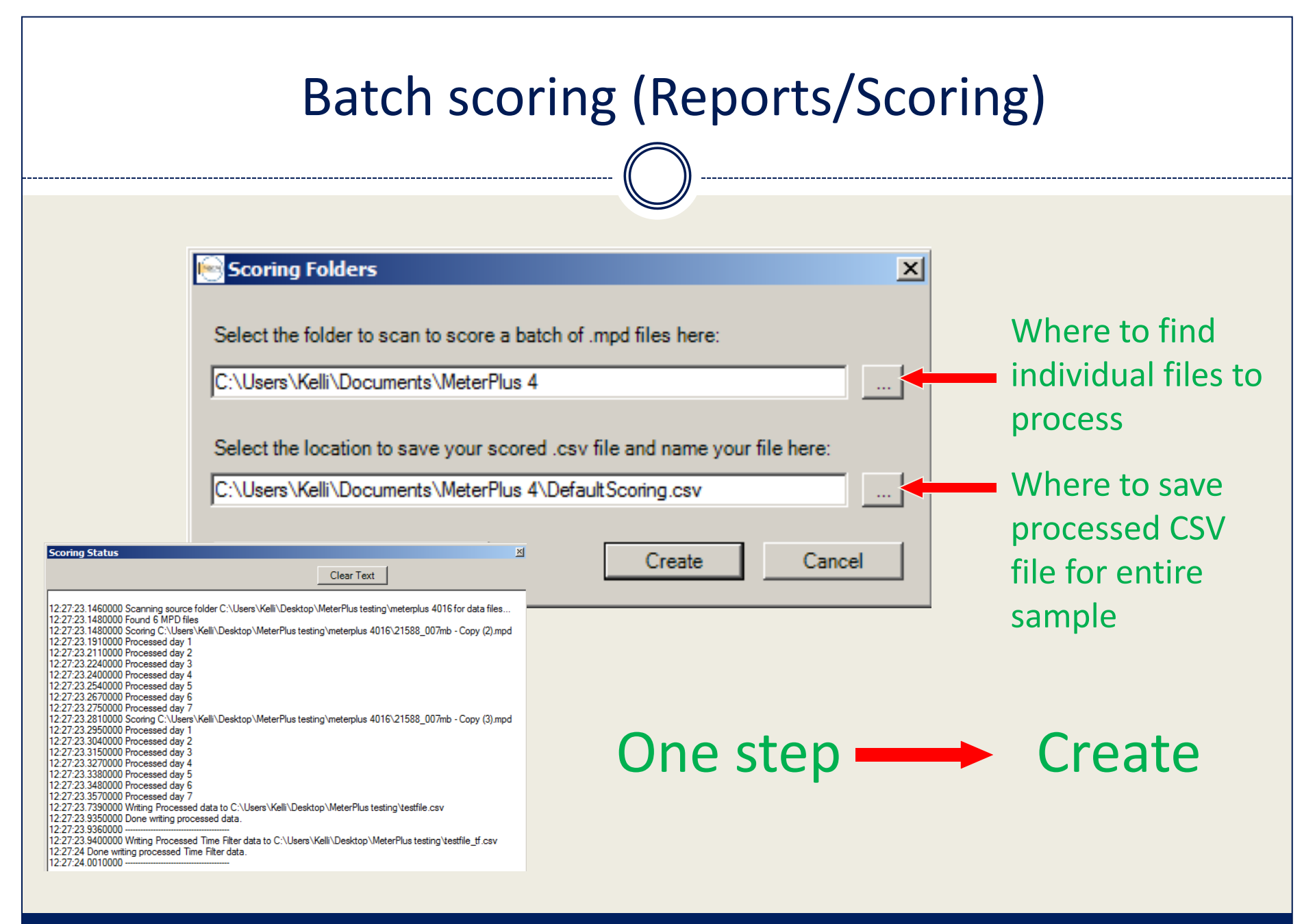

# Output

| File type | Description                                                                                                    |                                                                                                    |
|-----------|----------------------------------------------------------------------------------------------------|----------------------------------------------------------------------------------------------------|
| CSV       | Comma-delimited file containing the results<br>of the batch scoring including activity counts,<br>step counts, bouts and energy expenditure. | <ul> <li>314509001029_1.mpd</li> <li>314920012007.mpd</li> <li>314920012007_1.mpd</li> <li>314920012007_2.mpd</li> </ul> |
| TF.CSV    | Comma-delimited file containing the time-<br>filtered activity variables only                                                                | 1332705021004_1.mpd<br>■ test file 091709.csv<br>■ test file 091709.sav                                                  |
| SPS       | Syntax file that will import data into SPSS                                                                                                  | test file 091709_tf.csv                                                                                                  |
| SAV       | SPSS file created after running the SPS syntax<br>or importing into SPSS directly                                                            |                                                                                                    |

### Activity, Bouts, EE variables

|   |       |      |         |       |       |      |                 | Act        | ivity   |         |          |                 |             |           |           |    |
|---|-------|------|---------|-------|-------|------|-----------------|------------|---------|---------|----------|-----------------|-------------|-----------|-----------|----|
|   | A     | B    | C       | D     | E     | F    | G               | H          |         | J       | K        | L               | M           | N         | 0         |    |
| 1 | SN    | city | neighbo | walka | group | id   | Filename        | Date       | TotDays | VIdDays | VIdHours | TotVdnot_wearin | TotVdsedent | TotVdligh | TotVdmode | Tc |
| 2 | 50168 | 1    | 1       | 1     | 0     | 7310 | 101107310.DAT ( | 11/12/2003 | 8       | (8      | ) ( 102  | 5434            | ) (3585)    | ) (2404)  | ) (93)    | )  |
| 3 | 51165 | 5    | 33      | 1     | 0     | 0210 | 533100210.dat   | 11/24/2005 | 8       | 8       | 97       | 5915            | 4510        | 1087      | 8         |    |
| 4 | 50293 | 6    | 15      | 4     | 0     | 0120 | 6154100120.dat  | 1/22/2008  | 7       | 7       | 89       | 4808            | 3438        | 1720      | 114       |    |
| 5 |       |      |         |       |       |      |                 |            |         |         |          |                 |             |           |           |    |

Serial number, start date, # valid days & hours, number of epochs in each activity category across all valid days.

#### Bouts

|   | BH          | BI             | BJ          | BK              | BL               | BM             | BN             | BO             | BP             | BQ 🔽           |
|---|-------------|----------------|-------------|-----------------|------------------|----------------|----------------|----------------|----------------|----------------|
| 1 | D1_bout_num | D1_bout_length | D1_bout_avg | D1B1_st_time    | D1B1_end_time    | D1B2_st_time   | D1B2_end_time  | D1B3_st_time   | D1B3_end_time  | D1B4_st_time   |
| 2 |             | ) (14          | ) (14       | 11/12/2003 13:4 | 11/12/2003 14:01 | NULL           | NULL           | NULL           | NULL           | NULL           |
| 3 | 1           | 18             | 10          | 11/24/2005 9:00 | 11/24/2005 9:10  | NULL           | NULL           | NULL           | NULL           | NULL           |
| 4 | 4           | 119            | 29.75       | 1/22/2008 0:00  | 1/22/2008 0:17   | 1/22/2008 6:59 | 1/22/2008 8:07 | 1/22/2008 8:32 | 1/22/2008 8:55 | 1/22/2008 9:53 |
| 5 |             |                |             |                 |                  |                |                |                |                |                |
| 6 |             |                |             |                 |                  |                |                |                |                |                |

Number of bouts, total and average length of bouts, start and end times of each bout.

#### **Energy Expenditure**

|   | AH        | AI         | AJ        | AK         | AL             | AM         | AN            | AO        | AP            | AQ         | AR        | AS     | AT 🔽 |
|---|-----------|------------|-----------|------------|----------------|------------|---------------|-----------|---------------|------------|-----------|--------|------|
| 1 | Tot_kcal  | KCal_mean  | KCal_peak | KCal_not_w | KCal_sedentary | KCal_light | KCal_moderate | KCal_hard | KCal_very_har | D1Date     | D1Day     | D1∨day | D1vh |
| 2 | (1195.47) | ) ( 149.43 | 224.58    | ) 0        | ( 49.81        | 1145.60    | ( 0           | ) (o      | ) 0           | 11/12/2003 | Wednesday | 1      | ę    |
| 3 | 463.31    | 57.91      | 95.95     | 0          | 31.55          | 431.76     | J             | <b></b>   | 0             | 11/24/2005 | Thursday  | 1      | 1.   |
| 4 | 863.27    | 123.32     | 167.77    | 0          | 33.68          | 829.59     | 0             | 0         | 0             | 1/22/2008  | Tuesday   | 1      | {    |
| 5 |           |            |           |            |                |            |               |           |               |            | -         |        |      |

Total, mean & peak caloric expenditure, caloric expenditure in each activity category.

#### Kelli L. Cain, San Diego May 2014

## Output: Activity variables

|     |   |       |      |         |       |       |      |                 |             | (       | )           |          |                 |                   |           |              |
|-----|---|-------|------|---------|-------|-------|------|-----------------|-------------|---------|-------------|----------|-----------------|-------------------|-----------|--------------|
|     |   | A     | B    | C       | D     | E     | F    | G               | H           |         | J           | K        | L               | M                 | N         | 0 📈          |
| [   | 1 | SN    | city | neighbo | walka | group | id   | Filename        | Date        | TotDays | VIdDays     | VIdHours | TotVdnot_wearin | TotVdsedent       | TotVdligh | TotVdmod( Tc |
| - [ | 2 | 50168 | 1    | 1       | 1     | 0     | 7310 | 101107310.DAT   | 11/12/2003  | 8       | 8           | 102      | 5434            | 3585              | 2404      | 93           |
|     | 3 | 51165 | 5    | 33      | 1     | 0     | 0210 | 533100210.dat 🔒 | 11/24/2005  | 8       |             | 57       | 5915            | 4510              | 1087      |              |
| - [ | 4 | 50293 | 6    | 15      | 4     | 0     | 0120 | 6154100120.da🖰  | (1/22/2008) | 7       | <b>D</b> (7 | ) 🖌 (89  | <b>) (</b> 4808 | <b>5</b> 🗲 🕻 3438 | 1720      | ) ( 114 )    |
|     | 5 |       |      |         |       |       |      |                 |             |         |             |          |                 |                   |           |              |

Start date, number of valid days, number of valid hours, and number of epochs in each activity category across all valid days.

- A. Date = 1/22/2008 is first day of wearing time that was saved
- B. VIdDays = 7 valid days in file
- C. VIdHours = 89 valid hours
- **D.** TotVdNot\_wearing = 4808 epochs of not wearing time across the 7 valid days
- E. TotVdsedentary = 3438 epochs of sedentary activity across the 7 valid days
- *F. TotVdlight* = 1720 epochs of light activity across the 7 valid days
- G. TotVdmoderate = 114 epochs of moderate activity across the 7 valid days

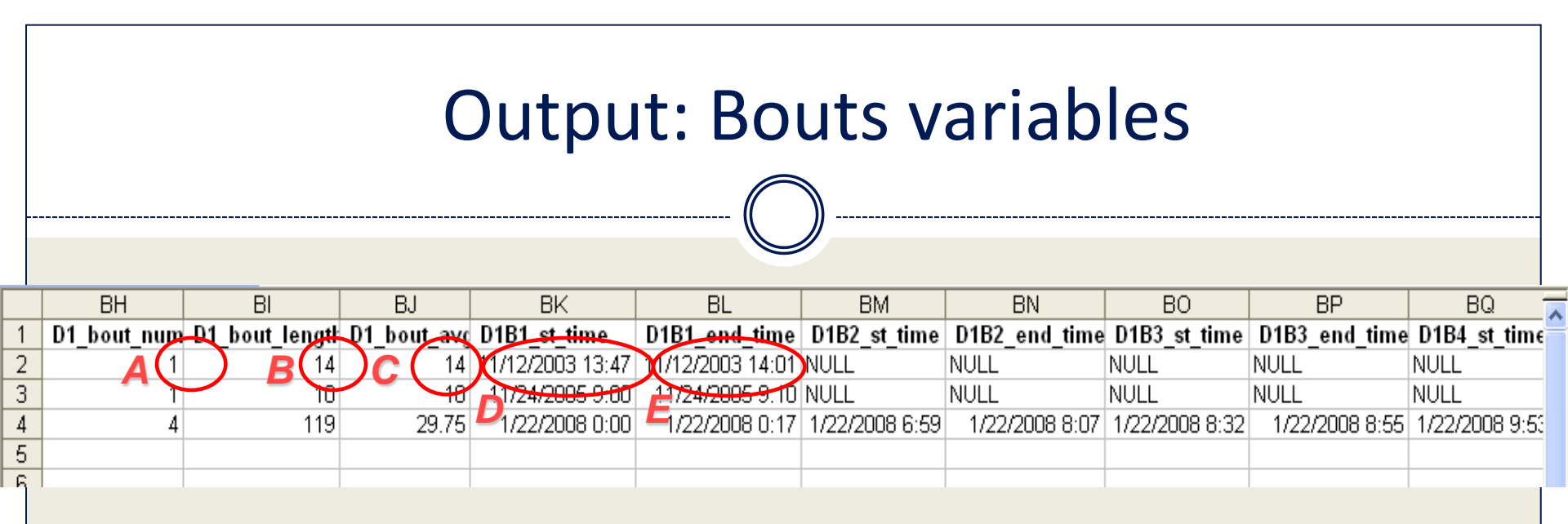

Number of bouts, total and average length of bouts, start and end times of each bout.

A. D1\_bout\_num = 1 bout of activity in Day 1 for this subject
B. D1\_bout\_length = Total bout length in Day 1 is 14 minutes
C. D1\_bout\_avg = Average bout length in Day 1 is 14 minutes
D. D1B1\_st\_time = The 1st bout in Day 1 started on 11/12/03 at 13:47
E. D1B1\_end\_time = The 1st bout in Day 1 ended on 11/12/03 at 14:01

|   | Output: Energy expenditure variables |                |           |            |                |            |      |          |          |                |              |           |        |
|---|--------------------------------------|----------------|-----------|------------|----------------|------------|------|----------|----------|----------------|--------------|-----------|--------|
| 1 | AH                                   | AI             | AI        | AK         | AI             | АМ         | ).   | AN       | AO       |                | AQ           | AR        | AS     |
| 1 | Tot kcal                             | KCal mean      | KCal peak | KCal_not_w | KCal_sedentary | KCal light | KCal | moderate | KCal_har | d KCal_very_ha | r(D1Date     | D1Day     | D1vday |
| 2 | 1195.47                              | 149.43         | 224.58    |            | 49.81          | 1145.66    |      |          |          |                | 0 11/12/2003 | Wednesday | 1      |
| 7 | 463.31                               | <b>B</b> 57.91 | C 95.95   | 0          | 31.55          | 431.76     |      | 0        | (        |                | 0 11/24/2005 | Thursday  | 1      |
| 4 | 863.27                               | 123.32         | 167.77    | 0          | 33.68          | 829.59     |      | 0        | (        |                | 0 1/22/2008  | Tuesday   | 1      |
| 5 |                                      |                |           |            |                |            |      |          |          |                |              |           |        |

Total caloric expenditure, mean caloric expenditure, peak caloric expenditure and caloric expenditure in each activity category.

- A. Tot\_kcal = 1195.47 calories spent in activity across all valid days
- **B.** KCal\_mean = 149.43 calories spent on average across all valid days
- C. KCal\_peak = 224.58 peak calories spent on a day
- D. KCal\_sedentary = 49.81 calories spent in sedentary activities across all valid days
- *E. KCal\_light* = 1145.66 calories spent in light activities across all valid days
- F. *KCal\_moderate* = 0 calories spent in moderate activities across all valid days

|   | Output: Time-filtered variables |          |           |           |          |          |          |          |           |         |          |           |           |          |      |
|---|---------------------------------|----------|-----------|-----------|----------|----------|----------|----------|-----------|---------|----------|-----------|-----------|----------|------|
|   | A                               | В        | C         | D         | E        | F        | G        | Н        | I         | J       | К        | L         | М         | N        | 0    |
| 1 | Filename                        | 1Day     | 1Date     | D1T1_st_t | D1T1_end | D1T1_epo | D1T1_not | D1T1_sed | D1T1_ligh | D1T1_mo | D1T1_han | D1T1_very | D1T2_st_t | D1T2_end | D1T2 |
| 2 | 101107310                       | Wednesd  | 11-12-200 | 07:00 AM  | 11:00 PM | 960      | 301      | 609      | 45        | - 6     | NULL     | NULL      | NULL      | NULL     | NULL |
| 3 | 533100210                       | Thursday | 11-24-200 | 07:00 AM  | 11:00 PM | 960      | 120      | 722      | 118       |         | NULL     | NULL      | NULL      | NULL     | NULL |
| 4 | 615410012                       | Tuesday  | 01-22-200 | 07:00 AM  | 11:00 PM | 960      | 361      | 427      | 167       | 6       | NULL     | NULL      | NULL      | NULL     | NULL |
| 5 |                                 |          |           |           |          |          |          |          |           |         |          |           |           |          |      |
| 6 |                                 |          |           |           |          |          |          |          |           |         |          |           |           |          |      |
| 7 |                                 |          |           |           |          |          |          |          |           |         |          |           |           |          |      |

Activity counts during each defined time period, within each activity category, for each day of data.

A. *D1T1\_moderate* = 6 epochs of moderate activity occurring during 7am & 11pm on day 1, Tuesday Jan. 22nd